# Oracle8i Parallel Server

Setup and Configuration Guide

Release 2 (8.1.6)

December 1999 Part No. A76934-01

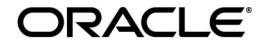

Oracle8i Parallel Server Setup and Configuration Guide, Release 2 (8.1.6)

Part No. A76934-01

Copyright © 1999, Oracle Corporation. All rights reserved.

Primary Author: Deborah Steiner

Contributors: Mark Bauer, James Cassidy, Kevin Chang, Toby Close, Sashikanth Chandrasekaran, Jonathan Creighton, Harvey Eneman, Hogan Flake, Peter Povinec, and Peter Sciarra

The Programs (which include both the software and documentation) contain proprietary information of Oracle Corporation; they are provided under a license agreement containing restrictions on use and disclosure and are also protected by copyright, patent, and other intellectual and industrial property laws. Reverse engineering, disassembly, or decompilation of the Programs is prohibited.

The information contained in this document is subject to change without notice. If you find any problems in the documentation, please report them to us in writing. Oracle Corporation does not warrant that this document is error free. Except as may be expressly permitted in your license agreement for these Programs, no part of these Programs may be reproduced or transmitted in any form or by any means, electronic or mechanical, for any purpose, without the express written permission of Oracle Corporation.

If the Programs are delivered to the U.S. Government or anyone licensing or using the programs on behalf of the U.S. Government, the following notice is applicable:

**Restricted Rights Notice** Programs delivered subject to the DOD FAR Supplement are "commercial computer software" and use, duplication, and disclosure of the Programs, including documentation, shall be subject to the licensing restrictions set forth in the applicable Oracle license agreement. Otherwise, Programs delivered subject to the Federal Acquisition Regulations are "restricted computer software" and use, duplication, and disclosure of the Programs shall be subject to the restrictions in FAR 52.227-19, Commercial Computer Software - Restricted Rights (June, 1987). Oracle Corporation, 500 Oracle Parkway, Redwood City, CA 94065.

The Programs are not intended for use in any nuclear, aviation, mass transit, medical, or other inherently dangerous applications. It shall be the licensee's responsibility to take all appropriate fail-safe, backup, redundancy, and other measures to ensure the safe use of such applications if the Programs are used for such purposes, and Oracle Corporation disclaims liability for any damages caused by such use of the Programs.

Oracle and SQL\*Plus registered trademark, and Oracle8*i* and Net8 are trademarks of Oracle Corporation. All other company or product names mentioned are used for identification purposes only and may be trademarks of their respective owners.

# Contents

| Sei | nd Us Your Comments                                                      | xi     |
|-----|--------------------------------------------------------------------------|--------|
| Pre | eface                                                                    | . xiii |
| Pai | rt I Introduction to Installing Oracle Parallel Server                   |        |
| 1   | Introduction to the Installation and Configuration Process               |        |
|     | Introduction to Oracle Parallel Server                                   | 1-2    |
|     | Oracle Parallel Server Software Components                               | 1-5    |
|     | Operating System Dependent Layer                                         | 1-5    |
|     | Installation Overview                                                    | 1-7    |
|     | Database Configuration Overview                                          | 1-8    |
|     | Selecting a Database Creation Method                                     | 1-8    |
|     | Using Oracle Database Configuration Assistant                            | 1-9    |
|     | Advantages of Using Oracle Database Configuration Assistant              | 1-9    |
|     | Identifying Your Database Environment                                    | 1-10   |
|     | Selecting a Database Creation Method                                     | 1-10   |
|     | Looking at a Database Created by Oracle Database Configuration Assistant | 1-12   |
|     | Using Manual Methods                                                     | 1-17   |

# Part II Installing and Configuring Oracle Parallel Server

# 2 Pre-Installation

| System Installation Requirements 2-2                                          |  |
|-------------------------------------------------------------------------------|--|
| Hardware and Software Requirements for Oracle8 <i>i</i> Parallel Server Nodes |  |
| Hardware and Software Requirements for Oracle Enterprise Manager              |  |
| Shared Disk Subsystem 2-                                                      |  |
| Setting Up Raw Devices                                                        |  |
| UNIX                                                                          |  |
| Windows NT 2-9                                                                |  |
| Pre-Installation Steps 2-1                                                    |  |

# 3 Installing and Creating an Oracle Parallel Server Database

| Installation Types                                                                       | 3-2  |
|------------------------------------------------------------------------------------------|------|
| Installation Procedure                                                                   | 3-3  |
| Typical Installation                                                                     | 3-5  |
| Custom Installation                                                                      | 3-5  |
| Net8 Configuration Assistant During Installation                                         | 3-6  |
| Oracle Database Configuration Assistant During Installation                              | 3-7  |
| Understanding the Installed Configuration                                                | 3-8  |
| Optimal Flexible Architecture                                                            | 3-9  |
| Operating-System Specific Configuration                                                  | 3-9  |
| Initialization Parameter Files (init <i>sid</i> .ora and init <i>db_name</i> .ora files) | 3-12 |
| Listener (listener.ora file)                                                             | 3-14 |
| Directory Server Access (Idap.ora file)                                                  | 3-16 |
| Net Service Names (tnsnames.ora file)                                                    | 3-16 |
| Profile (sqlnet.ora file)                                                                | 3-21 |
| Migrating or Upgrading to Release 8.1                                                    | 3-21 |
| Coexistence                                                                              | 3-22 |
| Rolling Upgrades                                                                         | 3-22 |
| Multiple Oracle Homes                                                                    | 3-22 |
| Creating the Database After Installation                                                 | 3-23 |
| Use Oracle Database Configuration Assistant in Stand-Alone Mode                          | 3-23 |
| Use Manual Methods                                                                       | 3-29 |
| Starting the Database in Parallel Mode                                                   | 3-41 |
| Verifying Instances Are Running                                                          | 3-42 |
| Deleting the Database                                                                    | 3-43 |

#### 4 Additional Configuration Issues

| Configuring Clients for Oracle Parallel Server                 | 4-2  |
|----------------------------------------------------------------|------|
| Implementation                                                 | 4-2  |
| Testing Net8 Configuration                                     | 4-3  |
| Understanding the Initialization Parameter Files               | 4-4  |
| Purpose of init <i>sid</i> .ora                                | 4-4  |
| Purpose of initdb_name.ora                                     | 4-6  |
| Configuring Recovery Manager for Backup and Recovery           | 4-9  |
| Configuring Directories for RMAN                               | 4-10 |
| Configuring the Archiver to Write to Multiple Log Destinations | 4-14 |
| Making a Consistent Backup                                     | 4-16 |

# 5 Configuring High-Availability Features

| Transparent Application Failover  | 5-2 |
|-----------------------------------|-----|
| Primary and Secondary Instances   | 5-6 |
| Overview                          | 5-6 |
| Initialization File Configuration | 5-7 |
| Client Configuration              | 5-8 |
| Listener Configuration            | 5-9 |
| Connecting to Secondary Instances | 5-9 |

## Part III Installing and Using Oracle Parallel Server Management

# 6 Installing and Configuring Oracle Parallel Server Management

| Oracle Parallel Server Management Architecture                                      | 6-2  |
|-------------------------------------------------------------------------------------|------|
| Oracle Parallel Server Management Requirements                                      | 6-6  |
| Understanding Oracle Enterprise Manager Setup                                       | 6-7  |
| Installing Oracle Enterprise Manager                                                | 6-9  |
| Configuring Oracle Enterprise Manager                                               | 6-10 |
| Task 1: Configure Repository                                                        | 6-10 |
| Task 2: Start Oracle Enterprise Manager Components                                  | 6-10 |
| Task 3: Discover Nodes                                                              | 6-15 |
| Task 4: Specify Preferred Credentials for Nodes and Oracle Parallel Server Database | 6-19 |

| Configuring Oracle Performance Manager              | 6-27 |
|-----------------------------------------------------|------|
| Task 1: Start Oracle Performance Manager Components | 6-27 |
| Task 2: Accessing Oracle Parallel Server Charts     | 6-30 |
| Additional Notes for DBA Studio                     | 6-34 |

# 7 Administering Oracle Parallel Server with Oracle Parallel Server Management

| Overview                                                          | 7-2  |
|-------------------------------------------------------------------|------|
| Starting the Console                                              | 7-3  |
| Displaying Oracle Parallel Server Objects in the Navigator Window | 7-3  |
| Using the Right-Mouse Menu                                        | 7-5  |
| Starting an Oracle Parallel Server Database                       | 7-7  |
| Shutting Down an Oracle Parallel Server Database                  | 7-9  |
| Viewing the Parallel Server Operation Results                     | 7-12 |
| Status Details Tab                                                | 7-13 |
| Output Tab                                                        | 7-15 |
| Viewing Oracle Parallel Server Status                             | 7-16 |
| General Tab                                                       | 7-17 |
| Status Details Tab                                                | 7-18 |
| Creating a Job for a Parallel Server or Parallel Server Instance  | 7-19 |
| Specifying Job Details                                            | 7-20 |
| General Tab                                                       | 7-21 |
| Tasks Tab                                                         | 7-22 |
| Parameters Tab                                                    | 7-23 |
| Parameters for the Parallel Server Shutdown Task                  | 7-25 |

# 8 Monitoring Performance with Oracle Performance Manager

| Oracle Performance Manager Overview                 | 8-2  |
|-----------------------------------------------------|------|
| Starting Oracle Performance Manager                 | 8-4  |
| Displaying Charts                                   | 8-4  |
| Parallel Server Block Ping Chart                    | 8-5  |
| Parallel Server Data Block Ping by Tablespace Chart | 8-6  |
| Parallel Server Data Block Ping by Instance Chart   | 8-8  |
| Parallel Server File I/O Rate Chart                 | 8-9  |
| Parallel Server File I/O Rate by Object Chart       | 8-10 |

| Parallel Server File I/O Rate by Instance Chart   | 8-11 |
|---------------------------------------------------|------|
| Parallel Server Lock Activity Chart               | 8-12 |
| Parallel Server Sessions Chart                    | 8-13 |
| Parallel Server Users Logged On Chart             | 8-14 |
| Parallel Server Users Logged On by Instance Chart | 8-15 |
| Parallel Server Active Users Chart                | 8-16 |
| Parallel Server Active Users by Instance Chart    | 8-17 |
| OPS Overview Chart                                | 8-18 |

## Part IV Adding Instances and Nodes

# 9 Adding Instances and Nodes

| Moving from a Single Instance to Parallel Server       | 9-2 |
|--------------------------------------------------------|-----|
| Deciding to Convert                                    | 9-2 |
| Preparing to Convert                                   | 9-3 |
| Converting the Database from Single- to Multi-instance | 9-4 |
| Adding Additional Nodes to a Cluster                   |     |

# Part V Reference

## A Directory Structure

| Understanding the Oracle Parallel Server Directory Structure | A-2 |
|--------------------------------------------------------------|-----|
| UNIX                                                         | A-3 |
| Windows NT                                                   | A-4 |

# **B** Oracle Parallel Server Management on UNIX Reference

| OPSCTL Utility                         | B-2  |
|----------------------------------------|------|
| Creating the <i>db_name</i> .conf File | B-2  |
| Parameter Syntax                       | B-3  |
| Parameter Expansion                    | B-3  |
| Parameter Descriptions                 | B-4  |
| Parameter Node Overrides               | B-6  |
| Oracle Parallel Server Instances       | B-6  |
| Listeners                              | B-8  |
| Sample of <i>db_name</i> .conf File    | B-10 |

| Oracle Intelligent Agent Configuration | B-10 |
|----------------------------------------|------|
| Non-shared Oracle Home                 | B-11 |
| Shared Oracle Home                     | B-11 |

# C Troubleshooting

| Resolving Service Discovery Failures         | C-2  |
|----------------------------------------------|------|
| Understanding Discovery                      | C-2  |
| Discovery Results                            | C-6  |
| Troubleshooting Discovery                    | C-7  |
| Using Trace Files                            |      |
| Background Thread Trace Files                | C-9  |
| User Thread Trace Files                      | C-10 |
| Alert File                                   | C-10 |
| Error Call Trace Stack                       | C-11 |
| Contacting Oracle Worldwide Customer Support |      |
| Severe Errors                                | C-12 |

# Glossary

Index

# List of Figures

| 1–1  | Oracle Parallel Server Instance and Shared Data File Architecture  | 1-4  |
|------|--------------------------------------------------------------------|------|
| 1–2  | Operating System Dependent Components                              | 1-6  |
| 4–1  | Instance Initialization Files                                      | 4-4  |
| 4–2  | Common Initialization Files                                        | 4-6  |
| 6–1  | OPSCTL Architecture for UNIX                                       | 6-4  |
| 6–2  | OPSCTL Architecture for Windows NT                                 | 6-5  |
| 6–3  | Console, Management Server and Repository on the Same Machine      | 6-7  |
| 6–4  | Console, Management Server and Repository on the Separate Machines | 6-8  |
| 8–1  | Parallel Server Block Ping Chart                                   | 8-5  |
| 8–2  | Parallel Server Block Ping by Tablespace Chart                     | 8-6  |
| 8–3  | OPS Block Ping Tablespace Object Chart                             | 8-7  |
| 8–4  | OPS Block Ping Tablespace Instance Chart                           | 8-7  |
| 8–5  | Parallel Server Block Ping by Instance Chart                       | 8-8  |
| 8–6  | Parallel Server File IO Rate Chart                                 | 8-9  |
| 8–7  | Parallel Server Block Ping by Object Chart                         | 8-10 |
| 8–8  | Parallel Server File IO Rate by Instance Chart                     | 8-11 |
| 8–9  | Parallel Server Lock Activity Chart                                | 8-12 |
| 8–10 | Parallel Server Sessions Chart                                     | 8-13 |
| 8–11 | Parallel Server Users Logged On Chart                              | 8-14 |
| 8–12 | Parallel Server Users Logged On by Instance Chart                  | 8-15 |
| 8–13 | Parallel Server Active Users Chart                                 | 8-16 |
| 8–14 | Parallel Server Active Users by Instance Chart                     | 8-17 |
| 8–15 | Overview Chart                                                     | 8-18 |
|      |                                                                    |      |

# **Send Us Your Comments**

#### Oracle8i Parallel Server Setup and Configuration Guide, Release 2 (8.1.6)

#### Part No. A76934-01

Oracle Corporation welcomes your comments and suggestions on the quality and usefulness of this publication. Your input is an important part of the information used for revision.

- Did you find any errors?
- Is the information clearly presented?
- Do you need more information? If so, where?
- Are the examples correct? Do you need more examples?
- What features did you like most about this manual?

If you find any errors or have any other suggestions for improvement, please indicate the chapter, section, and page number (if available). You can send comments to us in the following ways:

- E-mail infodev@us.oracle.com
- FAX (650) 506-7228. Attn: Information Development
- Postal service:

Oracle Corporation Server Technologies Documentation Manager 500 Oracle Parkway, 4OP12 Redwood Shores, CA 94065 USA

If you would like a reply, please give your name, address, and telephone number below.

If you have problems with the software, please contact your local Oracle Support Services.

# **Preface**

*Oracle8i Parallel Server Setup and Configuration Guide* explains how to install, configure, and manage Oracle Parallel Server in an Oracle8i environment.

This preface includes the following topics:

- Intended Audience
- Prerequisites
- Related Documents
- Conventions
- Your Comments Are Welcome

#### See Also:

- Oracle8i Parallel Server Documentation Online Roadmap for further information about using Oracle Parallel Server online documentation
- Oracle8i Parallel Server Concepts for information on feature changes from one release of Oracle Parallel Server to another

# **Intended Audience**

The information in this guide is intended primarily for network or database administrators (DBAs) responsible installation and configuration of Oracle Parallel Server.

The information in this guide is intended primarily for network administrators and database administrators responsible for the installation and configuration of Oracle Parallel Server.

# **Prerequisites**

This guide assumes you are familiar with:

- The target operating system and have installed and tested it for the cluster and network hardware
- Object relational database management concepts

# How this Book is Organized

This guide is divided into five parts:

#### Part I: Introduction to Installing Oracle Parallel Server

Chapter 1, "Introduction to the Describes the main features and components of Oracle Parallel Server Installation and Configuration Process"

| Part II: Installing and Configuring Oracle Parallel Server                                        |                                                                                                    |  |
|---------------------------------------------------------------------------------------------------|----------------------------------------------------------------------------------------------------|--|
| Chapter 2, "Pre-Installation"                                                                     | Describes the specific hardware and software, raw device, and pre-installation requirements for installing Oracle Parallel Server                |  |
| Chapter 3, "Installing and<br>Creating an Oracle Parallel<br>Server Database"                     | Describes how to install the components needed for Oracle Parallel Server                                                                        |  |
| Chapter 4, "Additional<br>Configuration Issues"                                                   | Describes how to configure clients and the initialization files                                                                                  |  |
| Chapter 5, "Configuring<br>High-Availability Features"                                            | Describes how to configure Transparent Application Failover (TAF) and primary and secondary instances                                            |  |
| Part III: Installing and Using O                                                                  | racle Parallel Server Management                                                                                                    |  |
| Chapter 6, "Installing and<br>Configuring Oracle Parallel<br>Server Management"                   | Describes the tasks to install and configure Oracle Enterprise Manager and<br>Oracle Performance Manager for parallel server management          |  |
| Chapter 7, "Administering<br>Oracle Parallel Server with<br>Oracle Parallel Server<br>Management" | Describes Oracle Parallel Server initialization files and administration of<br>Oracle Parallel Server with the Oracle Enterprise Manager Console |  |
| Chapter 8, "Monitoring<br>Performance with Oracle<br>Performance Manager"                         | Describes how to use Oracle Performance Manager to generate metric charts for Oracle Parallel Server databases                                   |  |
| Part IV: Adding Instances and                                                                     | Nodes                                                                                                    |  |
| Chapter 9, "Adding Instances<br>and Nodes"                                                        | Describes how to add nodes to an existing cluster, and how to migrate from an single-instance database to multiple instances                     |  |
| Part V: Reference                                                                                 |                                                                                                    |  |
| Appendix A, "Directory<br>Structure"                                                              | Describes the directory structure for Oracle Parallel Server                                                                                     |  |
| Appendix B, "Oracle Parallel<br>Server Management on UNIX<br>Reference"                           | Provides reference information for Oracle Parallel Server Management on UNIX                                                                     |  |
| Appendix C, "Troubleshooting"                                                                     | Describes how to troubleshoot common Oracle Parallel Server configuration                                                                        |  |

# **Related Documents**

For more information, see the following user guides:

#### **Installation Guides**

- Oracle8i Installation Guide for Sun Solaris, HP 9000 and AIX-based systems
- Oracle8i Installation Guide for Windows NT
- Oracle Diagnostics Pack Installation

#### **Operating System-Specific Administrative Guides**

- Oracle8i Administrator's Reference for Sun Solaris, HP 9000 or AIX-based systems
- Oracle Parallel Server Administrator's Guide for Windows NT
- Oracle8i Administrator's Guide for Windows NT

#### **Oracle Parallel Server Documentation**

- Oracle8i Parallel Server Administration, Deployment, and Performance
- Oracle8i Parallel Server Concepts
- Oracle8i Parallel Server Documentation Online Roadmap

#### **Oracle Parallel Server Management**

- Oracle Enterprise Manager Administrator's Guide
- Getting Started with the Oracle Diagnostics Pack

#### **Generic Documentation**

- Oracle8i Concepts
- Net8 Administrator's Guide
- Getting to Know Oracle8i
- Oracle8i Reference

# Conventions

The following conventions are used in this book:

| Convention                                                          | Meaning                                                                                                    |
|---------------------------------------------------------------------|----------------------------------------------------------------------------------------------------|
| UPPERCASE                                                           | Calls attention to SQL commands, keywords, and initialization parameters.                                                                                                    |
| bold                                                                | Boldface test indicates a term defined in the glossary.                                                                                                    |
| lowercase<br>courier                                                | Indicates file names, directories and commands.                                                                                                    |
| constant width                                                      | This typeface is used for user input and code examples.                                                                                                    |
| Italic                                                              | Terms in italics indicate a variable or special emphasis. Italic is also used for book titles.                                                                                                    |
| SORACLE_HOME on<br>UNIX and ORACLE_<br>HOME on Windows<br>platforms | In this Optimal Flexible Architecture (OFA)-compliant release, all subdirectories are no longer under a top level ORACLE_HOME directory. There can be an ORACLE_BASE directory, which may contain multiple Oracle home directories. |
| < >                                                                 | Angle brackets enclose user-supplied names.                                                                                                    |
| [ ]                                                                 | Brackets enclose a choice of optional items from which you can choose one or none.                                                                                                    |
| { }                                                                 | Curly brackets enclose required items.                                                                                                    |
|                                                                     | Horizontal ellipsis points in code samples mean that parts of the sample have been omitted.                                                                                                    |

# Your Comments Are Welcome

We value and appreciate your comment as an Oracle user and reader of our manuals. As we write, revise, and evaluate our documentation, your opinions are the most important feedback we receive.

You can send comments and suggestions about this reference to the Information Development department at the following e-mail address:

infodev@us.oracle.com

If you prefer, you can send letters or faxes containing your comments to:

Server Technologies Documentation Manager Oracle Corporation 500 Oracle Parkway, 4OP12 Redwood Shores, CA 94065 Fax: (650) 506-7228 Attn.: Information Development

# Part I

# Introduction to Installing Oracle Parallel Server

Part I provides an overview of the components required to install and configure the Oracle Parallel Server Option. The chapter in this part is:

Chapter 1, "Introduction to the Installation and Configuration Process"

1

# Introduction to the Installation and Configuration Process

This chapter provides an overview of the Oracle Parallel Server installation process by describing the components required for configuring and deploying Oracle Parallel Server. This information also helps you prepare and plan your Oracle Parallel Server installation and configuration process in an Oracle8*i* environment.

This chapter includes the following topics:

- Introduction to Oracle Parallel Server
- Oracle Parallel Server Software Components
- Installation Overview
- Database Configuration Overview
- Selecting a Database Creation Method

# Introduction to Oracle Parallel Server

Oracle Parallel Server is an architecture that enables multiple instances to access a shared database. Oracle Parallel Server offers the following:

- Superior scalability through distribution of workload across nodes
- High-availability through multiple nodes accessing the database; if one node fails, the database is still accessible through surviving nodes

Each Oracle Parallel Server **instance**, a running instance of Oracle8*i* software, is comprised of a **System Global Area (SGA)** and Oracle background processes. The SGA is a shared memory region that contains data and control information for an instance. Users can connect to any instance to access the information that resides within the shared database.

#### See Also: Oracle8i Parallel Server Concepts

| Component | Description                                                                                                    |
|-----------|----------------------------------------------------------------------------------------------------|
| Node      | A server where an instance resides                                                                                                    |
| Cluster   | A set of physically interconnected nodes and a shared disk storage subsystem                                                                                                    |
| Database  | The set of all instances with access to the same data files. A database<br>is limited to a set of Oracle Parallel Server instances that run on only<br>the nodes defined within a cluster. |
|           | The database name is defined by <i>global database name</i> , a name comprised of the database name and domain, entered during installation. The database name is unique in the cluster.   |

Oracle Parallel Server instances coordinate with the following components:

All instances share:

- The same set of data files
- The same **control files** to start and run the database

The data files and control files are located on raw disk devices that are shared between multiple nodes.

If one node fails, client applications (written to do so) can re-route users to another node. One of the surviving nodes automatically performs recovery by rolling back any incomplete transactions that the other node was attempting. This ensures the logical consistency of the database.

**Note:** Because an instance does not include data files, you can start up an instance without mounting the data files.

Each instance has its own set of **redo log files**. Although instances use their own redo log files, the redo log fields must exist on the raw devices. This way, each node can perform recovery on behalf of another node.

Figure 1–1 shows the relationship between two Oracle instances and the shared disks on which the data files are stored:

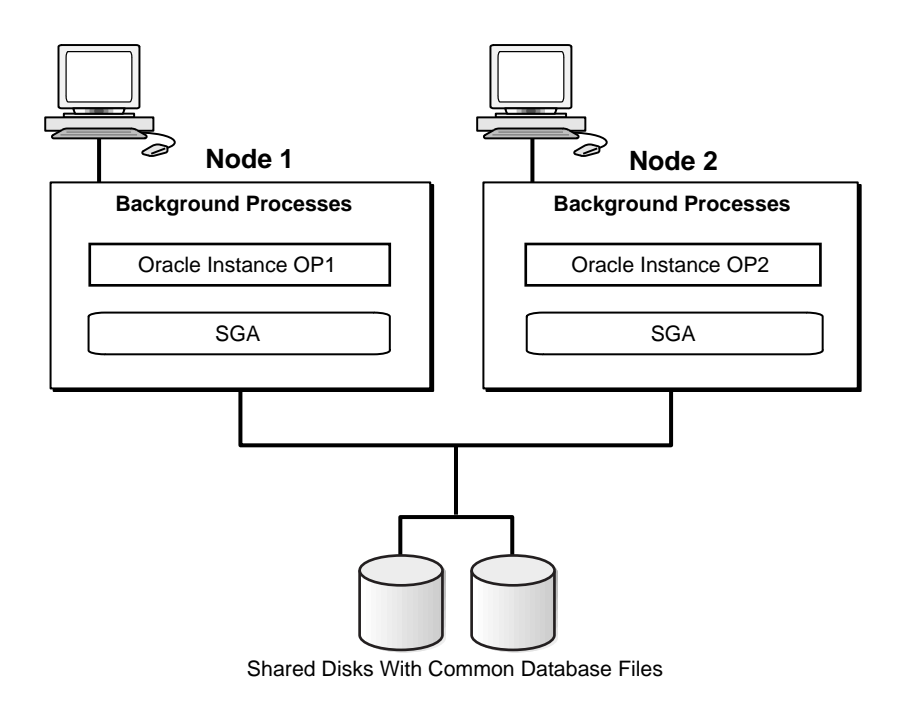

Figure 1–1 Oracle Parallel Server Instance and Shared Data File Architecture

# **Oracle Parallel Server Software Components**

Component Description Oracle8*i* Enterprise Provides the applications and files to manage a database. All other Edition Oracle Parallel Server components are layered on top of Oracle8i Enterprise Edition Oracle Parallel Provides the necessary Oracle Parallel Server scripts, initialization Server parameter files, and data files **Oracle Parallel** Provides a single point for starting, stopping, and monitoring the Server Management activity of parallel servers and parallel server instances from within Oracle Enterprise Manager Console See Also: Chapter 5 Chapter 6 **Operating System** Consists of several software components developed by vendors. The **Dependent** layer Operating System Dependent layer maps the key OS/cluster-ware services required for proper operation of Oracle Parallel Server. See Also: "Operating System Dependent Layer" below

The following components comprise Oracle Parallel Server:

## **Operating System Dependent Layer**

You must install a vendor-supplied, Oracle-certified Operating System Dependent layer before you install Oracle Parallel Server software. The Operating System Dependent layer maps the key OS/cluster-ware services required for Oracle Parallel Server. This layer consists of two primary software components developed by vendors, as described in the following table:

| Component                            | Description                                                                       |
|--------------------------------------|-----------------------------------------------------------------------------------|
| Cluster Manager (CM)                 | Discovers the state of the cluster<br>and instance membership                     |
| Inter-Process Communication<br>(IPC) | Provides reliable transfer of<br>messages between instances on<br>different nodes |

These components provide key services required for proper operation of Oracle Parallel Server and are used by various clients, such as Integrated Distributed Lock Manager. Figure 1–2 illustrates the Operating System Dependent components in a cluster with two nodes:

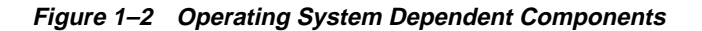

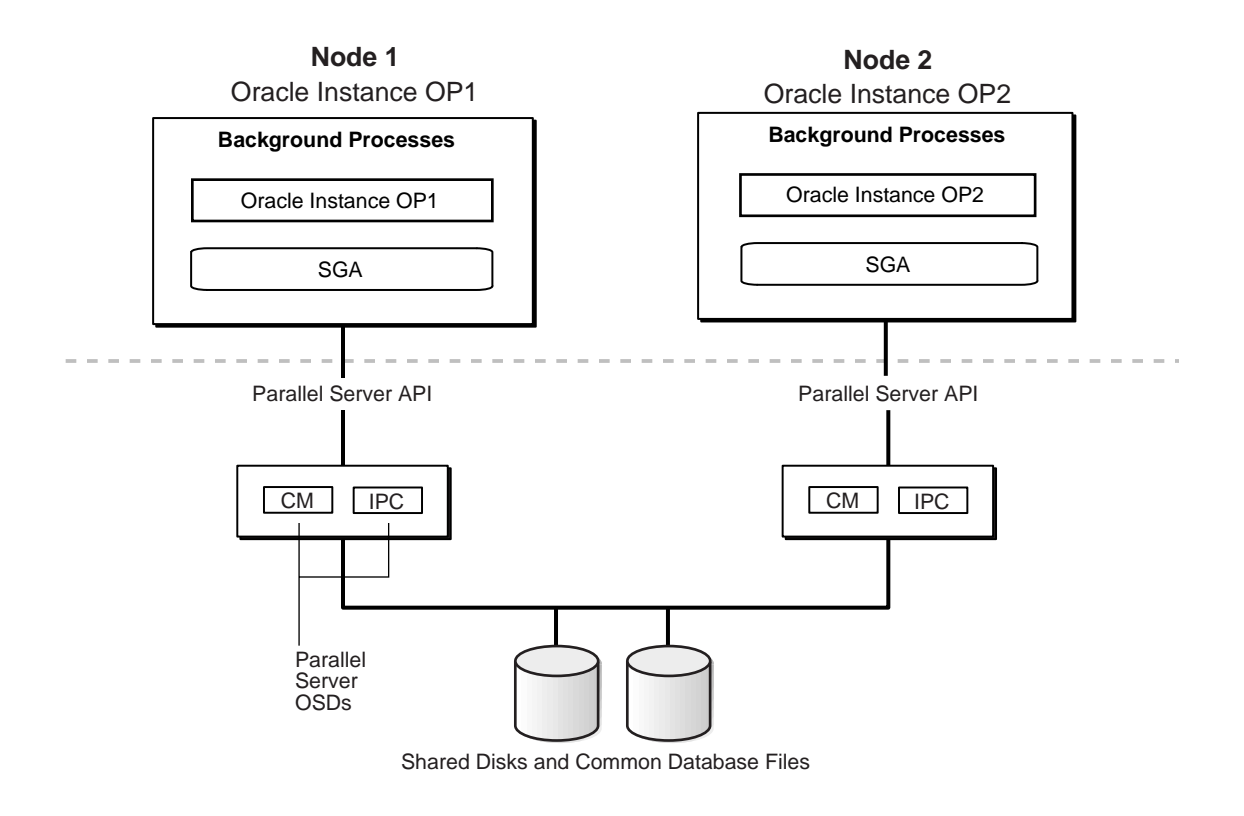

# **Installation Overview**

Oracle Parallel Server software installation requires the following components:

- Operating System Dependent layer
- Oracle8*i* Enterprise Edition
- Oracle Parallel Server

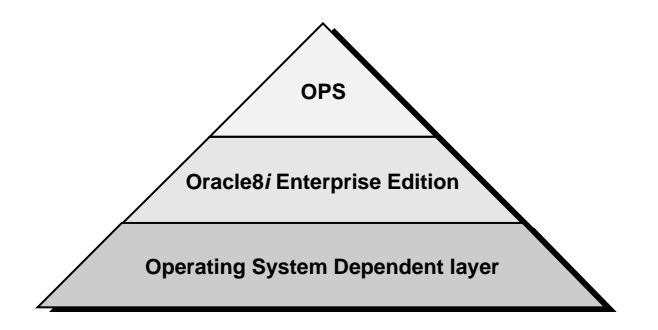

Similar to building blocks, the components must be installed in the following order:

- 1. Install the Operating System Dependent layer, as prescribed by your vendor.
- **2.** Install Oracle8*i* Enterprise Edition and Oracle Parallel Server from the Oracle8*i* Enterprise Edition CD-ROM.

**Note:** If you intend to build an Oracle Parallel Server database during installation, follow the raw device creation guidelines in Chapter 2. Raw device creation is necessary because **Oracle Database Configuration Assistant**, which is launched during installation, expects the devices to be established.

# **Database Configuration Overview**

Once Oracle Parallel Server components are installed, the database can be created. Database creation involves two steps:

- **1.** Establish raw devices for:
  - Shared data files
  - Shared control files
  - Each node's redo log files
- **2.** Create the database using either Oracle Database Configuration Assistant application or manual methods.

# **Selecting a Database Creation Method**

The database can be created using Oracle Database Configuration Assistant or using manual methods. The table below describes the two methods:

| Creation Method                            | Description                                                                                                    |
|--------------------------------------------|----------------------------------------------------------------------------------------------------|
| Oracle Database<br>Configuration Assistant | Oracle Database Configuration Assistant is a graphical user<br>interface (GUI) tool that enables you to create a database for an<br>Online Transaction Processing (OLTP), Data Warehousing, or<br>Multi-Purpose environment. Oracle Database Configuration<br>Assistance creates a database using the <b>Optimal Flexible</b><br><b>Architecture (OFA)</b> , whereby database files and administrative<br>files, including initialization parameter files, follow standard<br>naming and placement practices. Additionally, it creates a<br>standard set of tablespaces. |
|                                            | Oracle Database Configuration Assistant can be automatically started from within Oracle Universal Installer when you select to create a database or manually run as a stand-alone tool.                                                                                                    |
| Manual                                     | The database should be created manually if you already have<br>existing scripts or require different data files and tablespaces<br>than those created by Oracle Database Configuration Assistant.                                                                                                    |

# **Using Oracle Database Configuration Assistant**

This section contains the following sections:

- Advantages of Using Oracle Database Configuration Assistant
- Identifying Your Database Environment
- Selecting a Database Creation Method
- Looking at a Database Created by Oracle Database Configuration Assistant

#### Advantages of Using Oracle Database Configuration Assistant

Here are some of the advantages of using Oracle Database Configuration Assistant:

- It uses Optimal Flexible Architecture (OFA).
- It is fast. A ready made database can be copied into place rather than going through a lengthy creation process. This database is a Multi-Purpose database, suiting many users' environments. It can be customized later, if desired.
- You do not need to spend time deciding how to set parameters. Decisions have already been made for you.
- It customizes your database for you. Even if you do not choose to copy the starter database, you can still direct Oracle Database Configuration Assistant to generate a script that creates an online transaction processing (OLTP), Data Warehousing, or Multi-Purpose database. You need answer only a few questions presented to you by Oracle Database Configuration Assistant. It automatically includes multi-threaded server (MTS) parameters if you have over a specified number of users.

# **Identifying Your Database Environment**

Oracle Database Configuration Assistant enables you to create a database in one of the following environments. Identify the environment appropriate for your database:

| Environment                             | Description                                                                                                    |
|-----------------------------------------|----------------------------------------------------------------------------------------------------|
| Online Transaction<br>Processing (OLTP) | Databases in OLTP environments must process thousands<br>or even millions of transactions from many concurrent<br>(simultaneously connected) users each day. These<br>transactions consist of reading (SELECT statements),<br>writing (INSERT and UPDATE statements), and deleting<br>(DELETE statements) data in database tables. Users must<br>have quick access to the most current data. Therefore,<br>database performance is defined in terms of throughput<br>(speed) and availability of data. |
| Data Warehousing                        | Databases in Data Warehousing environments must<br>process a variety of queries (typically read-only), ranging<br>from a simple fetch of a few records to numerous complex<br>queries that sort thousands of records from many different<br>tables. Therefore, database performance is defined in terms<br>of response time.                                                                                                    |
| Multi-Purpose                           | Multi-Purpose databases support both OLTP and Data<br>Warehousing environments.                                                                                                    |

#### **Selecting a Database Creation Method**

When you run Oracle Universal Installer and select Oracle8*i* Enterprise Edition, you are presented with choice of Typical or Custom installation. Each installation type enables you to create a database.

The types of database (OLTP, Data Warehousing, and Multi-Purpose) created with the Typical and Custom installation types and the amount of user input are described below. Review these selections to identify the database that best matches your database requirements and database creation expertise.

#### If You Perform These Steps... Then...

| 1. | Select the Typical installation type.            | Oracle Database Configuration Assistant automatically starts at the end of installation and copies a preconfigured, ready-to-use Multi-Purpose database from the CD-ROM. This is referred to as a <b>seed database</b> or <b>starter database</b> .                                                                                                    |
|----|--------------------------------------------------|----------------------------------------------------------------------------------------------------|
|    |                                                  | No user input is requested, making creation efficient.                                                                                                    |
| 1. | Select the Custom installation type.             | Oracle Database Configuration Assistant role in database creation depends upon your selection:                                                                                                    |
| 2. | Select Yes when prompted                         | Typical database creation type                                                                                                    |
| 3. | to create a database<br>Oracle Database          | You have two choices. Oracle Database Configuration Assistant role in database creation depends upon your selection. If you select:                                                                                                    |
|    | Configuration Assistant<br>prompts you to select | <ul> <li>Copy existing database files from the CD</li> </ul>                                                                                                    |
|    | either of two choices:                           | Oracle Database Configuration Assistant creates the same database as during Typical installation. No user input is required.                                                                                                    |
|    | type                                             | Create new database files                                                                                                    |
|    | - Custom database<br>creation type               | Asks you several database environment questions before dynamically creating a database script for an OLTP database, Data Warehousing database, or Multi-Purpose database with standard init <i>sid</i> .ora and init <i>db_name</i> .ora files.                                                                                                    |
|    |                                                  | <b>Note:</b> If 20 or more users are specified for an OLTP database, MTS parameters are set in the initdb_name.ora file.                                                                                                    |
|    |                                                  | Custom database creation type                                                                                                    |
|    |                                                  | Oracle Database Configuration Assistant guides you in the creation of database<br>fully customized to match the environment (OLTP, Data Warehousing,<br>Multi-Purpose) and database configuration mode (dedicated server or<br>multi-threaded server) you select. Select this option only if you are experienced<br>with advanced database creation procedures, such as customizing: |
|    |                                                  | <ul> <li>MTS parameters</li> </ul>                                                                                                    |
|    |                                                  | <ul> <li>Data, control, and redo log file settings</li> </ul>                                                                                                    |
|    |                                                  | Tablespace sizes                                                                                                    |
|    |                                                  | Database memory parameters                                                                                                    |
|    |                                                  | <ul> <li>Archiving formats and destinations</li> </ul>                                                                                                    |
|    |                                                  | Trace file destinations                                                                                                    |
|    |                                                  | Character set value                                                                                                    |

#### Looking at a Database Created by Oracle Database Configuration Assistant

The database configured with Oracle Database Configuration Assistant contains the following features:

- Tablespaces and Data Files
- Redo Log Files
- Control Files
- Rollback Segments
- Initialization Parameter Files
- Unique Identification of Instances with the initsid.ora File

#### **Tablespaces and Data Files**

An Oracle Parallel Server database is divided into smaller logical areas of space known as **tablespaces** Each tablespace corresponds to one **data file**, stored on a raw device. The tablespace names used in an Oracle Parallel Server database contain the following types of data:

| Tablespace Name | Contents                                                                                                    |
|-----------------|----------------------------------------------------------------------------------------------------|
| SYSTEM          | Consists of the data dictionary, including definitions of tables,<br>views, and stored procedures needed by the database.<br>Information in this area is maintained automatically. The<br>SYSTEM tablespace is present in all Oracle8 <i>i</i> databases.                                                                    |
| USER            | Consists of application data. As you create and enter data into tables, you fill this space with your data.                                                                                                    |
| TEMP            | Temporary tables and/or indexes created during the<br>processing of your SQL statement. You may need to expand<br>this tablespace if you are executing a SQL statement that<br>involves a lot of sorting, such as ANALYZE COMPUTE<br>STATISTICS on a very large table, or the constructs GROUP<br>BY, ORDER BY, or DISTINCT. |
| RBS             | Consists of the rollback segments. Rollback segments are sets<br>of extents that record data before it is modified by transactions,<br>enabling the changes to be undone.                                                                                                    |
| INDX            | Stores indexes associated with the data in the USER tablespace                                                                                                    |
| TOOLS           | Stores tables for Oracle Enterprise Manager                                                                                                    |
| DRSYS           | Consists of data for Oracle8i interMedia Text                                                                                                    |

The tablespace names cannot be altered with the Typical database creation type. You can change the names of the tablespaces, except for SYSTEM, with the Custom database creation type.

Each tablespace is represented by one database file. The data file names created by the Typical database creation type vary by operating system. UNIX prompts you to set the file names. Windows NT uses the **symbolic link names** shown in the following table:

| Tablespace | Windows NT Symbolic Link |
|------------|--------------------------|
| SYSTEM     | \\.\db_name_system1      |
| USERS      | \\.\db_name_users1       |
| TEMP       | \\.\db_name_temp1        |
| RBS        | \\.\db_name_rbs1         |
| INDX       | \\.\db_name_indx1        |
| TOOLS      | \\.\db_name_tools1       |
| DRSYS      | \\.\db_name_drsys        |

You can specify different symbolic names with the Custom database creation type

#### **Redo Log Files**

Each node is configured with two **redo log files**. Redo log files are used to hold a record of all changes made to data. If a database failure occurs before the data is written to disk, the changes can be obtained from the redo log files. This prevents data from ever being lost. Redo log files are stored on the raw devices.

Redo log files are used in a cyclical fashion. The first file is filled first, then the second file. The first file is then re-used and filled, the second file is re-used and filled, and so on.

#### **Control Files**

The database is configured with two **control files**. A control file is an administrative file required to start and run the database. The control file records the physical structure of the database. For example, a control file contains the database name, and the names and locations of the database's data files and redo log files. The control files are stored on the raw devices.

The controls files created by the Typical database creation type vary by operating system. UNIX prompts you to set the file names. Windows NT uses symbolic link names of \\.\control1 and \\.\control2. The Custom database creation type prompts you to specify control file names or symbolic link names.

#### **Rollback Segments**

Each node is configured with two **rollback segments**. Rollback segments record the old values of data changed by each transaction (whether or not committed). Every database contains one or more rollback segments, which are portions of the database that record the actions of transactions in the event that a transaction is rolled back. Rollback segments are used to provide read consistency, to roll back transactions, and to recover the database. Note that rollback segments are database objects, not files that reside in the RBS tablespace.

The rollback segments created by the Typical or Custom database creation type have names of rbsthread\_number, where thread is the thread ID of the node, and number is the number (1 or 2) of the rollback segment.

#### **Initialization Parameter Files**

Each node has an instance-specific initialization parameter file and an Oracle Parallel Server database initialization parameter file.

The Typical database creation type stores the initialization parameter file in \$ORACLE\_BASE/admin/db\_name/pfile on UNIX and ORACLE\_ BASE\admin\db\_name\pfile on Windows NT. The table below describes the initialization parameter files:

| Initialization Parameter File | Description                                                                                                    |
|-------------------------------|----------------------------------------------------------------------------------------------------|
| init <i>sid</i> .ora          | Each node's instance has its own initsid.ora file,<br>where <i>sid</i> is the Oracle System Identifier (SID) of the<br>instance. This file uniquely defines the instance with<br>instance-related parameters. This file calls<br>theinitdb_name.ora file. |

| Initialization Parameter File | Description                                                                                                    |
|-------------------------------|----------------------------------------------------------------------------------------------------|
| init <i>db_name</i> .ora      | Parameters for an Oracle Parallel Server database are<br>stored in initdb_name.ora file, where db_name is<br>the database name. It lists the common database<br>parameters shared from node-to-node. This file resides<br>on each of the nodes. |

The Custom database type allows you to set the location of the init*db\_name*.ora file.

**See Also:** "Understanding the Initialization Parameter Files" on page 4-4 for further information about these files.

#### Unique Identification of Instances with the initsid.ora File

The initsid.ora file is influenced by a number of elements, including:

| Element                           | Description                                                                                                    |
|-----------------------------------|----------------------------------------------------------------------------------------------------|
| Oracle System Identifier<br>(SID) | Uniquely identifies a node's instance                                                                                                    |
|                                   | The database name, specified by the DB_NAME parameter in the initdb_name.ora file, and unique thread ID make up each node's SID. The thread ID starts at 1 for the first instance in the cluster, and is incremented by 1 for the next instance, and so on. |
|                                   | The SID is defined as an ORACLE_SID environment variable on UNIX platforms and in the ORACLE_SID registry entry on Windows NT.                                                                                                    |
| Instance Name                     | Represents the name of the instance and is used to uniquely<br>identify a specific instance when multiple instances share<br>common service names.                                                                                                    |
|                                   | The instance name is the same as the SID. It is indicated by the INSTANCE_NAME parameter in the init <i>sid</i> .ora file.                                                                                                    |

| Element           | Description                                                                                                    |
|-------------------|----------------------------------------------------------------------------------------------------|
| Instance Number   | Associates extents of data blocks with particular instances                                                                                                    |
|                   | The instance number ensure that an instance uses the extents<br>allocated to it for inserts and updates. The instance cannot use<br>data blocks in another free list unless the instance is restarted<br>with that instance number.                                                                                                    |
|                   | You can use various SQL options with the INSTANCE_<br>NUMBER initialization parameter to associate extents of data<br>blocks with instances.                                                                                                    |
|                   | The instance number is indicated by the INSTANCE_NUMBER parameter in the init <i>sid</i> .ora file.                                                                                                    |
| Rollback Segments | Each node is configured with two rollback segments. Rollback<br>segments record the old values of data changed by each<br>transaction (whether or not committed). Every database contains<br>one or more rollback segments, which are portions of the<br>database that record the actions of transactions in the event that<br>a transaction is rolled back. Rollback segments are used to<br>provide read consistency, to roll back transactions, and to<br>recover the database. |
|                   | Oracle Database Configuration Assistant creates rollback segment identified by rbs <i>thread_number</i> where <i>thread</i> is the thread ID of the node, and <i>number</i> is the number (1 or 2) of the rollback segment. For example, the first node in a cluster would have rollback segments of rbs1_1 and rbs1_2.                                                                                                    |
|                   | Rollback segments are indicated by the ROLLBACK_<br>SEGMENTS parameter in the initsid.ora file.                                                                                                    |
| Thread ID         | Specifies the redo thread that is to be used by the instance. Any<br>available redo thread number can be used, but an instance<br>cannot use the same thread number as another instance. Also, an<br>instance cannot start when its redo thread is disabled. An<br>instance cannot mount a database if the thread is used by<br>another instance or if the thread is disabled.                                                                                                    |
|                   | The thread starts at 1 node for the first instance in the cluster,<br>and is incremented by 1 for the next instance, and so on. Redo<br>thread numbers are used in the naming of redo log files, which<br>record changes made to data. When redo log files are generated,<br>they include the thread, allowing you to easily identify a<br>particular node's redo log files.                                                                                                    |
|                   | Threads are indicated by the THREAD parameter in the init <i>sid</i> .ora file.                                                                                                    |
| Thread ID | SID |  |
|-----------|-----|--|
| 1         | opl |  |
| 2         | op2 |  |
| 3         | op3 |  |
|           |     |  |

If the database name is  ${\rm op}$  and the thread IDs are 1, 2 and 3, then the SID for each node is:

If the DB\_NAME is op and the thread IDs are 1, 2 and 3, then the instance elements are affected in the following manner:

| Computer   | Thread ID | SID | INSTANCE_NAME | ROLLBACK_SEGMENT name |
|------------|-----------|-----|---------------|-----------------------|
| Computer A | 1         | opl | opl           | rbs1-1, rbs1-2        |
| Computer B | 2         | op2 | op2           | rbs2-1, rbs2-2        |
| Computer C | 3         | op3 | op3           | rbs3_1, rbs3_2        |

## **Using Manual Methods**

Oracle Database Configuration is intended primarily for new installations and configurations. If you already have existing scripts that are customized to your environment, it is advisable to create the database manually after installation, as described in "Use Manual Methods" on page 3-29.

# Part II

## Installing and Configuring Oracle Parallel Server

Part II describes the Oracle Parallel Server installation and configuration process. The chapters in Part II are:

- Chapter 2, "Pre-Installation"
- Chapter 3, "Installing and Creating an Oracle Parallel Server Database"
- Chapter 4, "Additional Configuration Issues"
- Chapter 5, "Configuring High-Availability Features"

# **Pre-Installation**

This chapter describes pre-installation requirements for Oracle Parallel Server. Specific topics discussed are:

- System Installation Requirements
- Setting Up Raw Devices
- Pre-Installation Steps

## System Installation Requirements

Verify that your system meets the installation requirements described in the following sections before you install.

- Hardware and Software Requirements for Oracle8i Parallel Server Nodes
- Hardware and Software Requirements for Oracle Enterprise Manager
- Shared Disk Subsystem

## Hardware and Software Requirements for Oracle8*i* Parallel Server Nodes

Verify the hardware software requirements for each node:

#### Hardware

Each node in a cluster requires the following hardware:

- □ Operating system specific hardware, as described in operating-system-specific installation guides.
- □ External shared hard disk

#### Software

Each node in a cluster requires the following software:

- □ Operating-system specific software, as described in operating-system-specific installation guides.
- **D** Operating System Dependent layer from a vendor that has passed certification
- □ Oracle8*i* Enterprise Edition
- Net8 Server
- □ Oracle Parallel Server
- **Oracle Intelligent Agent release 8.1.6 if using Oracle Enterprise Manager**
- One of the following Web browsers to view online documentation:
  - Netscape Navigator Version 3.0 or later.

http://www.netscape.com

- Microsoft Internet Explorer Version 3.0 or later.

http://www.microsoft.com

## Hardware and Software Requirements for Oracle Enterprise Manager

Oracle Enterprise Manager version 2 is a management framework consisting of a Console, a suite of tools and services, and a network of management servers and Oracle Intelligent Agents.

You can run the individual Oracle Enterprise Manager components on separate machines or combine different components on separate machines to collaboratively manage the complete Oracle environment.

The components are listed below:

- Console and DBA Studio
- Management Server
- Repository database
- Managed targets with agents throughout the network

| Component                                          | Description                                                                                                    |
|----------------------------------------------------|----------------------------------------------------------------------------------------------------|
| Console and DBA Studio                             | The <b>Console</b> works with <b>Oracle Intelligent Agents</b> (installed on the nodes) to perform database administration from a single console.                                                                           |
|                                                    | If DBA Studio is on its own machine or is run in stand-alone<br>mode without a connection to the Management Server,<br>configuration of a tnsnames.ora file is required. This file<br>should contain entries for instances. |
| Management Server                                  | The <b>Management Server</b> performs functions requested by the Console.                                                                                                    |
|                                                    | If the Management Server is on its own machine separate from<br>the repository database, Net8 installation and configuration is<br>required to communicate with the repository database.                                    |
| Repository database                                | A <b>repository database</b> is a set of tables in an Oracle database which stores data required by Oracle Enterprise Manager.                                                                                              |
|                                                    | You must store the repository in an Oracle database version 7.3.4 or above.                                                                                                    |
| Managed targets with agents throughout the network | A managed target is any service or entity which can be centrally<br>managed by Oracle Enterprise Manager. Examples are nodes,<br>databases, web servers, listeners, and paging services.                                    |
|                                                    | Each Oracle Parallel Server must have a release 8.1.6 or earlier Oracle Intelligent Agent installed.                                                                                                    |

#### **Operating System**

- Windows NT version 4.0
- Solaris 2.6

**Note:** The Console and DBA Studio may also run on Windows 95 or Windows 98. The Management Server and repository cannot run on these operating systems.

#### Enterprise Manager Software

- Oracle Enterprise Manager version 2
- Oracle Diagnostics Pack version 2

Oracle Diagnostics Pack includes Oracle Performance Manager application, from which you can choose from a variety of graphic statistical performance charts for parallel servers.

**Note:** You may also use prior releases of Oracle Enterprise Manager and Oracle Diagnostics Pack for a release 8.1.6 database. See Oracle Enterprise Manager documentation for compatibility information.

 Net8 Client on the machine where the Diagnostics Pack is installed. Net8 Client is also required if the Management Server and Database Administration Applications and Console are on their own machines.

#### Supported Oracle Database Versions as Repositories

8.1.6, 8.1.5, 8.0.5, 8.0.4, 8.0.3, 7.3.4 on database repository machine

#### **Supported Oracle Intelligent Agents**

8.1.6 on all Oracle Parallel Server nodes

Oracle Intelligent Agent may be installed from the Oracle8*i* Enterprise Edition CD-ROM.

**See Also:** Oracle installation guide for detailed disk space and RAM requirements

#### Shared Disk Subsystem

Oracle Parallel Server requires a shared disk subsystem to contain shared partitions that are raw. All Oracle8*i* data, log, and control files are placed on shared raw partitions.

**Note:** Each instance of an Oracle Parallel Server database has its own log files, but control files and data files are shared by instances in the cluster. However, log files must be accessible/readable by other instances.

## Setting Up Raw Devices

Clusters do not provide access to a shared file system among all nodes of a cluster. As a result, data files, redo log files, and control files are stored on raw devices. All instances share the data files and control files. However, each instance has its own redo log files, but all instances must have access to all log files during recovery.

Make sure you set up raw devices prior to installation If you run **Oracle Database Configuration Assistant** without setting up raw devices, the database cannot be created.

In order for Oracle Database Configuration Assistant to create the files for the database, a precise number of raw devices must be set up prior to database creation. These raw devices include:

- Six for data files
- One for Oracle8*i inter*Media (if used)
- Two for control files
- Two for redo log files for each node

| Raw Device Must be Created For   | File Size                                                                     |
|----------------------------------|-------------------------------------------------------------------------------|
| SYSTEM tablespace                | 200 MB                                                                        |
| USERS tablespace                 | 108 MB                                                                        |
| TEMP tablespace                  | 72 MB for a Multi-Purpose or Online<br>Transaction Processing (OLTP) database |
|                                  | 520 MB for a Data Warehousing database                                        |
|                                  | <b>Note:</b> Multi-Purpose is the default for the Typical installation type.  |
| RBS tablespace                   | 520 MB for a Multi-Purpose or OLTP database                                   |
|                                  | 1032 MB for a Data Warehousing database                                       |
| INDX tablespace                  | 58 MB                                                                         |
| TOOLS tablespace                 | 12 MB                                                                         |
| DRYSYS tablespace                | 80 MB                                                                         |
| First control file               | 100 MB                                                                        |
| Second control file              | 100 MB                                                                        |
| Two redo log files for each node | 1 MB                                                                          |

The Typical database creation type available with Oracle Database Configuration Assistant creates the files at the sizes indicated in the table below. Raw partitions should be at least 1 MB larger than the file sizes.

The Custom database creation type available with Oracle Database Configuration Assistant enables you to specify the file and the block size. Ensure that the raw partitions provide enough space to account for the customized sizes.

If you do not plan to create the database with Oracle Database Configuration Assistant, the number of raw devices created depends on the number of the data files, redo log files and control file you plan to create.

**See Also:** "Selecting a Database Creation Method" on page 1-8 for more information about databases creation

**Note:** You can modify file sizes later, but raw devices on Windows NT do not expand or shrink once created. Therefore, file sizes cannot expand the size of the raw device.

The creation of raw devices is operating-system specific, as described in the following sections:

- UNIX
- Windows NT

## UNIX

Use the following procedure to create raw devices on UNIX operating systems:

**1.** Create raw devices.

**See Also:** Oracle8i Administrator's Reference for your UNIX operating system

**Note:** You must have the root privilege to create the raw devices.

**2.** Create the data files, control files, and redo log files. You can use any file names. For simplicity, Oracle recommends using file names that match the raw device type, for example:

| Example File Name                                                                                    | Raw Device                     |
|----------------------------------------------------------------------------------------------------|--------------------------------|
| db_name_system01.dbf                                                                                 | SYSTEM tablespace raw device   |
| db_name_user01.dbf                                                                                   | USERS tablespace raw device    |
| db_name_temp01.dbf                                                                                   | TEMP tablespace raw device     |
| db_name_rbs01.dbf                                                                                    | RBS tablespace raw device      |
| db_name_indx01.dbf                                                                                   | INDX tablespace raw device     |
| db_name_tools01.dbf                                                                                  | TOOLS tablespace raw device    |
| db_name_drysys01.dbf                                                                                 | DRYSYS raw device              |
| db_name_control01.clt                                                                                | First control file raw device  |
| db_name_control02.clt                                                                                | Second control file raw device |
| db_name_redothread_number.log                                                                        | Redo log files for each node   |
| <i>thread</i> is the thread ID of the node and <i>number</i> is the log number (1 or 2) of the node. |                                |

**3.** If you plan to use the Typical installation type, perform the following steps:

**Note:** This step is not required for the Custom installation type.

**a.** On the node from which you intend to run Oracle Universal Installer, create an ASCII file with entries for each raw device file name, using the format:

database\_object raw\_device\_file

where *database\_object* represents raw device object, and *raw\_device\_file* is the path of the data file, control file or redo log file. Oracle Database Configuration Assistant expects the database objects listed in the table below:

| Database Object                                                     | Used For                                                                        |
|---------------------------------------------------------------------|---------------------------------------------------------------------------------|
| systeml                                                             | SYSTEM tablespace data file                                                     |
| usersl                                                              | USERS tablespace data file                                                      |
| temp1                                                               | TEMP tablespace data file                                                       |
| rbsl                                                                | RBS tablespace data file                                                        |
| indx1                                                               | INDX tablespace data file                                                       |
| tools1                                                              | TOOLS tablespace data file                                                      |
| drysysl                                                             | DRYSYS tablespace data file                                                     |
| control1                                                            | First control file                                                              |
| control2                                                            | Second control file                                                             |
| redothread_number                                                   | Redo log files                                                                  |
| <i>thread</i> is the thread ID of the node and <i>number</i> is the | Two entries for each node required. Entries for the first node would look like: |
| log number (1 or 2) of the node.                                    | redol_1<br>redol_2                                                              |
|                                                                     | Entries for the second node would look like:                                    |
|                                                                     | redo2_1<br>redo2_2                                                              |

The ASCII file should look like the following example for a two-node cluster:

| systeml  | <i>device/path</i> /op_system1.dbf  |  |
|----------|-------------------------------------|--|
| usersl   | <i>device/path</i> /op_user1.dbf    |  |
| templ    | <i>device/path</i> /op_temp1.dbf    |  |
| rbsl     | <i>device/path</i> /op_rbs1.dbf     |  |
| indxl    | <i>device/path</i> /op_indx1.dbf    |  |
| tools1   | <i>device/path</i> /op_tools1.dbf   |  |
| drsysl   | <i>device/path</i> /op_drsys1.dbf   |  |
| control1 | <i>device/path</i> /op_control1.clt |  |
| control2 | device/path/op_control2.clt         |  |
| redol_1  | <i>device/path</i> /op_redo1_1.log  |  |
| redo1_2  | <i>device/path</i> /op_redo1_2.log  |  |
| redo2_1  | <i>device/path</i> /op_redo2_1.log  |  |
| redo2 2  | device/path/op redo2 2.log          |  |

**b.** Set the environment variable DBCA\_RAW\_CONFIG so it points to the location of this ASCII file.

When Oracle Database Configuration Assistant creates the database, it looks for the environment variable, reads in the ASCII file, and uses the file names indicated in the right-hand column of the table as the data files when building the tablespaces.

## Windows NT

Windows NT does not support a true distributed file system. Therefore, data files, control files and redo log files reside on unformatted raw devices.

An extended partition points to raw space on the disk that can be assigned multiple logical partitions for the database files.

Because raw devices on Windows NT do not have a file name or drive letter associated with them like a regular file system, an **extended partition** is first created, which points to raw space on a disk. Multiple logical partitions are then created and assigned **symbolic link names** using the following format:

\\.\symbolic\_link\_name.

A symbolic link is simply a name for a logical partition, such as  $\\\op\_systeml$  for the SYSTEM tablespace. When the SYSTEM tablespace is created, a copy of the data file is made to  $\\\op\_systeml$ , which links to a specific logical partition.

When Oracle Database Configuration Assistant creates the database, it verifies that the symbolic links names have been created and stores the files on the raw devices.

On Windows NT, create logical partitions and symbolic links for the database you are creating.

**See Also:** Oracle Parallel Server Administrator's Guide for Windows NT for further information about creating logical partitions and symbolic links

The Typical database creation type performed by Oracle Database Configuration Assistant requires the following symbolic link names listed in the following table:

| Symbolic Link Name                                                                                                    | Used for                                                                                                    |
|----------------------------------------------------------------------------------------------------|----------------------------------------------------------------------------------------------------|
| \\.\db_name_system1                                                                                                    | SYSTEM tablespace data file                                                                                                    |
| \\.\db_name_users1                                                                                                    | USERS tablespace data file                                                                                                    |
| \\.\db_name_temp1                                                                                                    | TEMP tablespace data file                                                                                                    |
| \\.\db_name_rbs1                                                                                                    | RBS tablespace data file                                                                                                    |
| $\.\db_name_indx1$                                                                                                    | INDX tablespace data file                                                                                                    |
| \\.\db_name_tools1                                                                                                    | TOOLS tablespace data file                                                                                                    |
| \\.\db_name_drsys1                                                                                                    | DRSYS tablespace data file                                                                                                    |
| \\.\db_name_control1                                                                                                    | First control file                                                                                                    |
| \\.\db_name_control2                                                                                                    | Second control file                                                                                                    |
| \\.\db_name_redothread_<br>number<br>thread is the thread ID of the node and<br>number is the log number (1 or 2) for<br>the node. | redo log files<br>Each node must have two redo log<br>files. If the database name is OP, link<br>names for the first node would look<br>like:<br>op_redo1_1<br>op_redo1_2<br>Link names for the first node would<br>look like:<br>op_redo2_1 |
|                                                                                                    | op_redo2_2                                                                                                    |

## **Pre-Installation Steps**

Perform the following steps prior to installation:

- 1. Install vendor-supplied Operating System Dependent layer. This layer must be Oracle certified.
- **2.** Perform diagnostics on the clusterware as described in your vendor documentation.
- 3. Create raw devices, as described in "Setting Up Raw Devices" on page 2-5.
- 4. For UNIX clusters, perform the following as the root user:
  - a. Make sure you have an OSDBA group defined in the /etc/group file on all nodes of the cluster. The OSDBA group name and number (and OSOPER group if you plan to designate one during installation) must be identical for all nodes of a UNIX cluster accessing a single database. The default UNIX group name for the OSDBA and OSOPER groups is dba.
  - **b.** Create an *oracle* account on each node of the cluster so that:
    - the account is a member of the OSDBA group
    - the account is used only to install and update Oracle software
    - the account has write permissions on remote directories
  - **c.** Create a mount point directory on each node to serve as the top of your Oracle software directory structure so that:

-the name of the mount point on each node is identical to that on the initial node

-the oracle account has read, write, and execute privileges

- d. On the node from which you plan to run Oracle Universal Installer, set up user equivalence by adding entries for all nodes, including the local node, in the cluster to the .rhosts file of the *oracle* account, or the /etc/hosts.equiv file.
- e. Exit the root account when you are done.
- 5. For UNIX clusters, as the *oracle* account, check for user equivalence for the oracle account by performing a remote login (rlogin) to each node in the cluster. If you are prompted for a password, the *oracle* account has not been given the same attributes on all nodes. Oracle Universal Installer cannot use the rcp command to copy Oracle products to the remote directories without user equivalence.

**Note:** UNIX clusters also require environment setup similar to a single-instance environment. For these instructions and other operating system-specific Oracle Parallel Server pre-installation instructions, see the *Oracle8i Installation Guide* for your UNIX operating system

# 3

## Installing and Creating an Oracle Parallel Server Database

This chapter describes how to install Oracle Parallel Server software and how to create an Oracle Parallel Server database.

Specific topics discussed are:

- Installation Types
- Installation Procedure
- Typical Installation
- Custom Installation
- Understanding the Installed Configuration
- Migrating or Upgrading to Release 8.1
- Multiple Oracle Homes
- Creating the Database After Installation
- Starting the Database in Parallel Mode
- Verifying Instances Are Running
- Deleting the Database

## **Installation Types**

The type of installation and the type of database you choose to install determines how you proceed with installation and configuration decisions.

When you run Oracle Universal Installer, you can choose to install Oracle8*i* Enterprise Edition and Oracle Parallel Server with the following installation types:

| Installation Type | Description                                                                                                    |
|-------------------|----------------------------------------------------------------------------------------------------|
| Typical           | Installs a preconfigured starter database, licensable Oracle<br>options (including Oracle Parallel Server), networking services,<br>Oracle8 <i>i</i> utilities, and online documentation. This type of<br>installation is recommended for new users or experienced users<br>who want the complete database package.                                                             |
|                   | At the end of installation, Oracle Database Configuration<br>Assistant runs to create an Oracle Parallel Server database and<br>initialize the database.                                                                                                    |
| Custom            | Enables you to selectively install any product from the<br>CD-ROM, including Oracle8 <i>i</i> Enterprise Edition and Oracle<br>Parallel Server on any subset of nodes in the cluster. If Oracle8 <i>i</i><br>Enterprise Edition is chosen, you can choose to run Oracle<br>Database Configuration Assistant. From Oracle Database<br>Configuration Assistant, you may create a: |
|                   | Starter database                                                                                                    |
|                   | <ul> <li>Online Transaction Processing (OLTP) database</li> </ul>                                                                                                    |
|                   | <ul> <li>Decision Support System (DSS) database</li> </ul>                                                                                                    |
|                   | <ul> <li>Multi-Purpose database; a mixture of OLTP and DSS<br/>processing</li> </ul>                                                                                                    |
|                   | If you do not run Oracle Database Configuration Assistant, you can run it later to configure Oracle Parallel Server.                                                                                                    |
|                   | If you do not install a database, you can manually create the database.                                                                                                    |

**See Also:** "Using Oracle Database Configuration Assistant" on page 1-9 for further information about database creation with Oracle Database Configuration Assistant

**Note:** The Minimal install type does not support Oracle Parallel Server.

## **Installation Procedure**

During installation, software components are installed on the node from which Oracle Universal Installer is run and pushed to the selected nodes in the cluster.

To install Oracle8i Enterprise Edition and Oracle Parallel Server:

- 1. Ensure the tasks in "Pre-Installation Steps" on page 2-11 were performed.
- **2.** Before running Oracle Universal Installer, from the node where you intend to run the installer, verify you have administrative privileges to the other nodes using one of the following operating-system-specific procedures:

| Operating System | Verification Method                                                                                                    |
|------------------|----------------------------------------------------------------------------------------------------|
| On UNIX          | Perform a remote copy $(rcp)$ to the other nodes, including the local node.                                                                                                    |
| On Windows NT    | Enter the following command for each node that is a part of the cluster:                                                                                                    |
|                  | NET USE \\host_name\C\$                                                                                                    |
|                  | where <i>host_name</i> is the host name defined in the DefinedNodes registry value for Cluster Manager.                                                                                                    |
|                  | A successful connection results in the following message:                                                                                                    |
|                  | The command completed successfully.                                                                                                    |
|                  | Oracle recommends using the same user name and<br>password on each node in a cluster or use a domain user<br>name. If you use a domain user name, log on under a<br>domain with username and password which has<br>administrative privileges on each node. |

3. Install Oracle8*i* Enterprise Edition on one node in the cluster.

#### See Also:

- Oracle8i Installation Guide for your UNIX operating system
- Oracle8i Installation Guide for Windows NT

- **4.** Take note of the following tasks to perform a successful Oracle Parallel Server installation:
  - a. Select Oracle8*i* Enterpise Edition from the Available Products page.
  - **b.** Select either Typical or Custom from the Installation Types page. For further information about these install types, see "Typical Installation" on page 3-5 or "Custom Installation" on page 3-5.
  - **c.** If performing a Custom installation, ensure Oracle Parallel Server under the Oracle Database Options folder is selected in the Available Product Components page:

Oracle Universal Installer does not make Oracle Parallel Server visible unless Cluster Manager clusterware was properly configured. See your OSD vendor documentation for further information.

**d.** Select the nodes to which you want the software installed from the Cluster Node selection screen page.

The node on which you are running the installation is selected whether or not you select it.

If the list of nodes does not include nodes you expect, the vendor-supplied clusterware is either not installed, not running, or not properly configured.

See Also: Vendor documentation

If clusterware is not installed, click Previous, install **Cluster Manager (CM)** on these nodes, then click Next. The nodes should now be listed.

e. In the Database Identification page, enter an appropriate global database name, a name comprised of the database name and database domain, such as op.us.acme.com, and accept or change the common prefix that is to be used for the Oracle System Identifier (SID) for each instance.

Each instance has a SID that is comprised of the common prefix entered here and a thread ID that is automatically generated. For example, if op is entered, the first instance in the cluster is given a SID of op1, and the second instance is given a SID of op2.

During installation no message appears to indicate components are installed to the other nodes.

## **Typical Installation**

If you chose a Typical installation type, **Net8 Configuration Assistant** and **Oracle Database Configuration Assistant** run after software installation with no user input. Oracle Database Configuration Assistant creates a starter database and adds necessary information to the network configuration. During database creation, Oracle Database Configuration Assistant verifies that the raw devices were created for each tablespace. Raw devices should have been configured in "Setting Up Raw Devices" on page 2-5. If the raw devices are not set up properly, Oracle Database Configuration Assistant fails to create the database.

## **Custom Installation**

Oracle Universal Installer prompts you with a choice to create a database by using one of the following methods:

- Oracle Database Configuration Assistant during installation
- Oracle Database Configuration Assistant or manual methods sometime after installation

This section includes the following topics:

- Net8 Configuration Assistant During Installation
- Oracle Database Configuration Assistant During Installation

**See Also:** "Creating the Database After Installation" on page 3-23 to create the database after installation

## **Net8 Configuration Assistant During Installation**

Net8 Configuration and Oracle Database Configuration Assistant (depending on your choice) run after software installation

Net8 Configuration Assistant prompts with the following page:

| <br>Net8    | Configuration Assistant: Welcome                                                                                                    |
|-------------|----------------------------------------------------------------------------------------------------|
|             | Welcome to the Net8 Configuration Assistant. This tool<br>takes you through the following common configuration<br>steps:<br>Directory Service Access configuration<br>Listener configuration<br>Naming Methods configuration<br>Or, you can choose to have the Net8 Configuration Assistant<br>complete a typical configuration for you. Press Help for<br>more information. |
| Cancel Help | 🔇 Back Next »                                                                                                    |

Select "Perform typical configuration" to create the network configuration as a Typical installation. Otherwise, follow the prompts to configure directory service access, listener configuration, and naming method configuration.

**Note:** When configuring the listener, Oracle recommends using the TCP/IP protocol on port 1521. TCP/IP is required for Oracle Enterprise Manager.

If you do not use the registered port of 1521, the LOCAL\_ LISTENER parameter must be set in the initsid.ora file and resolved through a naming method. Oracle Database Configuration, which runs after Net8 Configuration Assistant, configures this parameter properly.

For further information about configuring non-default port numbers in the listener.ora file, see Chapter 8, "Configuring the Listener," in the *Net8 Administrator's Guide*.

## **Oracle Database Configuration Assistant During Installation**

If you choose to create a database using Oracle Database Configuration Assistant during installation, the following page of the wizard appears:

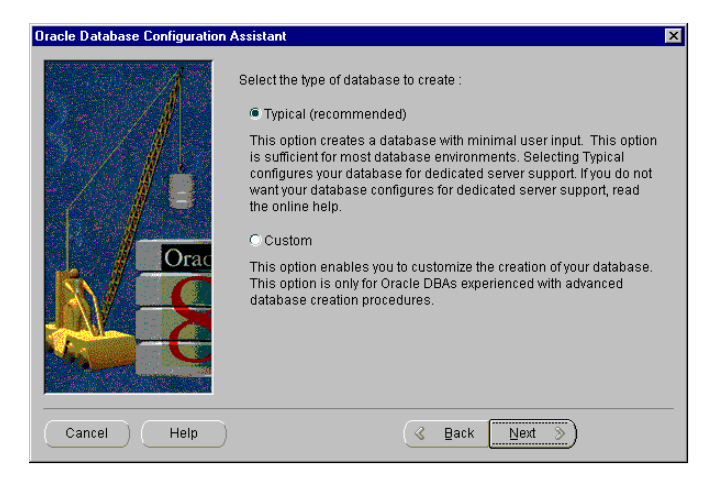

Choose the Typical or Custom database creation type to create a database.

**See Also:** "Selecting a Database Creation Method" on page 1-10 for a description of the database creation types

Oracle Database Configuration Assistant creates a database and adds necessary information to the network configuration. If directory access was configured with Net8 Configuration Assistant, an entry for the database service is added to the directory. Clients, also configured with directory access, can access the network information for the database service and connect to the database without a tnsnames.ora file.

**See Also:** Chapter 2, "Net8 Concepts," in the *Net8 Administrator's Guide* for further information about LDAP-compliant directory support

During database creation, Oracle Database Configuration Assistant verifies that the raw devices were created for each tablespace. Raw devices should have been configured in "Setting Up Raw Devices" on page 2-5. If the raw devices are not set up properly, Oracle Database Configuration Assistant fails to create the database.

## **Understanding the Installed Configuration**

Together, Net8 Configuration Assistant and Oracle Database Configuration Assistant meet all the requirements for proper database creation and Oracle Enterprise Manager discovery of an Oracle Parallel Server. The following sections describe the configured environment in detail:

- Optimal Flexible Architecture
- Operating-System Specific Configuration
- Initialization Parameter Files (initsid.ora and initdb\_name.ora files)
- Listener (listener.ora file)
- Directory Server Access (ldap.ora file)
- Net Service Names (tnsnames.ora file)
- Profile (sqlnet.ora file)

Note: Configuration files are created on all nodes in the cluster.

## **Optimal Flexible Architecture**

Oracle Database Configuration Assistant creates necessary Oracle Parallel Server files, following the **Optimal Flexible Architecture (OFA)** guidelines, whereby database files and administrative files, including initialization parameter files, follow standard naming and placement practices.

See Also: Appendix A to understand the OFA file structure

### **Operating-System Specific Configuration**

The following sections describe operating-system specific configuration issues:

- oratab File on UNIX
- db\_name.conf file on UNIX
- Registry Values for Oracle Parallel Server Database on Windows NT
- Service Creation on Windows NT

#### oratab File on UNIX

An entry for the Oracle Parallel Server database is created in the oratab file. Oracle Enterprise Manager uses this file during service discovery to determine if the database is an Oracle Parallel Server and the database name.

Oracle Parallel Server entry has the following syntax:

db\_name:\$ORACLE\_HOME:N

where *db\_name* is the database name given to your Oracle Parallel Server database, \$ORACLE\_HOME is the directory path to the database, and N indicates the database should not be started at reboot time. A sample entry follows for a database named op:

```
OP:/private/system/op:N
```

#### db\_name.conf file on UNIX

A file called *db\_name*.conf is created in <code>\$ORACLE\_HOME/ops</code>. Oracle Enterprise Manager uses this file during service discovery to determine which instances run on the nodes.

This file contains the following parameters:

| Parameter          | Description                                                                                                    |
|--------------------|----------------------------------------------------------------------------------------------------|
| node_list          | Defines the nodes for an Oracle Parallel Server. The node<br>numbers are determined by the Cluster Manager software. |
| inst_oracle_sid    | Defines the SID for each instance in the clusters                                                                    |
| lsnr_listener_name | Defines the listener name for each instance.                                                                         |

A sample entry follows for a database named op:

node\_list="1-2"
inst\_oracle\_sid=(op1, op2)
lsnr\_listener\_name="listener"

#### Registry Values for Oracle Parallel Server Database on Windows NT

On Windows NT, the registry lists all Oracle Parallel Servers that run on a node under the subkey HKEY\_LOCAL\_MACHINE\SOFTWARE\ORACLE\OSD\PM. Under this subkey, each Oracle Parallel Server cluster has its own registry subkey. Oracle Enterprise Manager uses information to discover the Oracle Parallel Server database name, its instances and nodes.

The following Registry Editor graphic shows a subkey for a database named op:

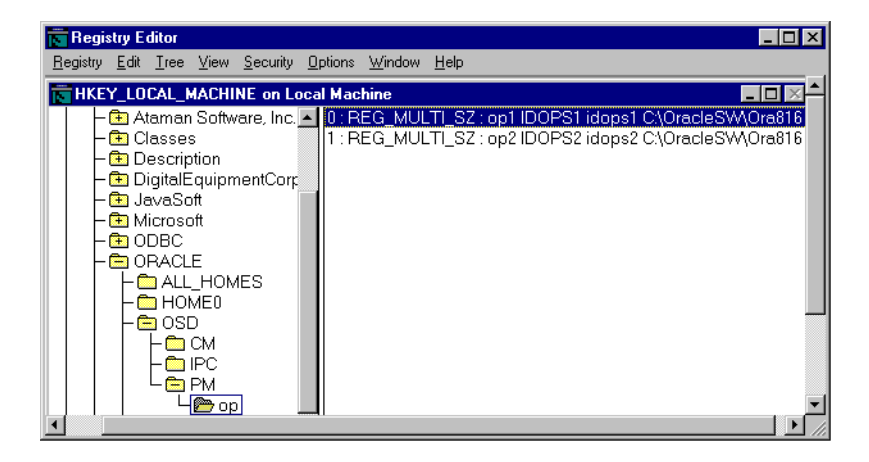

op contains entries for two instances named op1 and op2. The registry values names are node numbers for the instances, starting at 0 for the first node. The second node has a sequential value of 1. These registry values are described in the following table:

| Value | Value Type   | Description                                                                                              |           |                    |
|-------|--------------|----------------------------------------------------------------------------------------------------|-----------|--------------------|
| 0     | REG_MULTI_SZ | Specifies the cluster instance ID data assigned to the op1 on the first node with the following format:  |           |                    |
|       |              | SID COMPUTER_NAME                                                                                        | HOST_NAME | ORACLE_HOME        |
|       |              | opl IDOPS1                                                                                               | idops1    | c:\OracleSW\Ora816 |
| 1     | REG_MULTI_SZ | Specifies the cluster instance ID data assigned to the op2 on the second node with the following format: |           |                    |
|       |              | SID COMPUTER_NAME                                                                                        | HOST_NAME | ORACLE_HOME        |
|       |              | op2 IDOPS2                                                                                               | idops2    | c:\OracleSW\Ora816 |

#### Service Creation on Windows NT

Each node is configured with an OracleService*sid* service for the instance on that node. It is a Windows NT service that can be controlled from the Control Panel.

This service must be started before the database instance is started.

See Also: "Starting the Database in Parallel Mode" on page 3-41

## Initialization Parameter Files (initsid.ora and initdb\_name.ora files)

The instance (System Global Area and background processes) for any Oracle database is started using a parameter file. Each node is configured with an instance-specific initialization parameter file, called <code>initsid.ora</code>, for the instance and a common initialization parameter file, called <code>initdb\_name.ora</code>, for an Oracle Parallel Server.

Oracle Database Configuration Assistant creates the init*sid*.ora and init*db\_name*.ora files. The file names are based on the global database name and SID information entered in the Database Identification page of Oracle Universal Installer.

#### See Also:

- "Initialization Parameter Files" on page 1-14
- "Understanding the Initialization Parameter Files" on page 4-4 for further information about these files

This section includes the following topics:

- File Location
- Multi-Threaded Server Configuration
- Non-Default Listeners

#### **File Location**

For a Typical installation, Oracle Database Configuration Assistant creates the initsid.ora and initdb\_name.ora files in <code>\$ORACLE\_BASE/admin/db\_</code> name/pfile on UNIX and ORACLE\_BASE/admin/db\_name/pfile on Windows NT for a starter database.

For a Custom installation, the initsid.ora file is created in \$ORACLE\_ BASE/admin/db\_name/pfile on UNIX and ORACLE\_BASE\admin\db\_ name\pfile on Windows NT for a starter database. The initdb\_name.ora file is also created at this location if the Typical database creation type was chosen. The Custom database creation type enables you to set the initdb\_name.ora file location.

#### **Multi-Threaded Server Configuration**

For a Typical installation, the initdb\_name.ora files is configured with **multi-threaded server (MTS)**.

For a Custom installation, MTS is configured if:

- 20 or more users is configured for OLTP database with the Typical database creation type
- Shared Server Mode is selected for a Custom database creation type

MTS is configured in the following manner:

mts\_dispatchers="(protocol=tcp)(listener=listeners\_db\_name)"

This configuration enables **connection load balancing**, whereby the number of active connections is balanced among the various instances and MTS **dispatchers** for the same service. The (listener=listeners\_db\_name) setting enables an instance to register its instance load information with remote listeners on the other nodes. listeners\_db\_name is resolved to listener addresses through a tnsnames.ora file.

#### See Also:

- "Net Service Names (tnsnames.ora file)" on page 3-16
- Net8 Administrator's Guide for further information about the MTS\_DISPATCHERS parameter.

#### **Non-Default Listeners**

If you configured a listener that does not use the default listening address—TCP/IP, port 1521—the LOCAL\_LISTENER parameter in the initsid.ora file is automatically configured as follows:

```
local_listener=listener_sid
```

where <code>listener\_sid</code> is resolved to a listener address through either a <code>tnsnames.ora</code> file on the machine.

#### **Multiple Listeners**

If Oracle Database Configuration Assistant detects more than one listener on each of the nodes, it displays a list of the listeners. You can select one the listeners displayed. If you select a non-default listener, the LOCAL\_LISTENER parameter is set in the initsid.ora file, as described in "Non-Default Listeners".

## Listener (listener.ora file)

Services coordinate their sessions with the help of a listener, a process on the server that receives connection requests on behalf of a client application. Listeners are configured to "listen on" protocol addresses for a database service or non-database service.

Protocol addresses are configured in the listener configuration file, listener.ora, for a database service or a non-database service. Clients, configured with the same addresses, can connect to a service through the listener.

During a Typical install, Net8 Configuration Assistant creates and starts a default listener called LISTENER. The listener is configured with default protocol listening addresses for the database and external procedures.

During a Custom installation, you are prompted to create at least one listener with Net8 Configuration Assistant. The listener is configured to listen on one protocol address you specify, as well as an address for **external procedures**.

Both installation modes configure service information about the Oracle Parallel Server database and external procedures. An Oracle release 8.1 database service automatically registers its information with the listener, such as its service name, instance name(s), and load information. This feature, called **service registration**, does not require configuration in the listener.ora file. However, Oracle Enterprise Manager management tools require service configuration in the listener.ora file to discover the database. The database service information includes the **global database name** of the database and Oracle System Identifier (SID) information of the instance.

After listener creation, the listener is started by Net8 Configuration Assistant.

A sample listener.ora file with an entry for an instance named op1 follows:

```
listener=
  (description=
    (address=(protocol=ipc)(key=extproc)))
    (address=(protocol=tcp)(host=op1-sun1)(port=1521)))
sid_list_listener=
  (sid_list=
    (sid_desc=
        (sid_name=plsextproc)
        (oracle_home=/orahome81)
        (program=extproc)
        (sid_desc=
            (oracle_home=/orahome81)
            (sid_name=op1)))
```

Notice that the second SID\_DESC entry for the instance does not use have GLOBAL\_DBNAME parameter entry. This entry is typical for a listener.ora file entry for a single-instance database, as shown in the following:

```
(sid_desc=
(global_dbname=sales.us.acme.com)
(sid_name=sales)
(oracle_home=/u01/app/oracle/8.1.6)))
```

In Oracle Parallel Server environment, the GLOBAL\_DBNAME parameter disables **connect-time failover** or **Transparent Application Failover (TAF)**, Oracle Corporation strongly recommends that you not add this parameter to the <code>listener.ora file</code>.

**See Also:** *Net8 Administrator's Guide* for further information about the listener and the listener.ora file

## **Directory Server Access (Idap.ora file)**

If you chose to configure access to a LDAP-compliant directory server with Net8 Configuration Assistant during a Custom installation, a ldap.ora file is created. This file contains the following types of information:

- Type of directory
- Location of the directory
- Administative context from which this server can look up, create, and modify net service name and database service entries

**See Also:** *Net8 Administrator's Guide* for further information about directory naming configuration and directory server access configuration

### Net Service Names (tnsnames.ora file)

A tnsnames.ora file is created on each node and a centralized directory (if configured during a Custom installation) is configured with **net service names**. A **connect identifier** is an identifier that maps to a **connect descriptor**. A connect descriptor contains the following information:

- Network route to the service, including the location of the listener through a protocol address
- Service name for a Oracle release 8.1 database or SID for an Oracle release 8.0 or version 7 database

| Net Service Name Type | Description                                                                                                    |  |  |
|-----------------------|----------------------------------------------------------------------------------------------------|--|--|
| Database connections  | Oracle Enterprise Manager searches for a net service name entry for the database. This entry enables Oracle Enterprise Manager to discover an Oracle Parallel Server database and to determine which instances to use for a connection.                                                                                                    |  |  |
|                       | A listener protocol address is configured for each instance. In addition, the LOAD_BALANCE and FAILOVER options force the address to be chosen randomly. If the chosen address fails, the connection request is failed over to the next address. This way, if an instance should go down, Oracle Enterprise Manager can still connect by way of another instance. |  |  |
|                       | In the following example, op.us.acme.com is used by Oracle Enterprise Manager to connect to the target database, op.us.acme.com.                                                                                                    |  |  |
|                       | <pre>op.us.acme.com=   (description=     (load_balance=on)     (address=(protocol=tcp)(host=op1-sun)(port=1521)     (address=(protocol=tcp)(host=op2-sun)(port=1521)     (connect_data=         (service_name=op.us.acme.com))) Note: FAILOVER=ON in set by default for a list of addresses. Thus, it does need to be explicitly specified.</pre>                 |  |  |
| Instance connections  | Oracle Enterprise Manager searches for a net service name entry for each<br>instance. This entry enables Oracle Enterprise Manager to discover the<br>instances in the cluster. These entries are also used to start and stop instances.                                                                                                    |  |  |
|                       | In the following example, opl.us.acme.com, is used by Oracle Enterprise<br>Manager to connect to an instance named opl on opl-server:                                                                                                    |  |  |
|                       | <pre>opl.us.acme.com=   (description=    (address=(protocol=tcp)(host=opl-server)(port=1521))    (connect_data=       (service_name=op.us.acme.com)       (instance_name=opl)))</pre>                                                                                                    |  |  |

Net service names are created for the following connections:

| Net Service Name Type                          | Description                                                                                                    |  |
|------------------------------------------------|----------------------------------------------------------------------------------------------------|--|
| Startup instance connections<br>for Windows NT | If Oracle Parallel Server is installed on Windows NT, additional net service<br>name entries are created with connections to the SID rather than the database<br>service name. These net service names are identified uniquely by <i>sid_</i><br><i>startup</i> for each instance. These entries enable Oracle Enterprise Manager to<br>start database instances remotely on Windows NT. |  |
|                                                | On Windows NT, a remote connection is performed from one of the nodes to<br>the other nodes. This remote connection cannot accept the SERVICE_NAME<br>and INSTANCE_NAME parameters if the database is down. Therefore, a<br>remote connection must specify the SID to start in dedicated server mode.                                                                                    |  |
|                                                | In the following example, op1_startup.us.acme.com is used by Oracle Enterprise Manager to start the op1 instance.                                                                                                    |  |
|                                                | <pre>opl_startup.us.acme.com=   (description=    (address=(protocol=tcp)(host=opl-pc)(port= 1521))    (connect_data=         (sid=opl)         (server=dedicated))</pre>                                                                                                    |  |
|                                                | When Oracle Enterprise Manager performs starts an instance on a UNIX node,<br>it passes a command to a process on the node to perform a local connection.<br>Therefore, these entries are not created.                                                                                                    |  |
| Remote listeners                               | As discussed in "Multi-Threaded Server Configuration" on page 3-13, the MTS_<br>DISPATCHERS parameter is set in the initsid.ora file with the LISTENER<br>attribute:                                                                                                    |  |
|                                                | mts_dispatchers="(protocol=tcp)(listener=listeners_db_name)"                                                                                                    |  |
|                                                | This enables the instance to know about the remote listeners on the other nodes. listeners_db_name is then resolved for the first three nodes in the cluster through the tnsnames.ora file.                                                                                                    |  |
|                                                | In the following example, <code>listeners_op.us.acme.com</code> is resolved to list of listeners available in the cluster:                                                                                                    |  |
|                                                | listeners_op.us.acme.com=<br>(address=(protocol=tcp)(host=op1-sun)(port= 1521))<br>(address=(protocol=tcp)(host=op2-sun)(port=1521))                                                                                                    |  |
|                                                | The instance uses this list to determine the names of the remote listeners to register its information.                                                                                                    |  |

| Net Service Name Type | Description                                                                                                    |  |
|-----------------------|----------------------------------------------------------------------------------------------------|--|
| Non-default listeners | As discussed in "Non-Default Listeners" on page 3-13 and "Multiple Listeners" on page 3-13, the LOCAL_LISTENER parameter is set in the initsid.ora file if a non-default listener is configured. |  |
|                       | local_listener=listener_sid                                                                                                    |  |
|                       | listener_sid is resolved to a listener address.                                                                                                    |  |
|                       | In the sample below, listener_opl.us.acme.com is resolved to the non-default listener address:                                                                                                   |  |
|                       | listener_opl.us.acme.com=<br>(address=(protocol=tcp)(host=opl-sun)(port= 1421))                                                                                                    |  |
| External procedures   | An entry for connections to <b>external procedures</b> . This enables an Oracle8 <i>i</i> database to connect to external procedures.                                                            |  |
|                       | extproc_connection_data.us.acme.com=                                                                                                    |  |
|                       | (description=                                                                                                    |  |
|                       | (address_list=                                                                                                    |  |
|                       | (address=(protocol=ipc)(key=extproc0))                                                                                                    |  |
|                       | (connect_data=                                                                                                    |  |
|                       | (sid=plsextproc)))                                                                                                    |  |

A sample tnsnames.ora file created during a Typical installation follows:

```
op.us.acme.com=
 (description=
  (load_balance=on)
  (failover=on)
  (address_list=
   (address=(protocol=tcp)(host=op1-sun)(port=1521))
   (address=(protocol=tcp)(host=op2-sun)(port=1521)))
  (connect_data=
     (service_name=op.us.acme.com)))
opl.us.acme.com=
 (description=
  (address=(protocol=tcp)(host=op1-sun)(port=1521))
  (connect_data=
    (service_name=op.us.acme.com)
    (instance_name=op1)))
op2.us.acme.com=
 (description=
  (address=(protocol=tcp)(host=op2-sun)(port=1521))
  (connect data=
    (service_name=op.us.acme.com)
    (instance_name=op2)))
listeners_op.us.acme.com=
   (address=(protocol=tcp)(host=op1-sun)(port= 1521))
   (address=(protocol=tcp)(host=op2-sun)(port=1521))
extproc_connection_data.us.acme.com=
 (description=
  (address_list=
    (address=(protocol=ipc)(key=extproc))
  (connect data=
    (sid=plsextproc)
    (presentation=RO)))
```

**See Also:** Net8 Administrator's Guide for further information about the tnsnames.ora file
# Profile (sqlnet.ora file)

The sqlnet.ora file is automatically configured with:

Computer's domain

This domain is automatically appended to any unqualified net service name or service name. For example, if the default domain is set to us.acme.com, op in the connect string CONNECT scott/tiger@op gets looked up as op.us.acme.com.

Naming methods the server can use to resolve a name to a connect descriptor

The order of naming methods is as follows: directory naming (for Custom installation only), tnsnames.ora file, Oracle Names server, and host naming.

A sample sqlnet.ora file created during a Typical installation follows:

```
names.default_domain=us.acme.com
names.directory_path=(tnsnames, onames,hostname)
```

**See Also:** *Net8 Administrator's Guide* for further information about the sqlnet.ora file

# Migrating or Upgrading to Release 8.1

If Oracle Universal Installer detects an earlier version of an Oracle database on your hard drive, you are prompted to migrate or upgrade the database to release 8.1.

**Important:** Do not click the "Migrate an Existing Database" check box, as Oracle Data Migration Assistant does not support Oracle Parallel Server. Instead, use the Migration utility to migrate after installation, as described in *Oracle8i Migration* guide.

**Note:** Migrating or upgrading on Windows NT involves disabling the OraclePGMSService and starting and shutting down the Operating System Dependent layer at a specific point during migration. These instructions are not covered in the *Oracle8i Migration* guide. See *Oracle8i Administrator's Guide for Windows NT* for complete migration and upgrade steps.

# Coexistence

As long as your Oracle database software version numbers are greater than 8.1, they can co-exist on the same cluster. This also means you cannot have different versions of Oracle older than release 8.1 on the same cluster. For example, a release 8.0 and a release 8.1 Oracle Parallel Server database are not compatible on the same cluster.

# **Rolling Upgrades**

Rolling upgrades—where different databases, or different instances of the same database in Oracle Parallel Server, are upgraded to a new version of Oracle one at a time—are not supported.

# **Multiple Oracle Homes**

Like an Oracle8*i* Enterprise Edition database, Oracle Parallel Server on UNIX supports multiple Oracle homes, a feature that enables you to install one or more releases on the same machine (in multiple Oracle home directories). Windows NT also supports multiple Oracle homes, but all the Oracle homes must contain the same release of Oracle8*i* Enterprise Edition and Oracle Parallel Server.

Both UNIX and Windows NT require that each node have only one copy of the vendor-supplied Operating System Dependent layer active.

# **Creating the Database After Installation**

If you choose not to create a database during installation, you can create a database using Oracle Database Configuration Assistant or manuals methods. Specific topics discussed are:

- Use Oracle Database Configuration Assistant in Stand-Alone Mode
- Use Manual Methods

# Use Oracle Database Configuration Assistant in Stand-Alone Mode

This section describes using Oracle Database Configuration Assistant in stand-alone mode:

- Prerequisite Requirement
- Create the Database

### **Prerequisite Requirement**

In order to create a database with Oracle Database Configuration Assistant, the raw devices for the tablespaces must be created. During database creation, Oracle Database Configuration Assistant verifies that the raw devices were created for each tablespace. If the raw devices are not set up properly, Oracle Database Configuration Assistant fails to create the database.

See Also: "Setting Up Raw Devices" on page 2-5

### **Create the Database**

To create a database with Oracle Database Configuration Assistant:

- 1. Start Oracle Database Configuration Assistant on one of the nodes:
  - On Windows NT, choose Start > Programs > Oracle for Windows NT -[HOME\_NAME] > Oracle Database Configuration Assistant.
  - On UNIX, run dbassist from \$ORACLE\_HOME/bin.

The welcome page appears:

| Oracle Database Configuration | Assistant          Select the type of database creation : <ul> <li>Oracle Parallel Server configuration</li> <li>Single-instance configuration</li> </ul> |
|-------------------------------|----------------------------------------------------------------------------------------------------|
| Cancel Help                   | < Back Next >>                                                                                                    |

**Note:** If this page does not display, it means Oracle Database Configuration Assistant was unable to:

- Detect the Lock Manager software or the lists of nodes in the cluster on UNIX operating systems
- Load the Cluster Manager software on Windows NT

See your Operating System Dependent vendor documentation to resolve the problem, then start Oracle Database Configuration Assistant again.

2. Select Oracle Parallel Server Configuration, then click Next.

The following page appears:

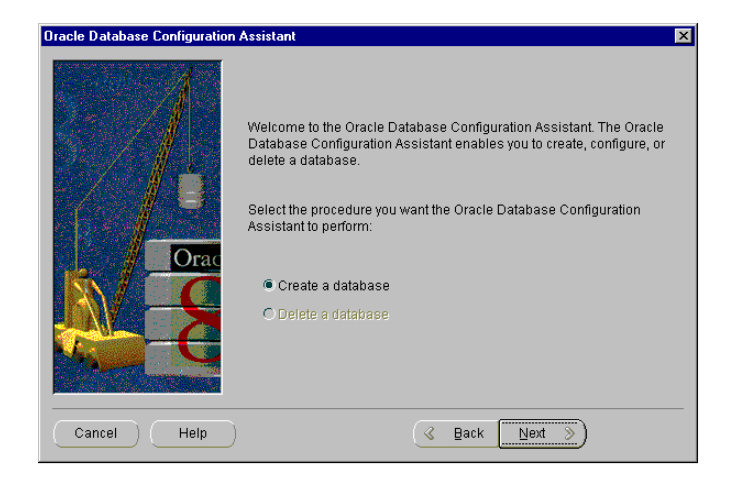

The following error message may appear if there is a problem with the clusterware:

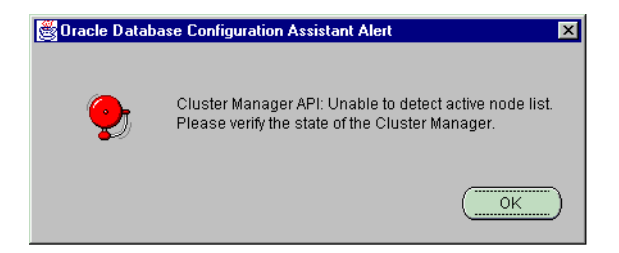

On UNIX, this message indicates that Oracle Database Configuration Assistant is unable to detect the lists of nodes in the cluster. See your Operating System Dependent vendor documentation for further information.

On Windows NT, this messages indicates that Cluster Manager (CM) is installed but one of the following problems were detected:

- There is an error calling the API
- The local node is not recognized
- You do not have administrative privilege to any of the nodes

To resolve this error message:

- **a.** Check whether CM was properly installed and configured. See your vendor's Operating System Dependent layer documentation for further information.
- b. Check if you have administrative privileges on nodes by entering:

where *host\_name* is the host name defined in the DefinedNodes registry value for CM.

A successful connection results in the following message:

The command completed successfully.

Oracle recommends using the same user name and password on each node in a cluster or using a domain user name. If you use a domain user name, log on under a domain with username and password which has administrative privileges on each node.

3. Click Create a database, then click Next.

The following page appears:

| Oracle Database Configuration | Assistant                                                                       | X |
|-------------------------------|---------------------------------------------------------------------------------|---|
| - /                           | Select the nodes which will be a part of this Oracle Parallel Server database : |   |
|                               | Node(s) : idops2<br>idops1                                                      |   |
| Orac                          | Deselect ALL                                                                    |   |
|                               |                                                                                 |   |
|                               |                                                                                 |   |
| Cancel Help                   | ( Back Next >                                                                   |   |

4. Select the nodes where you want the database created.

The following page appears:

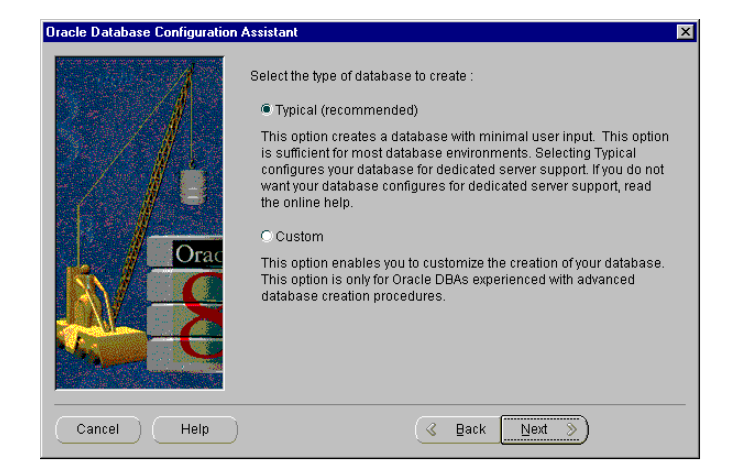

5. Choose the Typical or Custom database creation type to create a database.

**See Also:** "Selecting a Database Creation Method" on page 1-10 for a description of these database creation types

**6.** Respond to instructions in each Oracle Database Configuration Assistant page, then click Next when you are ready to continue to the next page.

When you get to the page that requests the **global database name** and SID Prefix:

- Enter an appropriate global database name, a name comprised of the database name and database domain, such as op.us.acme.com.
- Accept or change the prefix for the Oracle System Identifier (SID) in the SID Prefix field.

The prefix entered here is appended with each node's thread ID to create the SID for instances. For example, if op is entered, the first instance in the cluster is given a SID of op1, and the second instance is given a SID of op2.

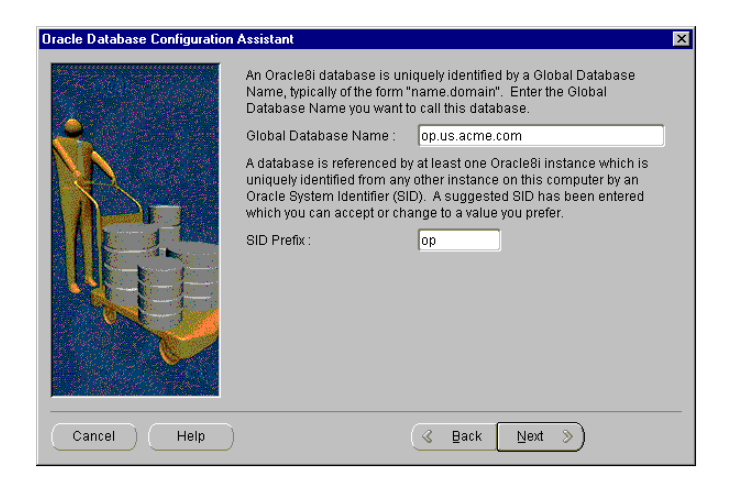

**7.** When you get to the last screen, click Finish to start the creation of the Oracle Parallel Server database.

In addition to database creation, Oracle Database Configuration Assistant adds necessary information to the network configuration. If directory access was configured with Net8 Configuration Assistant, an entry for the database service is added to the directory. Clients, also configured with directory access, can access the network information for the database service and connect to the database without a tnsnames.ora file.

**See Also:** "Understanding the Installed Configuration" on page 3-8 to understand how the configuration files are configured

### **Use Manual Methods**

You might choose to create your database manually if you already have existing scripts, or have different requirements than can be met by using Oracle Database Configuration Assistant.

To create a new database and make it available for system use, perform the following tasks:

Task 1: Specify database and instance settings.

Task 2: Back up any existing databases.

Task 3: Set operating-system specific configuration.

Task 4: Set ORACLE\_SID for each node.

Task 5: Create initialization parameter files.

Task 6: Create the password files.

Task 7: Prepare a CREATE DATABASE OPS script.

Task 8: Create the database.

Task 9: Back up the database.

Task 10: Configure Net8 on nodes.

In order to understand the database creation process, you may want to review all the steps before performing the tasks.

### Task 1: Specify database and instance settings.

In Oracle Parallel Server, each node has its own instance. The instances together form an Oracle Parallel Server database. Being aware of database- and instance-level information enables you to more easily complete Task 2 through Task 12.

To determine database and instance-level information:

1. Determine the following settings for your database:

| Component            | Description                                                                                                    |
|----------------------|----------------------------------------------------------------------------------------------------|
| Database Name        | The name of your database                                                                                                    |
| Database Domain      | The domain name                                                                                                    |
| Global Database Name | A name comprised of database name and database domain.                                                                                                    |
| SID Prefix           | A prefix for the <b>Oracle System Identifier (SID)</b> . The prefix is appended to the <b>thread ID</b> for the node to create the SID for node's instance. |

**2.** Create a table that lists the settings. For example, the following table shows the settings for a database named op:

| Database Name | Database<br>Domain | Global Database<br>Name | SID Prefix |
|---------------|--------------------|-------------------------|------------|
| op            | us.acme.com        | op.us.acme.com          | op         |

3. Determine the following settings for each node:

| Component   | Description                                                                                                    |
|-------------|----------------------------------------------------------------------------------------------------|
| Node name   | The node name defined by the Cluster Manager software                                                                                                    |
|             | Use the command lsnodes -1 -n to obtain the computer's node name.                                                                                                    |
|             | lsnodes is located in the \$ORACLE_HOME/bin directory on UNIS and ORACLE_HOME\bin directory on Windows NT.                                                                         |
| Node number | The number associated with the node.                                                                                                    |
|             | Use the command lsnodes -1 -n to obtain the node number of the node.                                                                                                    |
|             | On Windows NT, the first nodes always has a node number<br>of 0. Other nodes should have sequential values, such as 1<br>for the second node, and 2 for the third node, and so on. |

| Description                                                                                                    |
|----------------------------------------------------------------------------------------------------|
| The host name of the computer. The host name may be the same names as the node name.                                                                                                    |
| On UNIX and Windows NT, use the command hostname to obtain the host name for the computer.                                                                                                    |
| The directory path location where Oracle Universal Installer installed the software, including binaries                                                                                                    |
| The directory path location set up by Oracle Universal<br>Installer. The Oracle Base contains the Oracle Home. It can<br>also be used to store administrative files, including<br>initialization parameter files and database trace files.                    |
| Oracle Corporation recommends using the OFA directory<br>structure used by the Oracle Database Configuration<br>Assistant, which places administrative files under a directory<br>called \$ORACLE_BASE\admin on UNIX and ORACLE_<br>BASE/admin on Windows NT. |
| <b>See Also:</b> "Understanding the Oracle Parallel Server Directory Structure" on page A-2                                                                                                    |
| Each node requires a unique <b>thread ID</b> . The thread ID is appended to the SID prefix to create the SID for the instance on the node.                                                                                                    |
|                                                                                                    |

4. Create a table that lists the settings. For example, the following table shows the settings for a nodes named idops1 and idops2:

| Node Name | Node<br>Number | Host Name | Oracle Base | Oracle Home        | Thread ID | SID |
|-----------|----------------|-----------|-------------|--------------------|-----------|-----|
| idops1    | 0              | idops1    | C:\OracleSW | C:\OracleSW\Ora816 | 1         | opl |
| idops2    | 1              | idops2    | C:\OracleSW | C:\OracleSW\Ora816 | 2         | op2 |

### Task 2: Back up any existing databases.

Oracle strongly recommends that you make complete backups of all existing databases before creating a new database, in case database creation accidentally affects some existing files. Backup should include parameter files, database files, redo log files, and control files.

See Also: Oracle8i Backup and Recovery Guide

### Task 3: Set operating-system specific configuration.

The following sections describe the operating-system specific configuration:

- oratab File on UNIX
- db\_name.conf File on UNIX
- Registry Values for Oracle Parallel Server Database on Windows NT

oratab File on UNIX If you plan to use Oracle Enterprise Manager, manually create an entry in oratab file on each node. This file identifies the Oracle Parallel Server database. Oracle Enterprise Manager uses this file during service discovery to determine if the database is an Oracle Parallel Server and its database name.

The oratab file is stored in /etc/oratab or /var/opt/oracle/oratab, depending on your operating system.

The syntax for this entry is:

db\_name:\$ORACLE\_HOME:N

*db\_name* is the database name given to your Oracle Parallel Server database, \$ORACLE\_HOME is the directory path to the database, and N indicates the database should not be started at reboot time. Use the database name and Oracle home you specified in Task 1: Specify database and instance settings.

A sample entry follows for a database named op:

```
OP:/private/system/op:N
```

db\_name.conf File on UNIX If you plan to use Oracle Enterprise Manager, manually create the db\_name.conf file on each node. Ensure that it contains the node\_ list, inst\_oracle\_sid, and lsnr\_listener\_name parameters. Oracle Enterprise Manager searches for these entries to discover what instance and listener run on each node. The db\_name.conf file must be stored in \$ORACLE\_HOME/ops. If the /ops directory does not exist, create it.

Sample contents follow for a two-node cluster:

```
node_list="0,1"
inst_oracle_sid=(op1, op2)
lsnr_listener_name="listener"
```

Any value can be used for the lsnr\_listener\_name parameter. Use the node number for the node\_list parameter and the SID value for the inst\_oracle\_ sid parameter you specified in Task 1: Specify database and instance settings.

**See Also:** "Parameter Descriptions" on page B-4 for a description of these parameters and their use

**Registry Values for Oracle Parallel Server Database on Windows NT** If you plan to use Oracle Enterprise Manager, create a \PM\*db\_name* key in HKEY\_LOCAL\_ MACHINE\SOFTWARE\ORACLE\OSD for the Oracle Parallel Server database. Oracle Enterprise Manager uses this key to discover the Oracle Parallel Server database name, its instances and nodes.

**See Also:** Oracle8i Administrator's Guide for Windows NT for further information about creating registry values

The PM and *db\_name* keys should have a class type of REG\_SZ.

The *db\_name* key must contain registry values for each instance in the cluster. The registry values names are node numbers for the instances, starting at 0 for the first node, regardless of the node's thread ID. Other nodes should have sequential values, such as 1 for the second node, and 2 for the third node, and so on.

When creating the registry values, the data type must be REG\_MULTI\_SZ. In the Multi-String Editor dialog box, enter the following on separate lines:

- SID of the node
- Computer name of the machine
- Host name of the machine
- Oracle home directory

Use the information you entered in Task 1: Specify database and instance settings.

The following Registry Editor graphic shows a subkey of op with values entered for instance op1:

| <mark>Tegistry Editor</mark><br>Begistry Edit <u>I</u> ree ⊻iew <u>S</u> ecurity <u>O</u> ptions <u>W</u> indow <u>H</u> elp                                                                                                    |                                                                                   |
|----------------------------------------------------------------------------------------------------|-----------------------------------------------------------------------------------|
| HKEY_LOCAL_MACHINE on Local Machine         - ① Ataman Software, Inc.         - ② Classes         - ③ Description         - ③ DigitalEquipmentCorp         - ③ DigitalEquipmentCorp         - ③ DigitalEquipmentCorp         - ③ ORACLE         - ④ ORACLE         - ● ALL_HOMES         - ● HOME0 | S1 idops1 C\OracleSW\Ora816<br>S2 idops2 C\OracleSW\Ora816<br>Multi-String Editor |
|                                                                                                    | Data:<br>op1<br>IDDPS1<br>idops1<br>C\DracleSW\Dra816                             |
|                                                                                                    | X DK Cancel Help                                                                  |

 $_{\rm OP}$  contains two registry values for two instances, as described in the following table:

| Value | Value Type   | Description                                                                                             |                          |                             |
|-------|--------------|----------------------------------------------------------------------------------------------------|--------------------------|-----------------------------|
| 0     | REG_MULTI_SZ | Specifies the cluster instance ID data assigned to the op1 on the first node with the following format: |                          |                             |
|       |              | SID COMPUTER_NAME                                                                                       | HOST_NAME                | ORACLE_HOME                 |
|       |              | opl IDOPS1                                                                                              | idops1                   | c:\OracleSW\Ora816          |
| 1     | REG_MULTI_SZ | Specifies the cluster instance node with the following for                                              | e ID data assign<br>mat: | ed to the op2 on the second |
|       |              | SID COMPUTER_NAME                                                                                       | HOST_NAME                | ORACLE_HOME                 |
|       |              | op2 IDOPS2                                                                                              | idops2                   | c:\OracleSW\Ora816          |

### Task 4: Set ORACLE\_SID for each node.

The SID must be defined for each node in the cluster. For simplicity, Oracle recommends SIDs that consist of the database name as the common base and the thread ID of the node you specified in Task 1: Specify database and instance settings. For example, if op is the database name, the first instance in the cluster is given a SID of op1, and the second instance is given a SID of op2. SID specification is operating-system specific:

- UNIX
- Windows NT

UNIX On UNIX, the ORACLE\_SID environment variable must be set.

**See Also:** Oracle8i Administrator's Reference for your UNIX operating system systems for further information about setting this environment variable

Windows NT On Windows NT, the ORACLE\_SID registry value must be set in HKEY\_LOCAL\_MACHINE\SOFTWARE\ORACLE\HOME*ID*.

**See Also:** Oracle8i Administrator's Guide for Windows NT for further information about this registry value

Once the SIDs are created, create an OracleService*sid* service. You can use this service to start or stop an instance from the Control Panel. To create OracleService*sid*:

1. On *each* node, use the crtsrv batch file to create a unique service corresponding to the instance of the node.

C:\ORACLE\_HOME\bin> crtsrv sid

For example, to create a service for a SID of op1, OracleServiceop1, enter the following:

C:\ORACLE\_HOME\bin> crtsrv opl

**2.** Verify OracleService*sid* exists by choosing the Services icon from the Control Panel.

The Services window appears:

| Services                   |         |           |   | ×                   |
|----------------------------|---------|-----------|---|---------------------|
| Ser <u>v</u> ice           | Status  | Startup   |   | Close               |
| Oracle Object Service      | Started | Automatic |   |                     |
| OracleCMService            | Started | Automatic |   | Start               |
| OracleNMService            | Started | Automatic |   |                     |
| OracleOracleSWAgent        |         | Manual    |   | Stop                |
| OracleOracleSWClientCache  |         | Manual    |   |                     |
| OracleOracleSWDataGatherer |         | Manual    |   | Eause               |
| OracleOracleSWTNSListener  |         | Manual    |   | Continue            |
| OracleServiceop1           |         | Automatic |   | genariae            |
| Plug and Play              | Started | Automatic |   | Charlen             |
| Protected Storage          | Started | Automatic | - | Stajtup             |
|                            |         |           | _ | H <u>W</u> Profiles |
| Startup Parameters:        |         |           | _ |                     |
|                            |         |           |   | Help                |

### Task 5: Create initialization parameter files.

The instance (System Global Area and background processes) for any Oracle database is started using a parameter file. For each node, Oracle recommends creating an instance-specific initialization parameter file, named initsid.ora, for the instance parameters and a common initialization parameter file, named initsid.ora, for the initdb\_name.ora, for the Oracle Parallel Server parameters.

To create a parameter file for the database you are about to make, make a copy of the initialization parameter files located in <code>\$ORACLE\_HOME/opsm/admin</code> on UNIX or <code>ORACLE\_HOME/opsm/admin</code> on Windows NT. Give these files new file names. You can then edit and customize these new files for the new database.

To create a new database, inspect and edit the following parameters of the new initsid.ora parameter file:

- IFILE
- INSTANCE\_NAME
- INSTANCE\_NUMBER
- ROLLBACK\_SEGMENTS
- THREAD
- REMOTE\_LOGIN\_PASSWORDFILE

Inspect and edit the following parameters of the new initdb\_name.ora parameter file:

- BACKGROUND\_DUMP\_DEST
- CONTROL\_FILES
- DB\_DOMAIN
- DB\_NAME
- MTS\_DISPATCHERS
- SERVICE\_NAMES
- USER\_DUMP\_DEST

**See Also:** "Understanding the Initialization Parameter Files" on page 4-4 for further information about initialization parameter files and parameters to use

### Task 6: Create the password files.

Use the Password Utility ORAPWD to create password files. ORAPWD is automatically installed with the Oracle8*i* Utilities. Password files are located in the \$ORACLE\_HOME/dbs on UNIX and ORACLE\_HOME\database directory on Windows NT. They are named orapwsid on UNIX and pwdsid.ora on Windows NT, where *sid* identifies the database name you specified in Task 1: Specify database and instance settings.

To create a password file on each of the nodes:

- 1. Use ORAPWD to create the password file.
  - On UNIX, run orapwd from \$ORACLE\_HOME/bin with the following syntax:

ORAPWD file=\$ORACLE\_HOME/dbs/orapwsid password=password

On Windows NT, run orapwd from ORACLE\_HOME/bin with the following syntax:

ORAPWD file=ORACLE\_HOME\database\pwdsid.ora password=password

FILE specifies the password file name and PASSWORD sets the password for the INTERNAL and SYS accounts.

2. Ensure instance initialization file parameter REMOTE\_LOGIN\_ PASSWORDFILE is set EXCLUSIVE.

## Task 7: Prepare a CREATE DATABASE OPS script.

Prepare a CREATE DATABASE OPS script on one of the nodes by using the ops.sql sample script, located in <code>\$ORACLE\_HOME/opsm/admin</code> on UNIX or <code>ORACLE\_HOME/opsm/admin</code> on Windows NT. The sample script is for a two-node cluster. If you use the sample script, inspect and edit the following:

- 1. Set PFILE so it points to the location of the initdb\_name.ora file.
- 2. Modify oracle in the CONNECT INTERNAL\oracle line to reflect the password you created in Task 6: Create the password files.
- 3. Modify the location of the data dictionary scripts, \$ORACLE\_HOME/rdbms/admin on UNIX and ORACLE\_HOME\rdms/admin on WindowsNT, to reflect the Oracle home you specified in Task 1: Specify database and instance settings.
- 4. Modify the log file and data file names with the file names or symbolic link names you created in "Setting Up Raw Devices" on page 2-5.
- 5. Modify the log file and data file sizes for the Oracle Parallel Server.
- **6.** Create enough private (acquired explicitly by an instance when an instance opens a database) rollback segments (two per node is required) for the number of concurrent users per transaction. With the exception of the SYSTEM rollback segment, public rollback segments cannot be shared among nodes.

### Task 8: Create the database.

To create the new database, run the SQL CREATE DATABASE OPS script:

```
.SQL> @path/ops.sql;
```

When you execute this script, Oracle performs the following operations:

- Creates the data files for the database
- Creates the control files for the database
- Creates the redo log files for the database
- Creates the data dictionary
- Creates the SYSTEM tablespace and the SYSTEM rollback segment
- Creates the users SYS and SYSTEM
- Mounts and opens the database for use

### Task 9: Back up the database.

You should make a full backup of the database to ensure that you have a complete set of files from which to recover if a media failure occurs.

See Also: Oracle8i Backup and Recovery Guide

### Task 10: Configure Net8 on nodes.

The listener.ora file, sqlnet.ora file and tnsnames.ora files must be configured properly, as described in the following table:

| Configuration File | Description                                                                        | Configuration Requirements                                                                                                    |  |  |
|--------------------|------------------------------------------------------------------------------------|----------------------------------------------------------------------------------------------------|--|--|
| listener.ora       | Includes addresses of all network listeners on a server, the SIDs of the           | The listener.ora file on each node must be configured with:                                                                                                    |  |  |
|                    | databases for which they listen, and<br>various control parameters used by the     | Listener name                                                                                                    |  |  |
|                    | listener                                                                           | <ul> <li>A TCP/IP address for Oracle Enterprise<br/>Manager</li> </ul>                                                                                                    |  |  |
|                    |                                                                                    | <ul> <li>An entry for the SID of the node in the<br/>SID_LIST_listener_name section.</li> </ul>                                                                           |  |  |
|                    |                                                                                    | See Also:                                                                                                    |  |  |
|                    |                                                                                    | <ul> <li>"Listener (listener.ora file)" on page 3-14<br/>for a sample configuration file</li> </ul>                                                                       |  |  |
|                    |                                                                                    | <ul> <li>Chapter 7, "Configuring the Listener," in<br/>the Net8 Administrator's Guide for<br/>configuration procedures</li> </ul>                                         |  |  |
| tnsnames.ora       | Includes a list of network descriptions of service names, called net service names | See Also:                                                                                                    |  |  |
|                    |                                                                                    | <ul> <li>"Net Service Names (tnsnames.ora file)"<br/>on page 3-16 for net service name<br/>requirements</li> </ul>                                                        |  |  |
|                    |                                                                                    | <ul> <li>Chapter 6, "Configuring Naming<br/>Methods," in the Net8 Administrator's<br/>Guide for configuration procedures</li> </ul>                                       |  |  |
| sqlnet.ora         | Includes the names resolution method                                               | Because the net service names are specified in tnsnames.ora files, the sqlnet.ora file must specify that the tnsnames.ora file be used when resolving a net service name. |  |  |
|                    |                                                                                    | <b>See Also:</b> "Profile (sqlnet.ora file)" on page 3-21 for a sample configuration                                                                                      |  |  |

See Also: Net8 Administrator's Guide to create these files

# Starting the Database in Parallel Mode

To start the Oracle Parallel Server database in parallel mode:

**Note:** Prior to performing the following tasks, ensure your vendor-supplied CM component is configured and started on each node. See your Operating System Dependent vendor documentation for further information.

- 1. On Windows NT only, start OracleServicesid instance on each node.
  - From the MS-DOS command line, enter:

C:\> net start OracleServicesid

- From the Control Panel's Services window, select OracleServicesid, then click Start.
- 2. If the listener is not started, start it on each of the nodes. Enter:

LSNRCTL LSNRCTL> start [*listener\_name*]

where *listener\_name* is the name of the listener defined in the <code>listener.ora</code> file. It is not necessary to identify the listener if you are using the default listener named LISTENER.

LSNRCTL displays a status message indicating that the listener has started successfully. Check that all expected services for that listener are listed in the services summary in the status message.

3. On one of the nodes, start the database:

```
SQL> CONNECT internal/password
SQL> STARTUP;
```

The first instance to start up in shared mode determines the values of the **global** cache parameters for the other instances. The control file records the values of the GC\_\* parameters when the first instance starts up.

When another instance attempts to start up in shared mode, the Oracle Parallel Server compares the values of the global constant parameters in its parameter file with those already in use and issues a message if any values are incompatible. The instance cannot mount the database unless it has the correct values for its global constant parameters. 4. On the remaining nodes, start the database:

SQL> CONNECT internal/password
SQL> STARTUP;

# Verifying Instances Are Running

To verify instances are running:

**1.** On any node, enter the following:

```
SQL> CONNECT internal/password
SQL> SELECT * from v$active_instances;
```

Output similar to the following is returned.

INST\_NUMBER INST\_NAME 1 opl-sun:opl 2 op2-sun:op2 3 op3-sun:op3

| Column          | Description                                 |  |
|-----------------|---------------------------------------------|--|
| INSTANCE_NUMBER | Identifies the instance number.             |  |
| INST_NAME       | Identifies the host name and instance name. |  |

2. On all the nodes, connect as SCOTT/TIGER, and view the EMP table.

SQL> CONNECT scott/tiger
SQL> SELECT \* from emp;

#### The employee table displays:

| EMPNO | ENAME  | JOB       | MGR  | HIREDATE  | SAL  | COMM | DEPTNO |
|-------|--------|-----------|------|-----------|------|------|--------|
| <br>  |        |           |      |           |      |      |        |
| 7369  | SMITH  | CLERK     | 7902 | 17-DEC-80 | 800  |      | 20     |
| 7499  | ALLEN  | SALESMAN  | 7698 | 20-FEB-81 | 1600 | 300  | 30     |
| 7521  | WARD   | SALESMAN  | 7698 | 22-FEB-81 | 1250 | 500  | 30     |
| 7566  | JONES  | MANAGER   | 7839 | 02-APR-81 | 2975 |      | 20     |
| 7654  | MARTIN | SALESMAN  | 7698 | 28-SEP-81 | 1250 | 1400 | 30     |
| 7698  | BLAKE  | MANAGER   | 7839 | 01-MAY-81 | 2850 |      | 30     |
| 7782  | CLARK  | MANAGER   | 7839 | 09-JUN-81 | 2450 |      | 10     |
| 7788  | SCOTT  | ANALYST   | 7566 | 19-APR-87 | 3000 |      | 20     |
| 7839  | KING   | PRESIDENT |      | 17-NOV-81 | 5000 |      | 10     |
|       |        |           |      |           |      |      |        |

| 7844              | TURNER | SALESMAN | 7698 | 08-SEP-81 | 1500 | 0 | 30 |
|-------------------|--------|----------|------|-----------|------|---|----|
| 7876              | ADAMS  | CLERK    | 7788 | 23-MAY-87 | 1100 |   | 20 |
| 7900              | JAMES  | CLERK    | 7698 | 03-DEC-81 | 950  |   | 30 |
| 7902              | FORD   | ANALYST  | 7566 | 03-DEC-81 | 3000 |   | 20 |
| 7934              | MILLER | CLERK    | 7782 | 23-JAN-82 | 1300 |   | 10 |
| 14 rows selected. |        |          |      |           |      |   |    |

# **Deleting the Database**

The Delete a Database option of Oracle Database Configuration Assistant lets you quickly and easily delete a database. Deleting a database removes its initialization parameter files, instances, OFA structure, and operating system configuration. Data files are not removed from the raw partitions.

To delete a database with Oracle Database Configuration Assistant.

- 1. Start Oracle Database Configuration Assistant on one of the nodes:
  - On Windows NT, choose Start > Programs > Oracle for Windows NT -[HOME\_NAME] > Oracle Database Configuration Assistant.
  - On UNIX, run dbassist from \$ORACLE\_HOME/bin.

The welcome page appears:

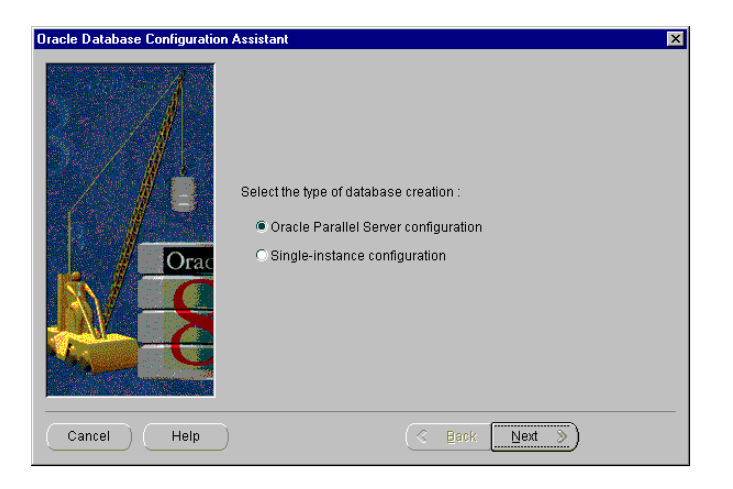

**Note:** If this page does not display, it means Oracle Database Configuration Assistant was unable to:

- Detect the Lock Manager software or the lists of nodes in the cluster on UNIX operating systems
- Load the Cluster Manager software on Windows NT

See your Operating System Dependent vendor documentation to resolve the problem, then start Oracle Database Configuration Assistant again.

2. Select Oracle Parallel Server Configuration, then click Next.

The following page appears:

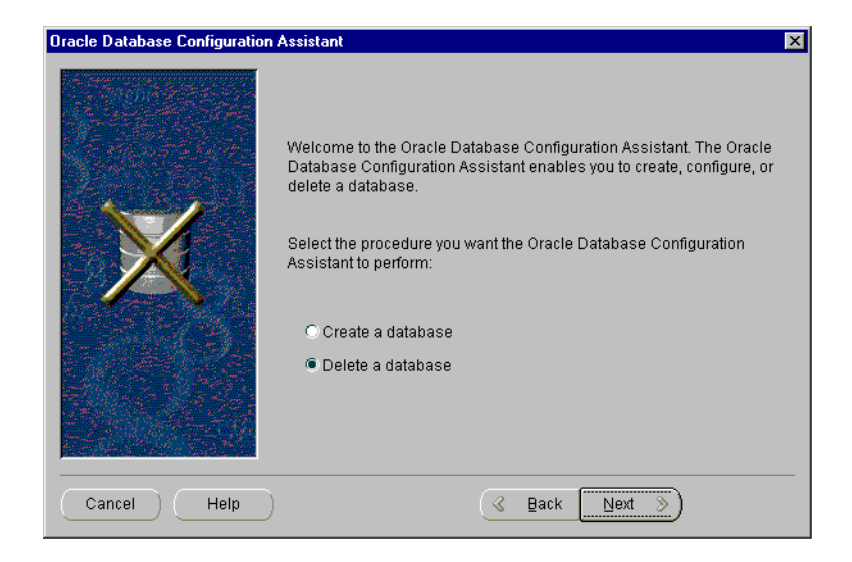

**3.** Click Delete a database, then click Next.

The following page appears. It displays the Oracle Parallel Server databases detected.

| Oracle Database Configuration | Assistant                                                                                                    | х |
|-------------------------------|----------------------------------------------------------------------------------------------------|---|
|                               | Select the Oracle Parallel Database you want to delete. All instances of the selected database will be deleted. |   |
|                               | Available OPS<br>Database(s):                                                                                   |   |
| Cancel Help                   | G Back Next >)                                                                                                  | D |

**4.** Select the database you want to delete, then click Next. All associated instances for this database are also deleted.

The following alert dialog box appears:

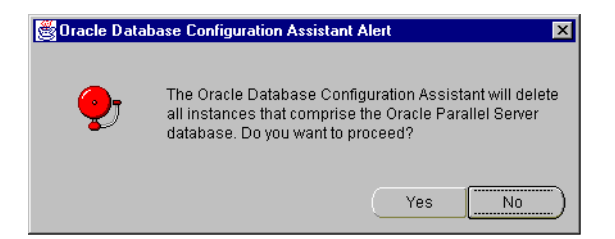

**5.** Click Yes to continue with deletion of the database and its associated files, services, and environment settings.

4

# **Additional Configuration Issues**

This chapter describe additional configuration issues not covered by the database creation process.

Specific topics discussed are:

- Configuring Clients for Oracle Parallel Server
- Understanding the Initialization Parameter Files
- Configuring Recovery Manager for Backup and Recovery
- Making a Consistent Backup

# **Configuring Clients for Oracle Parallel Server**

The client should be configured with a net service name for the database. This entry should have an address list of all the listeners in the cluster. Additionally, the connect-time failover and client load balancing options should be set.

**Connect-time failover** instructs the client to failover to the next listener in the address list if the first one fails. **Client load balancing** instructs the client to randomly select a listener address. This randomization serves to distribute the load so as not to overburden a single listener. Together, these options instruct the client to choose an address randomly. If the chosen address fails, the connection request is failed over to the next address. This way, if an instance should go down, the client can still connect by way of another instance.

# Implementation

To control how the client executes these connection attempts, configure multiple listening addresses and use FAILOVER=ON and LOAD\_BALANCE=ON for the address list. For example:

```
op.us.acme.com=
(description=
  (load_balance=on)
  (failover=on)
  (address=(protocol=tcp)(host=idops1)(port=1521))
  (address=(protocol=tcp)(host=idops2)(port=1521))
  (connect_data=
        (service_name=op.us.acme.com)))
```

#### See Also:

- Chapter 6, "Configuring Naming Methods," in the *Net8 Administrator's Guide* to configure a connect descriptor
- Chapter 8, "Enabling Advanced Net8 Features," in the Net8 Administrator's Guide to configure an address list and multiple address options, including connect-time failover and client load balancing

**Note:** Client load balancing may not be a desired feature if application partitioning is used.

# **Testing Net8 Configuration**

To ensure the files are configured correctly:

1. On any node or client machine, connect to an instance:

```
SQL> CONNECT internal/password@net_service_name
```

Oracle displays a "Connected" message.

If there is a connection error, troubleshoot your installation. Typically, this is a result of a problem with the IP address, host name, service name, or instance name.

2. On one node, increase MILLER's salary by \$1000 and commit the change:

```
SQL> UPDATE emp
set sal = sal + 1000
where ename = 'miller';
commit;
```

3. On the other nodes, select the EMP table again:

SQL> SELECT \* from emp;

MILLER's salary should now be \$2,300, indicating that all the instances can see the database.

# **Understanding the Initialization Parameter Files**

An initialization parameter file is an ASCII text file containing a list of parameters.

In Oracle Parallel Server, some initialization parameters must be identical across all instances. Other parameters, however, can have unique values within each instance. Oracle accommodates both common and unique parameter settings by grouping these parameters into two files, the common (initdb\_name.ora) and instance-specific (initsid.ora file) parameter files. If you used Oracle Database Configuration Assistant, these file are already established.

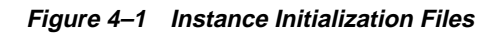

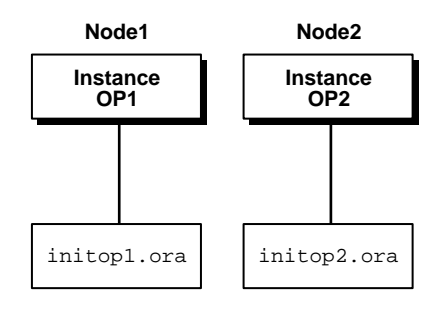

# Purpose of initsid.ora

The initsid.ora file uses the IFILE parameter to point to the initdb\_ name.ora file for common parameters. The initsid.ora file defines the following for each instance:

- Unique instance name
- Unique thread number
- Private rollback segments
- Execution of database as an Oracle Parallel Server rather than single instance

The *sid* is the value of the DB\_NAME parameter in the <code>initdb\_name.ora</code> file and the thread ID. For instance, if the DB\_NAME is <code>op</code>, and the first instance has a thread ID of 1, its SID is <code>op1</code>; the second instance uses the SID <code>op2</code> to identify its instance; and so on.

Example 4–1 and Example 4–2 show the contents of init*sid*.ora files for two instances with node numbers of 1 and 2 that Oracle Database Configuration Assistant created:

#### Example 4–1 initop1.ora

```
ifile='C:\OracleSW\admin\op\pfile\initop.ora'
rollback_segments=(rbs1_1,rbs1_2)
thread=1
parallel_server=true
instance_name=op1
remote_login_passwordfile=exclusive
```

#### Example 4–2 initop2.ora

```
ifile='C:\OracleSW\admin\op\pfile\initop.ora'
rollback_segments=(rbs2_1,rbs2_2)
thread=2
parallel_server=true
instance_name=op2
remote_login_passwordfile=exclusive
```

The parameters are described in the following table:

| Parameter                     | Description                                                                                                    |
|-------------------------------|----------------------------------------------------------------------------------------------------|
| IFILE                         | Identifies the path and name of the initdb_name.ora file to include                                                                                                    |
| ROLLBACK_SEGMENTS             | Specifies one or more rollback segments to allocate to this instance                                                                                                    |
| THREAD                        | Specifies the number of the redo thread that is to be used by the instance. Any<br>available redo thread number can be used, but an instance cannot use the same<br>thread number as another instance. Also, an instance cannot start when its redo<br>thread is disabled. A value of zero causes an available, enabled public thread to be<br>chosen. An instance cannot mount a database if the thread is used by another<br>instance or if the thread is disabled. |
| INSTANCE_NAME                 | Identifies the name of instance and is used to uniquely identify a specific instance<br>when multiple instances share common service names                                                                                                    |
| INSTANCE_NUMBER               | Maps the instance to one free list group for each database object created with the storage parameter FREELIST GROUPS. Oracle Corporation recommends setting the INSTANCE_NUMBER to the same value as the THREAD parameter.                                                                                                    |
|                               | See Also: Oracle8i Parallel Server Administration, Deployment, and Performance                                                                                                    |
| REMOTE_LOGIN_<br>PASSWORDFILE | Specifies whether Oracle checks for a password file and how many databases can<br>use the password file. This parameter must be set to EXCLUSIVE. EXCLUSIVE<br>specifies that only one instance can use the password file and that the password file<br>contains names other than SYS and INTERNAL. It allows multiple users (other<br>than INTERNAL and SYS) to start up a database.                                                                                 |

# Purpose of initdb\_name.ora

The initdb\_name.ora file is called by the individual parameter files through the IFILE parameter setting in initsid.ora file.

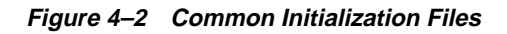

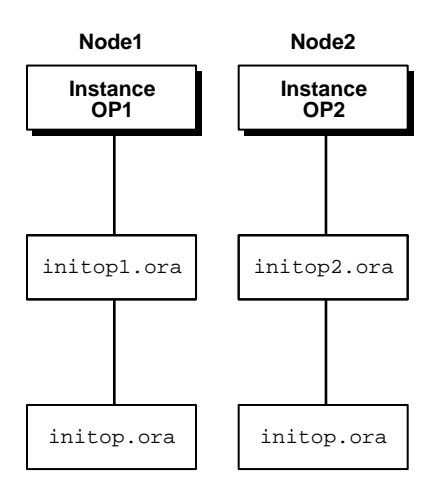

All instances must use the same common file. The instance-specific parameter file is optional. When using the instance-specific parameter file, the IFILE parameter within this file must point to the common file using a complete path name.

Example 4–3 shows a init*db\_name*.ora file (initop.ora) created for a Hybrid database through Oracle Database Configuration Assistant:

#### Example 4–3 initop.ora

db name="op" db\_domain=us.acme.com service\_names=op.us.acme.com control\_files=("\\.\op\_control1", "\\.\op\_control2") open cursors=100 db\_file\_multiblock\_read\_count=8 # INITIAL db block buffers=13816 # INITIAL shared\_pool\_size=19125248 # INITIAL large\_pool\_size=18087936 java pool size=2097152 log\_checkpoint\_interval=10000 log\_checkpoint\_timeout=1800 processes=50 # INITIAL parallel\_max\_servers=5 # SMALL log buffer=32768 # INITIAL max\_dump\_file\_size=10240 # limit trace file size to 5M each global\_names=true oracle\_trace\_collection\_name="" background\_dump\_dest=C:\OracleSW\admin\op\bdump user\_dump\_dest=C:\OracleSW\admin\op\udump db block size=4096 remote\_login\_passwordfile=exclusive os authent prefix="" distributed transactions=10 mts\_dispatchers="(protocol=TCP)(lis=listeners\_op)" compatible=8.1.0 sort\_area\_size=65536 sort area retained size=65536

Take note of the following parameters:

| Parameter                | Description                                                                                                    |
|--------------------------|----------------------------------------------------------------------------------------------------|
| BACKGROUND_<br>DUMP_DEST | Specifies the directory path where debugging trace file for background processes (LGWR, DBWR <i>n</i> , and so on) are written during Oracle operations |
| CONTROL_FILES            | Specifies the control files                                                                                                    |
| DB_NAME                  | Specifies the name of the database, op, entered during installation or database creation                                                                |

| Parameter       | Description                                                                                                    |
|-----------------|----------------------------------------------------------------------------------------------------|
| DB_DOMAIN       | Specifies the database domain, us.acme.com, in which the database is located entered during installation or database creation. When possible, Oracle Corporation recommends that your database domain mirror the network domain. |
| MTS_DISPATCHERS | Enables multi-threaded server (MTS) for this database.                                                                                                    |
|                 | MTS_DISPATCHERS may contain many attributes. At a minimum, Oracle Corporation recommends setting the following attributes:                                                                                                    |
|                 | PROTOCOL (PRO or PROT)                                                                                                    |
|                 | Specifies the network protocol for which the dispatcher generates a listening endpoint                                                                                                    |
|                 | ■ LISTENER (LIS or LIST)                                                                                                    |
|                 | Specifies an alias name for the listener(s) with which the <b>PMON process</b> registers dispatcher information. The alias should be set to a name which is resolved through a naming method, such a tnsnames.ora file           |
|                 | Oracle Corporation recommends setting MTS_DISPATCHERS as follows:                                                                                                    |
|                 | mts_dispatchers="(protocol=tcp)(listener=listeners_db_name)"                                                                                                    |
|                 | listener_db_name is resolved through a naming method, such as a tnsnames.ora file on the server or an Oracle Names server.                                                                                                    |
|                 | For example, the MTS_DISPATCHERS parameter can be set as follows in the init <i>db_ name</i> .ora file:                                                                                                    |
|                 | mts_dispatchers="(protocol=tcp)(listener=listeners_op)"                                                                                                    |
|                 | listeners_op can be then resolved through a local tnsnames.ora file as follows:                                                                                                    |
|                 | <pre>listeners_op= (description=   (address_list=    (address=(protocol=tcp)(host=idops1)(port=1521))    (address=(protocol= tcp)(host=idops2)(port=1521))))</pre>                                                               |
|                 | The entry should contain only the listener address, not the service name information in the CONNECT_DATA portion of a connect descriptor.                                                                                        |
|                 | See Also:                                                                                                    |
|                 | <ul> <li>"Multi-Threaded Server Configuration" on page 3-13</li> </ul>                                                                                                    |

• Chapter 2, "Net8 Concepts," and Chapter 9, "Configuring Multi-Threaded Server," in the *Net8 Administrator's Guide* for an overview of MTS

| Parameter      | Description                                                                                                    |
|----------------|----------------------------------------------------------------------------------------------------|
| SERVICE_NAMES  | Specifies the names of the database services on the network, op.us.acme.com. By default, Oracle Universal Installer and Oracle Database Configuration Assistant create a service name that includes the entire global database name, a name comprised of the database name (DB_NAME) and domain name (DB_DOMAIN), entered during installation or database creation. |
|                | It is possible to provide multiple services names (by individual SERVICE_NAMES entries) so that different usages of a instance can be identified separately. Service names can also be used to identify a service that is available from multiple instances through the use of replication.                                                                         |
| USER_DUMP_DEST | Specifies the directory path where the server writes debugging trace files on behalf of a user process                                                                                                    |

**See Also:** *Oracle8i Reference* for a complete description of theses and other parameters.

# **Configuring Recovery Manager for Backup and Recovery**

This section explains how to configure archive logs to enable you to use Recovery Manager (RMAN) for backup and recovery of an Oracle Parallel Server database.

To configure RMAN for Oracle Parallel Server, perform the following tasks as described in this section:

- 1. Configure your directories so that all archive log files are accessible by all nodes participating in backup and recovery.
- 2. Configure the archiver so it can write to multiple destinations.

#### See Also:

- Oracle8i Parallel Server Administration, Deployment, and Performance for general information about backing up Oracle Parallel Server
- Oracle8i Recovery Manager User's Guide and Reference for general information about RMAN
- Oracle Enterprise Manager Administrator's Guide for information about using Oracle Enterprise Manager for recovery

# **Configuring Directories for RMAN**

To enable RMAN to back up and recover an Oracle Parallel Server database in one step and to use RMAN by way of the Oracle Enterprise Manager Recovery Wizard, all nodes must use the same name for the archive log and must have access to all archive logs. When Oracle generates each archive log, Oracle records the name of the log in the control file or in the recovery catalog. RMAN accesses the archive log files by this name regardless of which node is running RMAN. The easiest way to configure this is to share the archive log directories, as explained under the following headings.

- Configuring Shared Archive Log Destinations on UNIX
- Configuring Shared Archive Log Destinations on Windows NT

### **Configuring Shared Archive Log Destinations on UNIX**

To configure shared archive log destinations on UNIX using NFS (Network File Server), create the same directory structure for the archive logs on every instance. For a three-node cluster, for example, one of the entries is the local archive log destination, and the other two entries are the NFS mounting points for the remote archive logs. Create the following directory structures on each node.

\$ORACLE\_HOME/admin/db\_name/arch1 \$ORACLE\_HOME/admin/db\_name/arch2 \$ORACLE\_HOME/admin/db\_name/arch3

Each instance writes archive logs to its local archive directory and to the remote directories.

- For the first node, the entry for arch1 is the local archive log destination for the instance. The other entries for arch2 and arch3 are the mount points for the archive logs for the instances on the second and third nodes.
- For the second node, the entry for arch1 is a mount point for the remote archive log on the first node, the second entry for arch2 is the local archive log directory, and the third entry for arch3 is a mount point for the remote archive log on the third node.
- For the third node, the entry for arch1 is a mount point for the remote archive log on the first node, the second entry for arch2 is a mount point for the remote archive log on the second node, and the third entry for arch3 is a mount point for the local archive log directory.

**Note:** The directories on the remote hosts are mounted by way of NFS.
#### **Special NFS Considerations**

Exercise caution when using NFS in Parallel Server environments. If you use "hard NFS" (default), you can block the entire cluster if the remote directories become inaccessible. This might occur as a result of a hardware failure. For this reason, Oracle Corporation strongly recommends that you use NFS implemented for high availability or soft-mounted NFS directories, as explained in the following sections:

- NFS Implemented for High Availability
- Soft-Mounted NFS Directories

**NFS** Implemented for High Availability The optimal solution is to use a NFS implemented for high availability. This solution uses the exported NFS directory stored on the shared disks of a cluster. One node is the primary node that is used to allow access to the files. If this node fails, a failover process changes the access path to a backup node that also has access to the shared disks. If your hardware supports NFS for high availability, consult your vendor to configure this feature. Otherwise, continue with the procedures under the next heading.

**Soft-Mounted NFS Directories** Soft mounting means that a process attempting to access the mounted directory is not blocked until the directory becomes available after a failure.

Contact your hardware vendor if your cluster supports soft mounted NFS directories between the nodes in a cluster. Consult your vendor documentation because the commands to configure this are operating system dependent.

On Sun Solaris, for example, create a soft mounted directory using the following commands:

```
mount -F NFS -o soft,rw,retry=10,timeo=30 nodel:
/ORACLE_HOME/admin/db_name/arch1
/ORACLE_HOME/admin/db_name/arch1
```

To ensure that each node generates archive logs in its local partition, set the LOG\_ ARCHIVE\_DEST parameter equal to the path for the local archive log file. Using the previous example, make the following entries in the parameter files for the three instances:

In initop1.ora enter:

log\_archive\_dest\_1="location=/ORACLE\_HOME/admin/db\_name/arch1"

In initop2.ora enter: log\_archive\_dest\_1="location=/ORACLE\_HOME/admin/db\_name/arch2"

In initop3.ora enter:

log\_archive\_dest\_1="location=/ORACLE\_HOME/admin/db\_name/arch3"

Oracle Corporation recommends mirroring an additional copy or your archived logs from that node to a remote host. This is explained in "Configuring the Archiver to Write to Multiple Log Destinations" on page 4-14.

#### **Configuring Shared Archive Log Destinations on Windows NT**

To configure shared archive logs on Windows NT:

1. Assign an unused drive letter to each node in the cluster. For example, if you have a cluster comprising three nodes named idops1, idops2, and idops3, and if drive letters J, K, and L are unused, assign these letters to the nodes as shown in the following table:

| Node Name | Drive Letter |
|-----------|--------------|
| idops1    | J:           |
| idops2    | K:           |
| idops3    | L:           |

**2.** Use the Windows NT Disk Administrator application to create new logical partitions containing Windows NT File System (NTFS).

Each partition will be a local archive log destination for the instance running on that node. To configure this, assign the drive letter owned by that node to the new partition. Continuing with the example in Step 1, on idops1, create a new partition named "J:", on idops2, create a new partition named "K:", and so on. When you create each new partition, also create a directory hierarchy called \archivelogs as shown in the following table:

| Node Name | Command              |
|-----------|----------------------|
| idops1    | mkdir J:\archivelogs |
| idops2    | mkdir K:\archivelogs |
| idops3    | mkdir L:\archivelogs |

**3.** On each node, share the new NTFS partition with the other nodes using the following command syntax:

```
net share <db_name>_logs=<drive_letter>:\
```

using the variables *db\_name* and *drive\_letter* as in the example shown in the following table, where the database name is op:

| Node Name | Command                          |
|-----------|----------------------------------|
| idops1    | net share op_logs=J:\            |
| idops2    | net share op_logs=K: $\$         |
| idops3    | net share op_logs=L: $\setminus$ |

- 4. Use Windows NT Explorer to set permissions on these shared drives.
- **5.** Map the shared drives from the remote nodes in the cluster using the same drive letters with the command:

```
net use \\<node_name>\<db_name>_logs <drive_letter>:
```

For this example, use the variables *node\_name*, *db\_name*, and *drive\_letter* as in the following entries:

On idops1, that has local drive J:, enter

```
net use \\node2\OP_logs K:
net use \\node3\OP_logs L:
```

On idops2, that has local drive K:, enter:

net use \\node1\OP\_logs J: net use \\node3\OP\_logs L:

On idops3, that has local drive L:, enter:

net use \\node1\OP\_logs J: net use \\node2\OP\_logs K:

**6.** Ensure that each node generates archive logs in its local partition. To do this, set the LOG\_ARCHIVE\_DEST\_*n* parameter in each instance's parameter file as in the following entries continuing with the example:

In initop1.ora enter:

```
log_archive_dest_1="location=J:\archivelogs"
```

In initop2.ora enter: log\_archive\_dest\_1="location=K:\archivelogs" In initop3.ora enter: log\_archive\_dest\_1="location=L:\archivelogs"

**Note:** You can use the LOG\_ARCHIVE\_DEST\_*n* parameter to configure up to 5 log archive destinations. For more information about this parameter, refer to the *Oracle8i Reference*.

#### Configuring the Archiver to Write to Multiple Log Destinations

After you have configured your directories, complete the steps described in this section to configure the archiver so it can write to multiple destinations. Multiple archive log destinations avoid single-points-of-failure by making the archive logs for a failed node available to other nodes for recovery processing.

Configure each node to archive to its local disk and to a remote disk. For the remote destination disk, Oracle Corporation recommends that you arrange your nodes in a circular sequence. Do this to allow the first node to write to second node, the second node to write to the third node, and so on. The last node should write to the first node. This way, each node writes to a remote archive log file as well as to a local file.

Configure your archive log destinations for UNIX or Windows, as described in the following sections:

- Configuring Multiple Archive Log Destinations on UNIX
- Configuring Multiple Archive Log Destinations on Windows NT

#### **Configuring Multiple Archive Log Destinations on UNIX**

There are two methods for configuring archive log destinations on UNIX as described under the following headings:

- Configuring Shared Archive Log Destinations
- Configuring Non-shared Log Destinations

**Configuring Shared Archive Log Destinations** To configure multiple destinations on UNIX using shared archive log destinations, add the following initialization parameters to the previous configuration example for UNIX:

In initop1.ora

log\_archive\_dest\_2="location=/ORACLE\_HOME/admin/db\_name/arch2"

In initop2.ora

log\_archive\_dest\_2="location=/ORACLE\_HOME/admin/db\_name/arch3"

In initop3.ora

log\_archive\_dest\_2="location=/ORACLE\_HOME/admin/db\_name/arch1"

**Configuring Non-shared Log Destinations** If your cluster hardware does not support shared directories with NFS, back up all local files with RMAN. For recovery, copy all the log files to the node from which you want to begin recovery. To automate this, create a shell script to store the necessary remote copy commands. Then to enable RMAN to find the logs, save the logs in a directory hierarchy with the same name as the source directory. On node 1 use the following script:

```
#!/bin/sh
sqlplus system/manager@node1 @switchlog.sql
rcp node2:/ORACLE_HOME/admin/db_name/arch2/*
/ORACLE_HOME/admin/db_name/arch2
rcp node3:/ORACLE_HOME/admin/db_name/arch3/*
/ORACLE_HOME/admin/db_name/arch3
```

The switchlog.sql script that is called by the previous script ensures you retrieve all the log files. The contents of switch.sql should be:

#!/bin/sh
alter system archive log current;
exit

#### **Configuring Multiple Archive Log Destinations on Windows NT**

For example, add the following initialization parameters to the "Configuring Shared Archive Log Destinations on Windows NT" on page 4-12:

In initop1.ora
log\_archive\_dest\_2="location=K:archivelogs"
In initop2.ora
log\_archive\_dest\_2="location=L:archivelogs"
In initop3.ora

log\_archive\_dest\_2="location=J:archivelogs"

To access remote archive log directories from your database, configure the OracleService*sid* to start with a Windows account that has permission to write to this directory. Otherwise, attempts to do so produce the following message:

```
ORA-9291: sksachk: invalid device specified for archive destination.
```

## Making a Consistent Backup

To perform a closed, consistent backup with Oracle Enterprise Manager's Backup Wizard, you must shut down all instances except the first node's instance.

#### See Also:

- Oracle8i Parallel Server Administration, Deployment, and Performance for general information about backing up Oracle Parallel Server
- Oracle8i Recovery Manager User's Guide and Reference for general information about RMAN
- Oracle Enterprise Manager Administrator's Guide for information about using Oracle Enterprise Manager for recovery

# **Configuring High-Availability Features**

This chapter describe how to configure Oracle Parallel Server high-availability features.

Specific topics discussed are:

- Transparent Application Failover
- Primary and Secondary Instances

# **Transparent Application Failover**

Transparent application failover (TAF) instructs Net8 to fail over an established connection that has failed to a different instance. This enables the user to continue to work using the new connection as if the original connection had never failed.

TAF involves manual configuration of a net service name that includes the FAILOVER\_MODE parameter included in the CONNECT\_DATA portion of the connect descriptor.

This sections covers the following topics:

- FAILOVER\_MODE Parameters
- TAF Implementation
- Verification

#### FAILOVER\_MODE Parameters

The FAILOVER\_MODE parameter must be included in the CONNECT\_DATA portion of a connect descriptor. FAILOVER\_MODE may contain the following parameters:

| PARAMETER       | Description                                                                                                    |
|-----------------|----------------------------------------------------------------------------------------------------|
| BACKUP          | Specifies a different net service name for backup connections. A backup should be specified when using PRECONNECT to pre-establish connections.                                                                                         |
| TYPE (Required) | Specifies the type of failover. Three types of Net8 failover<br>functionality are available by default to Oracle Call Interface<br>(OCI) applications:                                                                                  |
|                 | <ul> <li>SESSION: Fails over the session; that is, if a user's<br/>connection is lost, a new session is automatically created for<br/>the user on the backup. This type of failover does not<br/>attempt to recover selects.</li> </ul> |
|                 | <ul> <li>SELECT: Enables users with open cursors to continue<br/>fetching on them after failure. However, this mode involves<br/>overhead on the client side in normal select operations.</li> </ul>                                    |
|                 | <ul> <li>NONE: This is the default, in which no failover<br/>functionality is used. This can also be explicitly specified to<br/>prevent failover from happening.</li> </ul>                                                            |
| METHOD          | Determines how fast failover occurs from the primary node to the backup node:                                                                                                    |
|                 | <ul> <li>BASIC: Establishes connections at failover time. This option<br/>requires almost no work on the backup server until failover<br/>time.</li> </ul>                                                                              |
|                 | <ul> <li>PRECONNECT: Pre-establishes connections. This provides<br/>faster failover but requires that the backup instance be able<br/>to support all connections from every supported instance.</li> </ul>                              |
| RETRIES         | Specifies the number of times to attempt to connect. If DELAY is specified, RETRIES defaults to five retry attempts.                                                                                                    |
| DELAY           | Specifies the amount of time in seconds to wait between connect attempts. If RETRIES is specified, DELAY defaults to one second                                                                                                    |

#### **TAF Implementation**

Depending on the FAILOVER\_MODE parameters, TAF can be implemented in a number of ways. Oracle recommends the following methods:

- Implementing TAF with Connect-Time Failover and Client Load Balancing
- Retrying a Connection
- Pre-Establishing a Connection

Implementing TAF with Connect-Time Failover and Client Load Balancing TAF can be implemented with connect-time failover and client load balancing for multiple addresses. In the following example, Net8 connects randomly to one of the listener addresses on idops1 or idops2. If the instance fails after the connection, Net8 fails over to the other node's instance, reserving any SELECT statements in progress.

```
op.us.acme.com=
 (description=
  (load balance=on)
  (failover=on)
  (address=
       (protocol=tcp)
       (host=idops1)
       (port=1521))
 (address=
       (protocol=tcp)
       (host=idops2)
       (port=1521))
  (connect_data=
     (service_name=op.us.acme.com)
     (failover_mode=
        (type=select)
        (method=basic))))
```

**Retrying a Connection** TAF also provides the ability to automatically retry connecting if the first connection attempt fails with the RETRIES and DELAY parameters. In the following example, Net8 tries to connect to the listener on idops1. If the connection attempt fails, Net8 waits 15 seconds before trying to connect again. Net8 attempts to connect up to 20 times

```
op.us.acme.com=
(description=
  (address=
    (protocol=tcp)
    (host=idops1)
    (port=1521))
(connect_data=
    (service_name=op.us.acme.com)
    (failover_mode=
    (type=select)
    (method=basic)
    (retries=20)
    (delay=15))))
```

**Pre-Establishing a Connection** A backup connection can be pre-established. The initial and backup connections must be explicitly specified. In the following example, Net8 connects to the listener on idops1. If idops1 fails after the connection, Net8 fails over to idops2, reserving any SELECT statements in progress.

```
op.acme.com=
(description=
  (address=
        (protocol=tcp)
        (host=idops1)
        (port=1521))
(connect_data=
        (service_name=op.us.acme.com)
        (instance_name=op1)
        (failover_mode=
        (backup=op2.acme.com)
        (type=select)
        (method=preconnect)))))
```

```
op2.acme.com=
(description=
  (address=
      (protocol=tcp)
      (host=idops2)
      (port=1521))
(connect_data=
      (service_name=op.us.acme.com)
      (instance_name=op2)))
```

#### Verification

You can query FAILOVER\_TYPE, FAILOVER\_METHOD, and FAILED\_OVER columns in the V\$SESSION view to verify that TAF is correctly configured.

**See Also:** *Oracle8i Reference* for more information about the V\$SESSION view

# **Primary and Secondary Instances**

Primary and secondary instances specify that one instance accept connections and the other instance only accept connections if the primary instance fails. This feature can only be implemented for a two-instance Oracle Parallel Server.

This section contains the following sections:

- Overview
- Initialization File Configuration
- Client Configuration
- Listener Configuration
- Connecting to Secondary Instances

#### Overview

An instance is the primary instance when ACTIVE\_INSTANCE\_COUNT=1 is set in the initsid.ora initialization file and it has been started first. The primary instance registers its status and database service information with its local listener through dynamic service registration.

If **multi-threaded server (MTS)** is configured with the LISTENER attribute, the primary instance can also register with the secondary instance's listener. The LISTENER parameter can specify a listener name alias for the listener which the

dispatcher(s) register information. This is resolved to a list of listener address through a service registration, such as a tnsnames.ora file. This enables the primary instance to accept connections from its local listener, as well as the secondary instance's listener.

A secondary instance also has the ACTIVE\_INSTANCE\_COUNT=1 setting but does not register with its listener. Therefore, the secondary instance cannot accept client connections through its listener.

If the primary instance fails, the secondary instance assumes the primary role and registers with its listeners. When the failed instance can once again start, it starts up as the secondary instance, and does not register its dedicated and shared servers with its listeners.

Clients connected to the failed primary instance are failed over to the secondary instance if TAF is configured. Clients that connect to the Oracle Parallel Server after the primary instance fails are routed automatically to the secondary instance.

#### See Also:

- "Transparent Application Failover" on page 5-2 to configured TAF
- See *Oracle8i Parallel Server Concepts* for further general information about primary and secondary instances

#### Initialization File Configuration

To enable primary and secondary instance configuration, the instance initialization file, initsid.ora, must be configured with the ACTIVE\_INSTANCE\_COUNT parameter for each instance. The value must be 1 on both instances.

active\_instance\_count=1

### **Client Configuration**

Oracle recommends configuring a **connect descriptor** on clients that use an address list that contains the listener addresses for the primary instance and the secondary instance.The LOAD\_BALANCE parameter must be set to OFF, since all client connections can only go to the primary instance. FAILOVER is set to ON by default for a list of addresses, so it does not need to be explicitly specified. An example of the client configuration follows:

```
op.us.acme.com=
 (description=
   (load_balance=off)
   (address=(protocol=tcp)(host=idops1)(port=1521))
   (address=(protocol=tcp)(host=idops2)(port=1521))
   (connect_data=
        (service_name=op.us.oracle.com)))
```

Oracle does not recommend setting LOAD\_BALANCE=ON. If you do, half of the connections try the listener on the secondary instance, which fail to provide a connection. The client then tries the listener on the primary instance, which succeeds. Oracle recommends sending all connections to the active instance first.

#### See Also:

- Chapter 6, "Configuring Naming Methods", in the *Net8 Administrator's Guide* to configure a connect descriptor
- Chapter 8, "Enabling Advanced Net8 Features", in the Net8 Administrator's Guide to configure an address list and multiple address options, including connect-time failover and client load balancing

#### **Listener Configuration**

Remove the SID\_LIST\_*listener\_name* information from the listener.ora file. This way, the listener only uses information obtained from dynamic service registration.

For example, the sid\_list\_listener entry has been removed from the following listener.ora file:

| Modified listener.ora File |                                                                                                    |
|----------------------------|----------------------------------------------------------------------------------------------------|
| listener=                  |                                                                                                    |
| (description=              |                                                                                                    |
| (address=                  |                                                                                                    |
| (protocol=tcp)             |                                                                                                    |
| (host=idops1)              |                                                                                                    |
| (port=1521)))              |                                                                                                    |
|                            |                                                                                                    |
|                            |                                                                                                    |
|                            |                                                                                                    |
|                            |                                                                                                    |
|                            | Modified listener.ora File<br>listener=<br>(description=<br>(address=<br>(protocol=tcp)<br>(host=idops1)<br>(port=1521))) |

**Note:** If you want to connect to a secondary instance do not remove the SID\_LIST\_*listener\_name* entry. Instead, see the next section, "Connecting to Secondary Instances".

### **Connecting to Secondary Instances**

In some situations administrators may wish to connect to the secondary instance even when the primary instance is alive. For example, the administrator may want perform some batch operation on the database.

#### **Remote Login**

Administrators can connect the secondary instance by logging into the machine and performing the batch operation.

#### **Connecting from a Remote Client**

Connecting to the secondary instance from a remote client involves some configuration that is dependent on whether or not the operational clients—that is, clients that are not performing administrative activities—are configured with connect descriptors that use SERVICE\_NAMES or SIDs, as described in the following sections:

- Clients that Use Connect Descriptor with SERVICE\_NAMES
- Clients that Use Connect Descriptor with SID

**Clients that Use Connect Descriptor with SERVICE\_NAMES** Administrators that have clients that use the SERVICE\_NAME parameter in their connect descriptors can connect to the secondary instance with one of the following method:

 Create a connect descriptor for each instance that uses the SID of the instance in the CONNECT\_DATA portion of the connect descriptor

In the following example, the client can connect to idops1 and idops2 using opl.us.oracle.com and op2.us.oracle.com.

```
op1.us.acme.com=
```

```
(description=
 (address=(protocol=tcp)(host=idops1)(port=1521))
 (connect_data=
    (service_name=op1.us.oracle.com)))
op2.us.acme.com=
 (description=
    (address=(protocol=tcp)(host=idops1)(port=1521))
    (connect_data=
        (service_name=op2.us.oracle.com)))
```

No further configuration is required.

• Set or modify the GLOBAL\_DBNAME parameter in the listener.ora file to a name that administrators alone can use and specify the name as the value for the SERVICE\_NAME parameter in the CONNECT\_DATA portion of the connect descriptor.

The installation and configuration process should have created a default <code>listener.ora</code> files without the GLOBAL\_DBNAME parameter. You system may have <code>listener.ora</code> files that contain the GLOBAL\_DBNAME parameter. The GLOBAL\_DBNAME parameter specifies a value that typically matches the SERVICE\_NAMES parameter in the <code>initdb\_name.ora</code> file. In the following

example, the SID\_LIST\_listener\_name information specifies an instance named op1 and a database named op.us.acme.com.

```
listener=
(description=
  (address=
   (protocol=tcp)
   (host=idops1)

   (port=1521)))
sid_list_listener=
  (sid_desc=
   (oracle_home=/orahome81)
   (global_dbname=ops.us.acme.com)
   (sid_name=op1))
```

The SID\_LIST\_*listener\_name* static information is not used, because the instance (if primary) has already registered this information with the listener through dynamic service registration, or the instance (if secondary) does not register with its local listener.

Since the service name is already registered with the listener, the value of the GLOBAL\_DBNAME parameter, if present, is not used. Therefore, you can set the parameter to another value that is different from the registered service name.

If the GLOBAL\_DBNAME is not present, add it and set it to a value that is different from the registered service name; if the GLOBAL\_DBNAME is present, replace the GLOBAL\_DBNAME value with different name than the service name.

This new static information does not match the information dynamically registered with the listener through the service registration. Therefore, operational clients are directed to the primary instance and administrative clients that specify the modified service name in the connect descriptor can connect to the secondary instance.

| Old listener.ora File          | Modified listener.ora File           |
|--------------------------------|--------------------------------------|
| listener=                      | listener=                            |
| (description=                  | (description=                        |
| (address=                      | (address=                            |
| (protocol=tcp)                 | (protocol=tcp)                       |
| (host=idops1)                  | (host=idops1)                        |
| (port=1521)))                  | (port=1521)))                        |
| sid_list_listener=             | sid_list_listener=                   |
| (sid_desc=                     | (sid_desc=                           |
| (global_dbname=op.us.acme.com) | (global_dbname=adminop1.us.acme.com) |
| (oracle_home=/orahome81)       | (oracle_home=/orahome81)             |
| (sid_name=op1))                | (sid_name=op1))                      |

For example, the same listener.ora can modified with a global database name of adminop.us.acme.com.

The listener.ora file on the other node would also be modified in the following manner:

| Old listener.ora File          | Modified listener.ora File           |
|--------------------------------|--------------------------------------|
| listener=                      | listener=                            |
| (description=                  | (description=                        |
| (address=                      | (address=                            |
| (protocol=tcp)                 | (protocol=tcp)                       |
| (host=idops2)                  | (host=idops2)                        |
| (port=1521)))                  | (port=1521)))                        |
| sid_list_listener=             | sid_list_listener=                   |
| (sid_desc=                     | (sid_desc=                           |
| (global_dbname=op.us.acme.com) | (global_dbname=adminop2.us.acme.com) |
| (oracle_home=/orahome81)       | (oracle_home=/orahome81)             |
| (sid_name=op2))                | (sid_name=op2))                      |

**See Also:** Chapter 7, "Configuring the Listener," in the *Net8 Administrator's Guide* for listener configuration instructions

For those clients that are to perform remote administration, create separate connect descriptors for each of the instances. Ensure that the CONNECT\_DATA portion uses a SERVICE\_NAME that has a value that matches the new value for the <code>listener.ora file's GLOBAL\_DBNAME</code> parameter.

In the following example, the client can connect to idops1 and idops2 using adminop1.us.oracle.com and adminop2.us.oracle.com.

#### adminop1.us.acme.com= (description=

```
(description=
(address=(protocol=tcp)(host=idops1)(port=1521))
(connect_data=
    (service_name=adminop1.us.oracle.com)))
adminop2.us.acme.com=
(description=
  (address=(protocol=tcp)(host=idops1)(port=1521))
  (connect_data=
    (service_name=adminop2.us.oracle.com)))
```

#### See Also:

- Chapter 6, "Configuring Naming Methods," in the *Net8 Administrator's Guide* to configure a connect descriptor
- Chapter 7 "Configuring the Listener," in the *Net8 Administrator's Guide* to configure static service information

**Clients that Use Connect Descriptor with SID** Administrators that have clients that use the SID parameter in their connect descriptors can connect to the secondary instance by:

- 1. Configuring an additional administrative listener in the listener.ora file.
- **2.** Specifying the appropriate SID in the CONNECT\_DATA portion of the connect descriptor.

Both instances should be configured with two listeners:

• One listener, typically with a default name of listener, is used for client connections.

This listener should not contain a SID\_LIST\_listener\_name entry in the listener.ora file. This listener relies solely on dynamic service registration to obtain information about the database.

• A second administrative listener, with a different name, is used for remote administration.

Only clients performing remote administration use this listener. This listener does not rely on service registration for database registration information. Instead, it relies on the SID\_LIST\_listener\_name entry in the listener.ora file.

The installation and configuration process should have already created listener.ora files on both nodes with the SID\_LIST\_listener\_name information.

To create the administrative listener:

- 1. Create another listener with a distinctive name, such as listener\_admin.
- 2. Give it a port number that is not 1521, the default port number.
- **3.** Replace *listener\_name* in SID\_LIST\_*listener\_name* in the listener.ora file with the name of the administrative listener.

| Old listener.ora File    | Modified listener.ora File          |
|--------------------------|-------------------------------------|
| listener=                | listener=                           |
| (description=            | (description=                       |
| (address=                | (address=                           |
| (protocol=tcp)           | (protocol=tcp)                      |
| (host=idops1)            | (host=idops1)                       |
| (port=1521)))            | (port=1521)))                       |
| sid_list_listener=       | listener_admin=                     |
| (sid_desc=               | (description=                       |
| (oracle_home=/orahome81) | (address=                           |
| (sid_name=op1))          | (protocol=tcp)                      |
|                          | (host=idops1)                       |
|                          | (port=1480)))                       |
|                          | <pre>sid_list_listener_admin=</pre> |
|                          | (sid_desc=                          |
|                          | (global_dbname=op.us.acme.com)      |
|                          | (oracle_home=/orahome81)            |
|                          | (sid_name=op1))                     |

For example, the following listener.ora file has an entry for an administrative listener called listener\_admin that listens on port 1480 for requests to an instance named op1 that services database op.us.acme.com:

| Old listener.ora File                                                                                                    | Modified listener.ora File                                                                                                    |
|----------------------------------------------------------------------------------------------------|----------------------------------------------------------------------------------------------------|
| listener=<br>(description=<br>(address=<br>(protocol=tcp)<br>(host=idops2)                                                                                          | listener=<br>(description=<br>(address=<br>(protocol=tcp)<br>(host_idons2)                                                                                    |
| <pre>(nose lagss)<br/>(port=1521)))<br/>sid_list_listener=<br/>(sid_desc=<br/>(global_dbname=op.us.acme.com)<br/>(oracle_home=/orahome81)<br/>(sid_name=op2))</pre> | <pre>(nort=1521))) listener_admin=  (description=   (address=    (protocol=tcp)    (host=idops2)    (port=1480))) sid_list_listener_admin=   (sid_desc=</pre> |
|                                                                                                    | (global_dbname=op.us.acme.com)<br>(oracle_home=/orahome81)<br>(sid_name=op2))                                                                                 |

The listener.ora file on the other node would also be modified in the following manner:

**See Also:** Chapter 7, "Configuring the Listener," in the *Net8* Administrator's Guide for listener configuration instructions

**4.** For those clients that are to perform remote administration, create a separate connect descriptor for each of the administrative listeners.

For example:

#### op1\_admin1=

```
(description=
  (address=(protocol=tcp)(host=idops1)(port=1480))
  (connect_data=
      (sid=op1)))
op2_admin2=
  (description=
      (address=(protocol=tcp)(host=idops2)(port=1480))
  (connect_data=
      (sid=op2)))
```

**See Also:** See Chapter 6, "Configuring Naming Methods," in the *Net8 Administrator's Guide* to configure a connect descriptor.

# Part III

# Installing and Using Oracle Parallel Server Management

Part III discusses how to install and use Oracle Parallel Server Management. The chapters in Part III are:

- Chapter 6, "Installing and Configuring Oracle Parallel Server Management"
- Chapter 7, "Administering Oracle Parallel Server with Oracle Parallel Server Management"
- Chapter 8, "Monitoring Performance with Oracle Performance Manager"

6

# Installing and Configuring Oracle Parallel Server Management

Oracle Enterpise Manager supports administration of Oracle Parallel Server databases with Oracle Parallel Server Management. Oracle Parallel Server Management enables certain parallel components of Oracle Enterprise Manager. A performance monitoring tool called Oracle Performance Manager further enhances Oracle Parallel Server Management, enabling end users to monitor the global V\$ view tables for performance.

This chapter describes how to install and configure Oracle Parallel Server Management.

Specific topics discussed are:

- Oracle Parallel Server Management Architecture
- Oracle Parallel Server Management Requirements
- Understanding Oracle Enterprise Manager Setup
- Installing Oracle Enterprise Manager
- Configuring Oracle Enterprise Manager
- Configuring Oracle Performance Manager
- Additional Notes for DBA Studio

# **Oracle Parallel Server Management Architecture**

You can control the activity of Oracle Parallel Servers and their instances using Oracle Parallel Server Management. Oracle Parallel Server Management is a comprehensive, integrated system management solution for an Oracle Parallel Server. Oracle Parallel Server Management enables you to manage multi-instance databases running in heterogeneous environments through an open client-server architecture.

In addition to managing parallel databases, Oracle Parallel Server Management enables you to schedule jobs, perform event management, monitor performance, and obtain statistics to tune parallel databases.

Oracle Enterprise Manager provides database administrators (DBAs) with a powerful set of tools to manage, monitor, and administer even the most complex network of databases from a single workstation, called the Enterprise Manager Console.

**See Also:** Oracle8i Parallel Server Administration, Deployment, and Performance for further information about using views not available with Oracle Enterprise Manager, and for more detail on monitoring and tuning Oracle Parallel Server

Oracle Parallel Server Management within Oracle Enterprise Manager context, contains the components shown in the table below:

| Component | Description                                                                                                    |
|-----------|----------------------------------------------------------------------------------------------------|
| Console   | The <b>Console</b> is a graphical user interface with menus, toolbars,<br>and launch palettes to enable access to Oracle tools. The Console<br>is run from a client machine or a browser. |
|           | The Console has four windows:                                                                                                    |
|           | <ul> <li>Navigator window — Contains an object browser that<br/>provides an organized, consistent and hierarchical view of<br/>the database objects in the network</li> </ul>             |
|           | <ul> <li>Group window — Provides a customized, graphical<br/>representation of key objects, created by the administrator</li> </ul>                                                       |
|           | <ul> <li>Event Management window — Enables the administrator to<br/>remotely monitor critical database and system events</li> </ul>                                                       |
|           | <ul> <li>Job window — Provides the administrator with the ability<br/>to automate repetitive activities</li> </ul>                                                                        |

| Component                                | Description                                                                                                    |
|------------------------------------------|----------------------------------------------------------------------------------------------------|
| Management Server                        | The <b>Management Server</b> performs functions requested by the Console.                                                                                                    |
|                                          | The Management Server processes all system management tasks<br>and administers the distribution of these tasks to <b>Oracle</b><br><b>Intelligent Agents</b> on the managed nodes.                                                                                                    |
| Repository Database                      | All administrators share a <b>repository database</b> which is a set of database tables. The repository contains the accounts of every administrator.                                                                                                    |
|                                          | The Management Server uses the repository to store all system<br>data, application data, and the state of managed nodes<br>throughout the environment. The repository can be shared by<br>multiple administrators.                                                                                                    |
|                                          | The repository <i>must</i> be on a separate machine from the nodes.                                                                                                    |
| Oracle Intelligent Agents                | Oracle Intelligent Agents manages and completes tasks<br>requested from the Console. Once installed, Oracle Intelligent<br>Agent:                                                                                                    |
|                                          | <ul> <li>Listens for and responds to job requests initiated by the<br/>Console.</li> </ul>                                                                                                    |
|                                          | <ul> <li>Schedules job requests. Requests can include detecting and<br/>correcting abnormal conditions, performing standard<br/>database administration procedures, and monitoring<br/>events.</li> </ul>                                                                                                    |
|                                          | Oracle Intelligent Agent is installed on the nodes.                                                                                                    |
| (Optional) Oracle<br>Performance Manager | <b>Oracle Performance Manager</b> enables you to choose from a variety of tabular and graphic performance statistics for Oracle Parallel Servers. The statistics represent the aggregate performance for all instances running on an Oracle Parallel Server. The statistics are displayed in individual charts and include information about data block pings, lock activity, file I/O, and session and user information. |
| (Optional) Oracle Data<br>Gatherer       | <b>Oracle Data Gatherer</b> gathers performance statistics for Oracle Performance Manager.                                                                                                    |
|                                          | Oracle Data Gatherer is installed on each node with Oracle<br>Intelligent Agent.                                                                                                    |

Oracle Parallel Server Management uses the utilities shown in the table below to manage instances:

| Component                             | Description                                                                                                    |
|---------------------------------------|----------------------------------------------------------------------------------------------------|
| OPS Control<br>(OPSCTL)               | OPSCTL serves as a single point of control between Oracle Intelligent Agent and the nodes                                                                                                   |
|                                       | Only one node's Oracle Intelligent Agent is used to communicate to OPSCTL.<br>OPSCTL on that node then communicates to the other nodes through Net8.                                        |
|                                       | OPSCTL is installed on the nodes.                                                                                                    |
| OPS<br>Communication<br>Daemon (OPSD) | OPSD receives requests from OPSCTL to execute administrative job tasks, such as startup or shutdown. The command is executed locally on each node, and the results are sent back to OPSCTL. |
|                                       | OPSD is installed on the nodes. OPSD is only implemented on UNIX operating systems.                                                                                                    |

On UNIX, Oracle Intelligent Agent invokes OPSCTL to executes jobs. OPSD then receives requests from OPSCTL, as shown in Figure 6–1:

Figure 6–1 OPSCTL Architecture for UNIX

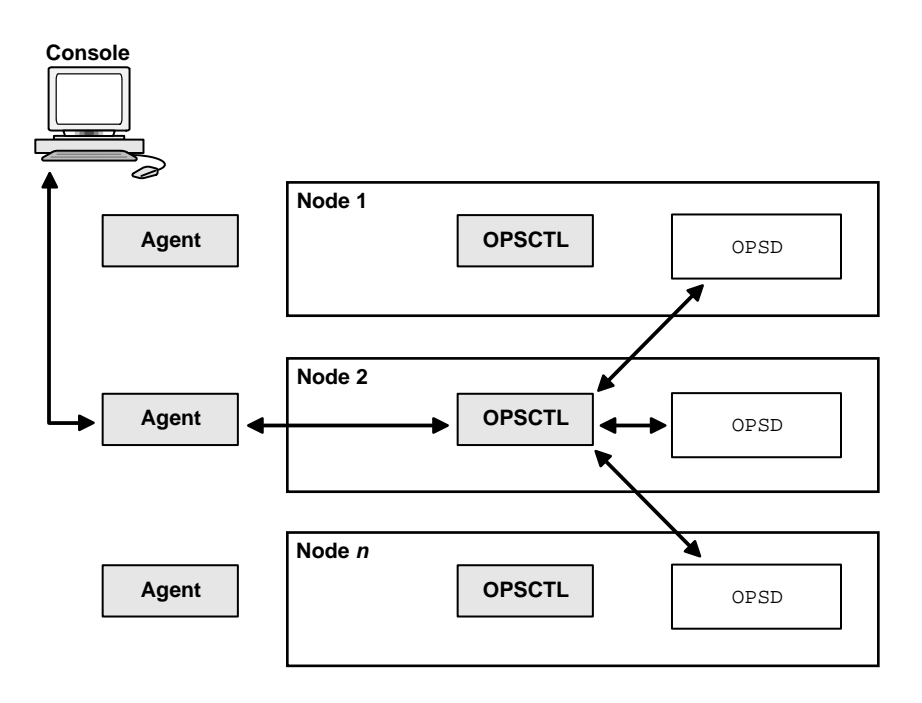

On Windows NT, Oracle Intelligent Agent invokes OPSCTL to executes jobs. OPSCTL then sends requests to Oracle Server Manager. Oracle Server Manager uses information from configured tnsnames.ora files on the nodes to connect to a listener which sends the OPSCTL requested action to the instance. Therefore, it is essential to have the tnsnames.ora file configured on all nodes in the cluster.

Figure 6–2 shows how OPSCTL operates between the agent and the nodes on Windows NT:

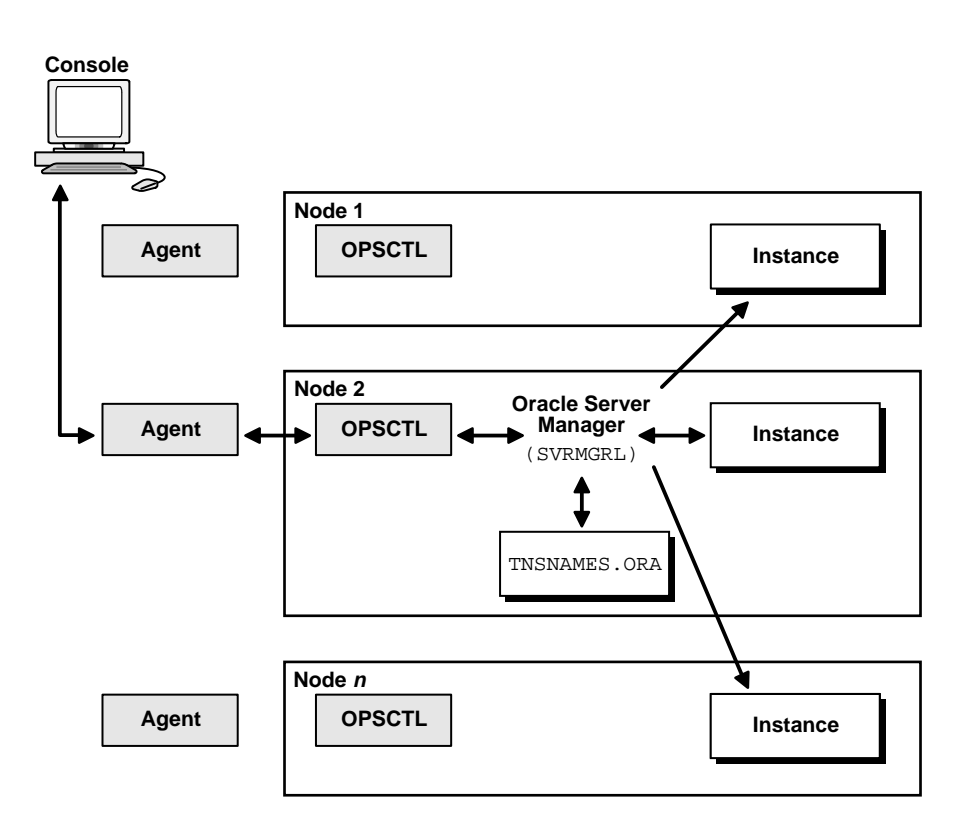

#### Figure 6–2 OPSCTL Architecture for Windows NT

# **Oracle Parallel Server Management Requirements**

The requirements for each node as shown in the table below must be met to use Oracle Parallel Server Management from the Console. These requirements should have been met if you followed the procedures in Chapter 3, "Installing and Creating an Oracle Parallel Server Database".

| Node Requirements                                                                                                    | For additional information, see:                                                                                                    |  |
|----------------------------------------------------------------------------------------------------|----------------------------------------------------------------------------------------------------|--|
| Ensure Oracle8 <i>i</i> Enterprise Edition, Oracle Parallel Server<br>Option, and Oracle Intelligent Agent are installed on each<br>node in the cluster.                                        | Chapter 3, "Installing and Creating an Oracle<br>Parallel Server Database"                                                                        |  |
| Each instance's Oracle System Identifiers (SIDs) in the<br>Oracle Parallel Server must be unique.                                                                                               | "Unique Identification of Instances with the initsid.ora File" on page 1-15                                                                       |  |
| Each node must have a tnsnames.ora file configured with a net service name entry for:                                                                                                    | "Net Service Names (tnsnames.ora file)" on page 3-16                                                                                              |  |
| The database                                                                                                    |                                                                                                    |  |
| <ul> <li>Each instance</li> </ul>                                                                                                    |                                                                                                    |  |
| The listener.ora file on each node must be configured with:                                                                                                    | "Listener (listener.ora file)" on page 3-14                                                                                                    |  |
| The listener name                                                                                                    |                                                                                                    |  |
| <ul> <li>A TCP/IP address for Oracle Enterprise Manager</li> </ul>                                                                                                    |                                                                                                    |  |
| <ul> <li>An entry for the SID of the node in the SID_LIST_<br/>listener_name section.</li> </ul>                                                                                                |                                                                                                    |  |
| The oratab file and <i>db_name</i> .conf file must be<br>configured on UNIX for OPSCTL.<br>The HKEY_LOCAL_<br>MACHINE\SOFTWARE\ORACLE\OSD\PM must be<br>set up on Windows NT for discovery work | <ul> <li>"Operating-System Specific<br/>Configuration" on page 3-9 if you used</li> </ul>                                                         |  |
|                                                                                                    | Oracle Database Configuration Assistant                                                                                                    |  |
|                                                                                                    | <ul> <li>"Task 3: Set operating-system specific<br/>configuration." on page 3-32 if you used<br/>manual methods to create the database</li> </ul> |  |
| For UNIX, ensure OPSD has been started on each managed node by the <i>oracle</i> account at system startup. OPSD resides in <code>\$ORACLE_HOME/bin</code> .                                    |                                                                                                    |  |

# **Understanding Oracle Enterprise Manager Setup**

You can run the individual Oracle Enterprise Manager components on separate machines or combine different components on separate machines to collaboratively manage the complete Oracle environment. Two environments are shown below:

#### Environment 1: Console, Management Server and Repository on Same Machine

The Console, with the aid of the Management Server, remotely manages the databases for both nodes. The Console and the Management Server are running on a Windows NT or Solaris machine with an Oracle8*i* database installed that is only used as a repository. Oracle Intelligent Agent does *not* need to be running.

The nodes share an Oracle8*i* database. The repository is *not* created in this database, and Oracle Intelligent Agent is running on *both* nodes.

#### Figure 6–3 Console, Management Server and Repository on the Same Machine

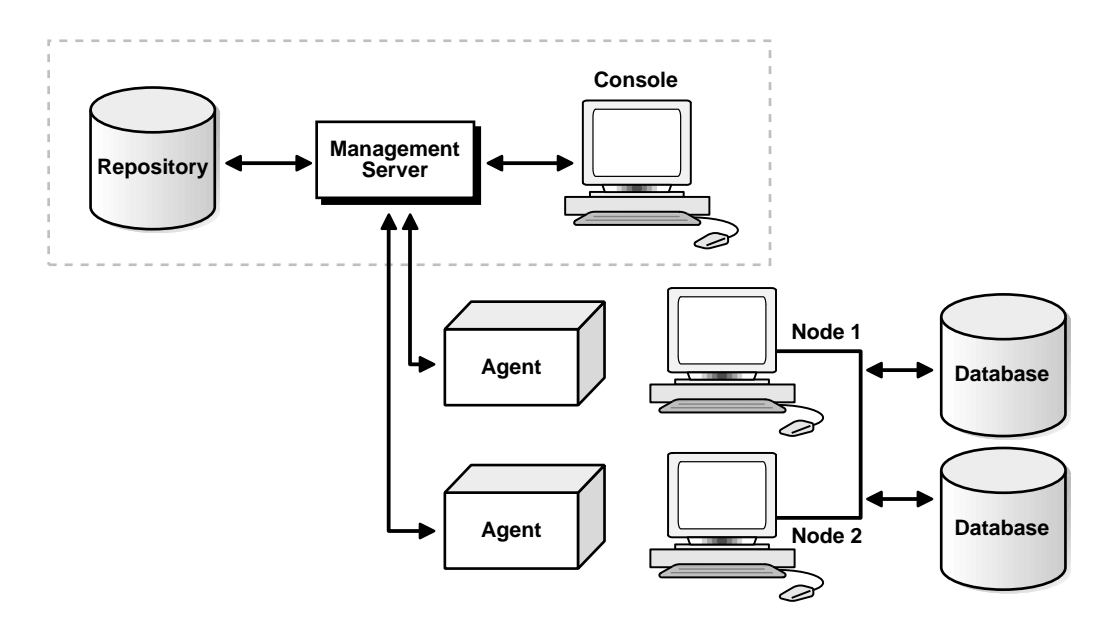

# Environment 2: Console, Management Server and Repository on Separate Machines

The Repository is on a separate Windows NT or Solaris machine with an Oracle8*i* database installed that is only being used as a repository. Oracle Intelligent Agent does *not* need to be running.

The Management Server remotely manages the databases for the Console on a Windows NT machine. The Console is running on a Windows NT, Windows 95 or Windows 98 machine.

The nodes run an Oracle8*i* database. The repository is *not* created in this database, and Oracle Intelligent Agent is running on *both* nodes.

Figure 6–4 Console, Management Server and Repository on the Separate Machines

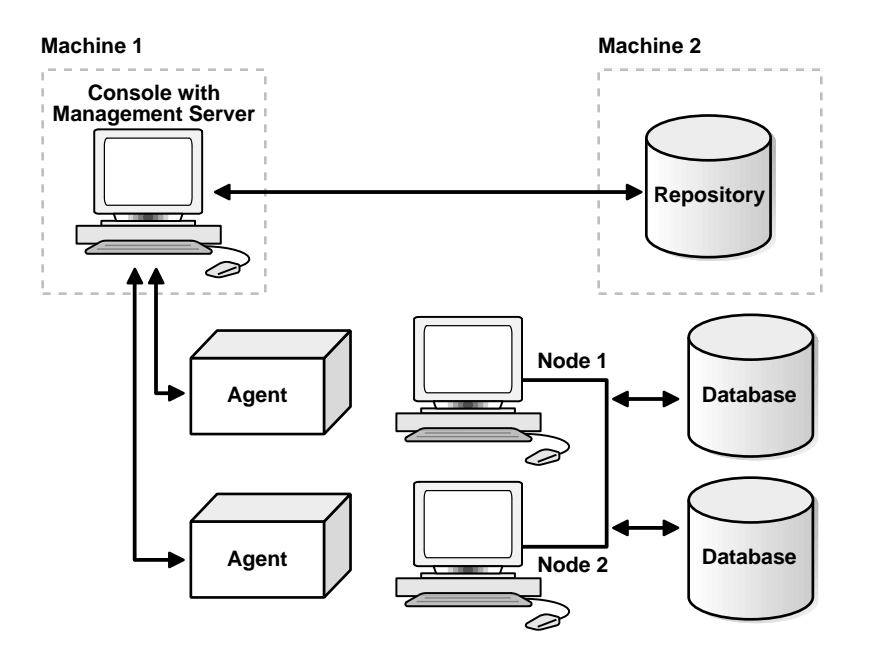

# **Installing Oracle Enterprise Manager**

To install Oracle Enterprise Manager:

1. Install the repository database on a machine other than one of the Oracle Parallel Server nodes.

#### See Also:

- Oracle8i Installation Guide for Sun Solaris, HP 9000 and AIX-based systems
- Oracle8i Installation Guide for Windows NT
- 2. Install Oracle Enterprise Manager.

You can install the Management Server and the Console on the machine where the repository database resides or on individual machines. If you purchased Oracle Diagnostics Pack, you can install Oracle Diagnostics Pack and Oracle Enterprise Manager together.

#### See Also:

- Oracle8i Installation Guide for Sun Solaris, HP 9000 and AIX-based systems or Oracle8i Installation Guide for Windows NT to install Oracle Enterprise Manager without Oracle Diagnostics Pack
- Oracle Diagnostics Pack Installation to install Oracle Enterprise Manager and Oracle Diagnostics Pack

**Note:** Oracle Performance Manager can be run in addition to or without Oracle Enterprise Manager. If you choose to run this product as a stand-alone product, Oracle Enterprise Manager does not have to be configured.

# **Configuring Oracle Enterprise Manager**

To configure Oracle Enterprise Manager, perform these tasks:

- Task 1: Configure Repository
- Task 2: Start Oracle Enterprise Manager Components
- Task 3: Discover Nodes
- Task 4: Specify Preferred Credentials for Nodes and Oracle Parallel Server Database

### Task 1: Configure Repository

Use Configuration Assistant to create and load your version 2 repository. The repository is a set of tables in an Oracle database which stores data required by Oracle Enterprise Manager. See *Oracle Enterprise Manager Configuration Guide* for complete configuration instructions.

### Task 2: Start Oracle Enterprise Manager Components

To use the Console, start the following components:

- Oracle Intelligent Agent
- Management Server
- Console

#### **Oracle Intelligent Agent**

Start the Oracle Intelligent Agent on each of the nodes.

At an operating system prompt, enter the command:

lsnrctl dbsnmp\_start

On Windows NT, you can also use the Control Panel:

- 1. Double-click the Services icon in the Control Panel window.
- 2. Select the Oracle*HOME\_NAME*Agent service.
- 3. Click Start to start the service.

**Note:** Additional Oracle Intelligent Agent configuration is required if the ORACLE\_HOME is shared, as described in "Oracle Intelligent Agent Configuration" on page B-10.

#### **Management Server**

**Note:** Your Management Server service is started automatically during repository creation if you launched the Configuration Assistant from the Oracle Enterprise Manager installation.

To start the Management Server, at an operating system prompt, enter:

oemctrl start oms

The command string is case-sensitive and you must enter it with lowercase characters.

To start the Management Server in the background on Solaris, enter:

% oemctrl start oms&

On Windows NT, you can also use the Control Panel:

- 1. Double-click the Services icon in the Control Panel window.
- 2. Select the OracleHOME\_NAMEManagementServer service.
- 3. Click Start to start the service.

The Management Server looks for the OMSCONFIG.PROPERTIES file in the \$ORACLE\_HOME/sysman/config directory on UNIX and ORACLE\_ HOME\sysman\config directory on Windows operating systems. It contains the connect information required by the Management Server to start up.

**Note:** Always use Oracle Enterprise Manager Configuration Assistant to create a repository or to change the repository's connect information. The information is encrypted in the OMSCONFIG.PROPERTIES file.

**See Also:** Oracle Enterprise Manager Configuration Guide for optional Console configuration detailed information about editing the OMSCONFIG.PROPERTIES file.

#### Console

The Console gives you a central point of control for the Oracle environment through an intuitive graphical user interface (GUI) that provides powerful and robust system management.

To start the Enterprise Manager Console:

1. At an operating system prompt, enter:

oemapp console

The command string is case-sensitive and you must enter it with lowercase characters.

On Windows NT, you can also choose Start > Programs > Oracle - *HOME\_ NAME* > Oracle Enterprise Management > Oracle Enterprise Manager Console.

**2.** If you are logging in to the Console for the first time, after the first login dialog appears, enter the default credentials for the super administrator account:

Administrator = sysman

Password = oem\_temp

| 👹 Oracle Enterprise Manage | r Login                 | ×                                      |
|----------------------------|-------------------------|----------------------------------------|
| ORACLE                     |                         |                                        |
|                            |                         |                                        |
|                            | Administrator:          | sysman                                 |
|                            | Password:               | ******                                 |
| <b>U U</b>                 | Management Serv         | dsteiner-pc2.us.oracle.com             |
|                            | OK Cancel               | Quick Tour Help                        |
|                            | Copyright© Oracle Corpo | ration 1998,1999. All rights reserved. |

**3.** Select a Management Server that is configured with the repository you want to access from the Management Server list.
If the name of the Management Server you want to use does not appear, perform these procedures:

- **a.** Click the Management Servers button. The Management Servers dialog appears.
- b. Click the Add button. The Add Management Server dialog appears.
- c. Enter in the name of the Management Server, then click OK.
- d. Select the Management Server from the list.

A Security Warning dialog appears in which you can change your password.

| 🗟 Security Warning 🛛 🛛 🗙                                                                            |  |  |  |  |  |
|----------------------------------------------------------------------------------------------------|--|--|--|--|--|
| The sysman account still has the default password. Keeping the default password is a security risk. |  |  |  |  |  |
| Please change the password now.                                                                     |  |  |  |  |  |
| Username: sysman                                                                                    |  |  |  |  |  |
| Password:                                                                                           |  |  |  |  |  |
| Confirm Password:                                                                                   |  |  |  |  |  |
| Change Cancel                                                                                       |  |  |  |  |  |

4. Enter a password and confirm it.

The new password you enter is the password you use to log in to the Console for subsequent logins.

**Note:** Passwords must have no more than 8 characters.

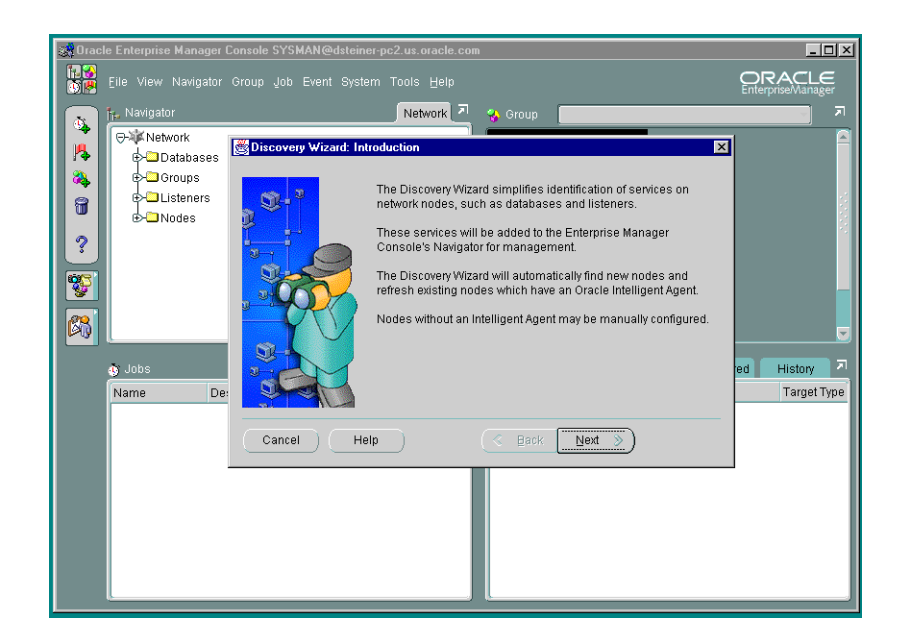

The Console appears with the Discovery Wizard:

The first time you start the Console, you must log in as the super administrator. After other administrator accounts have been created using the super administrator account, you can log in as an administrator.

5. Continue with "Task 3: Discover Nodes" on page 6-15.

**Note:** The Console may also be run from a web browser, allowing administrators to run the Console as a "thin" or "fat" client.

Thin clients use a web browser to connect to a server where Console files are installed, whereas fat clients have Console files installed locally. Run from a web browser, the Console enables you to perform all the same administration tasks you would normally perform from the installed Console, including access to the DBA Management Pack applications. You can perform these tasks on any machine that supports a web browser.

For further information about running the Oracle Enterprise Manager from a web browser, follow the instructions in the Oracle Enterprise Manager Configuration Guide

### **Task 3: Discover Nodes**

After the Console has been started, discover network services, such as databases, listeners, and nodes, to populate the Navigator tree.

To discover services:

1. Click Next in the Discovery Wizard: Introduction page.

The Specify Nodes page appears:

| 👹 Discovery Wizard, step 1 of 2: Specify Nodes                                                                          | ×      |
|----------------------------------------------------------------------------------------------------|--------|
| Enter the name of the node(s) that you want to manage.<br>Note: Separate each node by a space, comma, tab, or new line. |        |
| warp01<br>warp02<br>warp03                                                                                              |        |
| (1)                                                                                                    | Import |
| Cancel Help <u>Seck</u> Next S                                                                                          |        |

2. Enter the host names of Oracle Parallel Server nodes.

| Discovery Wizard | d, step 2 c | of 2: Progress X          |
|------------------|-------------|---------------------------|
|                  | marpor      | 5%                        |
| Node             |             | Status                    |
| warp01           | 8           | Discovering               |
| warp02           | ?           | Pending                   |
| warp03           | ?           | Pending                   |
|                  |             |                           |
| Cancel           | Help        | ) (< Back Next >) (Finish |

The Progress page appears with the discovery status:

Successful discovery results in the following:

|        |     | 100%                               |
|--------|-----|------------------------------------|
| Node   |     | Status                             |
| warp01 | _ ✓ | Discovered as warp01.us.oracle.com |
| warp02 |     | Discovered as warp02.us.oracle.com |
| warp03 |     | Discovered as warp03.us.oracle.com |
|        |     |                                    |

3. Click Finish.

The following confirmation dialog box appears:

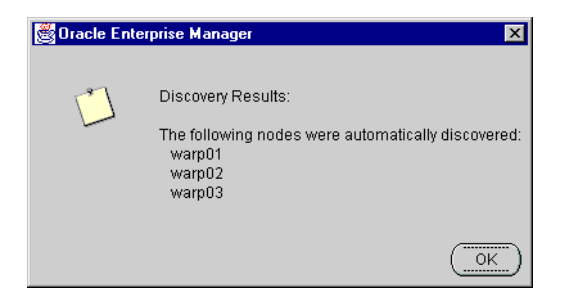

**Note:** An unsuccessful discovery is usually the result of the Oracle Intelligent Agent not being started on the node. See "Resolving Service Discovery Failures" on page C-2.

4. Click OK to acknowledge the status dialog.

Once a node is identified, Oracle Enterprise Manager automatically discovers (locates) all the databases and other services running on the managed nodes. When a node is discovered, the services located are:

- The database it supports
- Its instances
- Its listeners

When an Oracle Parallel Server instance is discovered, a new folder named Parallel Server Instances is created for the node it belongs to.

By expanding and contracting the folders in the Navigator window, you can see the object discovered.

The following graphic shows an Oracle Parallel Server database named <code>opsmz</code> with instance <code>opsmz1</code> on host <code>warp01.us.oracle.com</code>, instance <code>opsmz2</code> on host <code>warp02.us.oracle.com</code>, and instance <code>opsmz3</code> on host <code>warp03.us.oracle.com</code>:

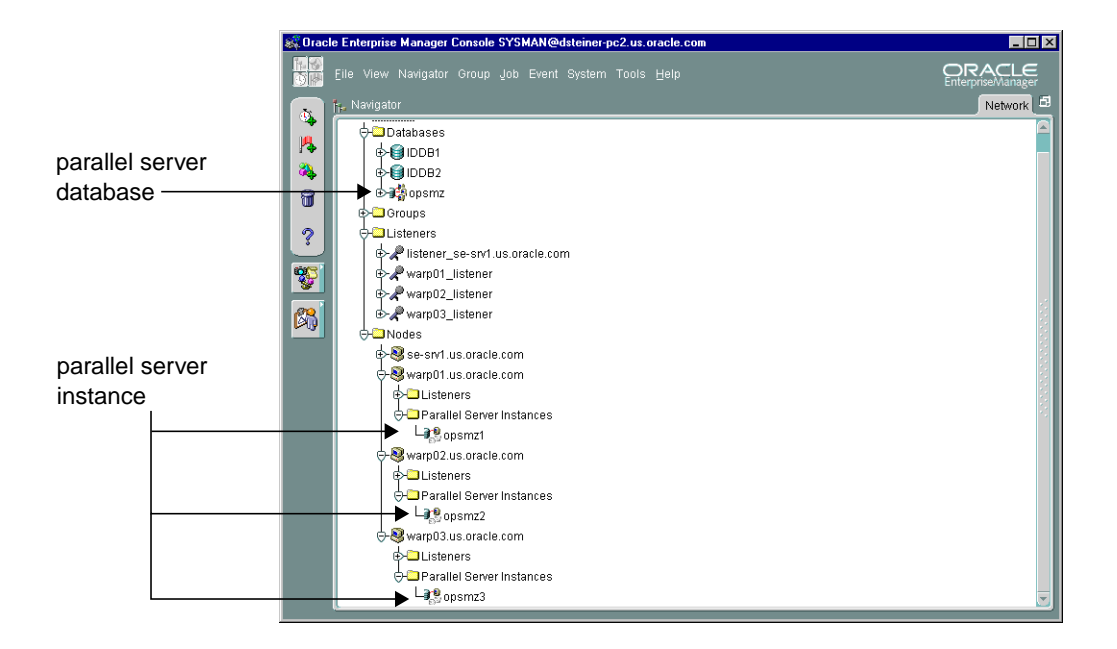

### Task 4: Specify Preferred Credentials for Nodes and Oracle Parallel Server Database

You must configure the Oracle Enterprise Manager with preferred user credentials so you can perform certain functions. Oracle Enterprise Manager uses these credentials when establishing connections to Oracle Parallel Server, such as when the Oracle Parallel Server is expanded in the Console's navigator. Startup and shutdown operations also use the credentials.

The credentials you configure must identify a valid DBA user with SYSDBA or SYSOPER privileges for the Oracle Parallel Server database on the target node. This enables you to expand the Oracle Parallel Server database folder in the Navigator window and to perform connection and job execution operations. If you do not identify a valid database user, Oracle Enterprise Manager prompts you for this information each time you attempt to connect to the database.

Likewise, you must identify an operating system user to run jobs on particular nodes, such as starting or stopping an instance. Although you submit a job from the Console, the job scripts themselves reside on the Oracle Intelligent Agent on the nodes. For this reason, you must configure a user that has operating system access to the node.

This section covers the following topics:

- Create an Operating System Account
- Grant SYSDBA or SYSOPER Privileges to a User
- Set User Credentials in the Console

#### **Create an Operating System Account**

On UNIX, this user may be the oracle account set up during the installation process.

On Windows NT, you must create a Windows NT user account using the next procedure. To create a user account on each node of the cluster:

1. Choose Start > Programs > Administrative Tools (Common) > User Manager:

The User Manager window appears:

| 📲 User Manager                                                                                |                                                                                                    |                                                                                                    |
|-----------------------------------------------------------------------------------------------|----------------------------------------------------------------------------------------------------|----------------------------------------------------------------------------------------------------|
| <u>User</u> Policies Options <u>H</u> elp                                                     | I.                                                                                                    |                                                                                                    |
| Username                                                                                      | Full Name                                                                                                    | Description                                                                                                    |
| 👮 Administrator                                                                               |                                                                                                    | Built-in account for administering the computer/domain                                                                                                    |
| ⊈ dsteiner<br>∰ Guest                                                                         | dsteiner                                                                                                    | admin account for Debra Steiner<br>Built-in account for guest access to the computer/domain                                                                                                    |
| Groups                                                                                        | Description                                                                                                    |                                                                                                    |
| Administrators<br>Backup Operators<br>Guests<br>ORA_DBA<br>Power Users<br>Replicator<br>Users | Members can fully<br>Members can bypa<br>Users granted gue<br>Members can conr<br>Members can shar<br>Supports file replic<br>Ordinary users | administer the computer/domain<br>ass file security to back up files<br>st access to the computer/domain<br>rect to the Oracle database as a DBA without a password<br>e directories and printers<br>ation in a domain |

2. Choose User > New User.

The New User dialog box appears:

| New User                     |                                 | ×            |
|------------------------------|---------------------------------|--------------|
| <u>U</u> sername:            | emuser                          | OK           |
| Full <u>N</u> ame:           | Job User                        | Cancel       |
| Description:                 |                                 | <u>H</u> elp |
| Password:                    | XXXX                            |              |
| <u>C</u> onfirm<br>Password: | жжж                             |              |
| User <u>M</u> us             | t Change Password at Next Logon |              |
| 🔲 U <u>s</u> er Can          | not Change Password             |              |
| Password                     | I Never Expires                 |              |
| C Account I                  | Disa <u>b</u> led               |              |
|                              |                                 |              |
| <b>S</b><br><u>G</u> roups   | Profile Djalin                  |              |

- 3. Enter the appropriate information in the dialog box:
  - **a.** Enter a user name that is up to eight characters in length.
  - b. Optionally, enter a full name and description for the user.
  - c. Enter and confirm a password that is up to eight characters in length.
  - **d.** Make sure the "User Must Change Password at Next Logon" check box is not checked and "Password Never Expires" check box is checked.
  - e. Click Groups to make the user a member of the Administrator's group.

The Group Memberships dialog box appears:

| Group Memberships         |                |               |                                                              | ×                            |
|---------------------------|----------------|---------------|--------------------------------------------------------------|------------------------------|
| User: emuser (Job User)   |                |               |                                                              | OK<br>Cancel<br><u>H</u> elp |
| Member of:                |                | <u>N</u> ot m | ember of:                                                    |                              |
| Administrators<br>R Users | <- <u>A</u> dd | 99999         | Backup Ope<br>Guests<br>ORA_DBA<br>Power Users<br>Replicator | rators                       |

- f. Double-click the Administrators icon from the window on the right to move it to the Member of list box.
- **g.** Click OK to close the Group Memberships dialog box and return to the New User dialog box.
- 4. Click OK in the New User dialog box.

The user is added and the User Manager window re-appears.

5. Select the newly-created user, then choose Policies > User Rights.

The User Rights Policy dialog box appears:

| User Rights Policy           | ×              |
|------------------------------|----------------|
| Computer: DSTEINER-PC2       | ОК             |
| Right: Log on as a batch job | Cancel         |
| <u>G</u> rant To:            | <u>H</u> elp   |
| Users                        |                |
|                              | <u>A</u> dd    |
|                              | <u>R</u> emove |
| Show Advanced User Rights    |                |

- 6. Click the Show Advanced User Rights check box, then select Log on as a batch job from the Right drop-down list box.
- 7. Select the user name from the Grant To list box.

If the user is not listed, create it. To do this:

**a.** Click Add.

The Add Users and Groups dialog box appears:

| Add Users and Groups         | ×                                       |
|------------------------------|-----------------------------------------|
| List Names From: EVADSTEINER | PC2×                                    |
| <u>N</u> ames:               |                                         |
| Everyone                     | All Users                               |
| Guests                       | Users granted guest access to the comp  |
| S INTERACTIVE                | Users accessing this object locally     |
|                              | Users accessing this object remotely    |
| GRA_DBA                      | Members can connect to the Oracle dat   |
| Power Users                  | Members can share directories and print |
| Replicator                   | Supports file replication in a domain   |
| <b>i⊈</b> ∰Users             | Ordinary users 📃                        |
|                              | Members Search                          |
| Add Names:                   |                                         |
| DSTEINER-PC2\Users           | A<br>7                                  |
| ОК                           | ancel <u>H</u> elp                      |

- **b.** Select the name of your local host machine from the List Names From drop-down list box.
- c. Click the Show Users button.

d. Select the user from the Names list box, then click Add:

| Add Users and Groups            | ×                                          |
|---------------------------------|--------------------------------------------|
| List Names From: Reword STEINER |                                            |
| Names:                          |                                            |
|                                 | Members can connect to the Oracle dat      |
| Rever Users                     | Members can share directories and print    |
| Replicator                      | Supports file replication in a domain      |
| <b>A</b> Users                  | Ordinary users                             |
| 👲 Administrator                 | Built-in account for administering the cor |
| dsteiner (dsteiner)             | admin account for Debra Steiner            |
| emuser (Job User)               | Duilt in an an a far much an an a that we  |
|                                 | Built-in account for guest access to the   |
| Add Show User                   | s Members Search                           |
| Add Names:                      |                                            |
| DSTEINER-PC2\emuser             |                                            |
|                                 |                                            |
|                                 |                                            |
| ОК                              | Cancel <u>H</u> elp                        |

The new user name appears in the Add Names list box.

e. Click OK.

The user appears in the Grant To list box in the User Rights Policy dialog box.

- **8.** Click OK in the User Rights Policy dialog box in the User. Control returns to the User Manager window.
- **9.** Choose User > Exit.

#### Grant SYSDBA or SYSOPER Privileges to a User

Identify a current user, such as SYSTEM, or create a new user that is to be used to connect, start, and stop the database.

Once a user is identified, ensure it has SYSDBA or SYSOPER privileges. SYSDBA and SYSOPER privileges contain all the system privileges you need to manage the database.

To grant SYSDBA or SYSOPER privileges to a user, use the GRANT command:

SQL> GRANT sysdba to username; SQL> GRANT sysoper to username;

#### Set User Credentials in the Console

You must set user credentials for the database and each node.

To set credentials:

**1.** Choose System > Preferences.

The Edit User Preferences dialog box appears.

2. Click the Preferred Credentials tab to enter credentials for various service types:

| 😹 Edit Administrator | preferences : SYSMAN     |                             | X              |
|----------------------|--------------------------|-----------------------------|----------------|
| General Not          | tification Schedule Perr | nissions   Preferred Creder | ntials         |
| Service Name         |                          | Service Type                | Credentials    |
| warp02_listener      |                          | Listener                    |                |
| warp01.us.oracle.co  | m                        | Node                        | × 🔹            |
| <default></default>  |                          | Node                        |                |
| warp02.us.oracle.co  | m                        | Node                        | ✓ □            |
| se-srv1.us.oracle.co | m                        | Node                        | 1              |
| warp03.us.oracle.co  | m                        | Node                        | _              |
| <default></default>  |                          | Parallel Server             |                |
| opsmz                |                          | Parallel Server             |                |
|                      |                          |                             |                |
|                      |                          |                             |                |
| Username:            | opsm                     |                             |                |
| Password:            |                          |                             |                |
| r ussmold.           |                          |                             |                |
| Confirm Password:    | ******                   |                             |                |
|                      |                          |                             |                |
|                      |                          |                             |                |
|                      |                          |                             | OK Cancel Help |

- **3.** Click on a node (identified by the Node service type) and enter the operating system user name and password.
- 4. Perform Step 3 for each node in the cluster.

**5.** Click on the Oracle Parallel Server database (identified by the Parallel Server service type):

| 🥂 Edit Administrat  | or preference | es : SYSMAN |          |        |                    |           |        | ×    |
|---------------------|---------------|-------------|----------|--------|--------------------|-----------|--------|------|
| General             | Notification  | Schedule    | Permissi | ions   | Preferred Creden   | tials     |        |      |
| Service Name        |               |             |          | Servic | е Туре             | Credentia | ils    |      |
| warp01.us.oracle    | .com          |             |          | Node   |                    |           | ×      |      |
| warp02.us.oracle    | .com          |             |          | Node   |                    |           | ×      |      |
| se-srv1.us.oracle   | .com          |             |          | Node   |                    |           |        |      |
| warp03.us.oracle    | .com          |             |          | Node   |                    |           | ×      |      |
| opsmz               |               |             |          | Parall | el Server          |           |        |      |
| <default></default> |               |             |          | Parall | el Server          |           |        |      |
| <default></default> |               |             |          | Parall | el Server Instance |           |        |      |
| opsmz1              |               |             |          | Parall | el Server Instance |           |        |      |
|                     |               |             |          |        |                    |           |        |      |
| Username:           | system        |             |          |        |                    |           |        |      |
| Decouverd:          |               |             |          |        |                    |           |        |      |
| Fassword.           | ******        |             |          |        |                    |           |        |      |
| Confirm Passwor     | rd: *******   |             |          |        |                    |           |        |      |
| Role:               | 0000000       |             |          |        |                    |           |        |      |
| 1016.               | STSDBA        |             |          |        |                    |           |        |      |
|                     | _             | _           | _        | _      | _                  |           |        |      |
|                     |               |             |          |        |                    | ОК        | Cancel | Help |

6. Enter a DBA user name and password that has SYSDBA or SYSOPER privileges for the target database, such as SYSTEM/MANAGER, and select SYSDBA or SYSOPER from the Role list.

**Important:** The SYSDBA or SYSOPER privilege is required for the Oracle Parallel Server database and instance startup and shutdown.

- 7. If you plan to use the Oracle Performance Manager application, click on an instance (identified by the Parallel Server Instance service type), enter a user name and password that can connect to the instance, select NORMAL role from the drop-down menu.
- 8. Click OK.

See Also:

- "Overview" on page 7-2 for more information about using the Console for Oracle Parallel Server
- Oracle Enterprise Manager Administrator's Guide for general Console administration information
- Oracle Enterprise Manager Configuration Guide for optional Console configuration

# **Configuring Oracle Performance Manager**

**Note:** Oracle Enterprise Manager and the Oracle Intelligent Agent are *not* required by the Oracle Performance Manager, as its functions are performed using a database connection to the Oracle Parallel Server.

To configure Oracle Performance Manager, perform these tasks:

Task 1: Start Oracle Performance Manager Components

Task 2: Accessing Oracle Parallel Server Charts

### **Task 1: Start Oracle Performance Manager Components**

To use the Oracle Performance Manager, start the following components:

- Oracle Data Gatherer
- Oracle Performance Manager

#### **Oracle Data Gatherer**

Start the Oracle Data Gatherer on at least one of the Oracle Parallel Server nodes.

At an operating system prompt, enter:

vppcntl -start

On Windows NT, you can also use the Control Panel:

- 1. Double-click the Services icon in the Control Panel window.
- 2. Select the Oracle*HOME\_NAME*DataGatherer service.
- **3.** Click Start to start the service.

#### **Oracle Performance Manager**

- 1. Start Oracle Performance Manager in one of two ways:
  - Standalone

At an operating system prompt, enter:

oemapp pm

On Windows NT, you can also choose Start > Programs > Oracle - *HOME\_ NAME* > Oracle Diagnostics Pack > Performance Manager.

The Performance Manager Login dialog box appears:

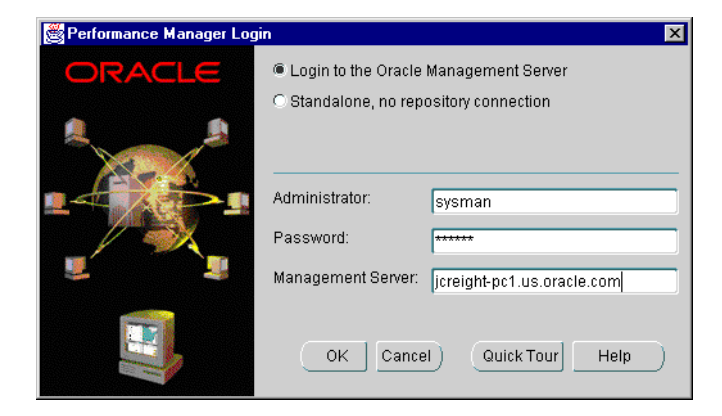

Select whether to log on to the Management Server or to log on in standalone mode. If "Login to Oracle Management Server" is chosen, additionally enter the Oracle Enterprise Manager administrator user name, password and location of the Management Server.

Started from Console

Choose Oracle Performance Manager in the Diagnostics Pack toolbar or choose Tools > Diagnostics Pack and click Oracle Performance Manager.

When you start Oracle Performance Manager from the Console, the Oracle Enterprise Manager repository log on credentials are automatically passed to Oracle Performance Manager. This provides you with access to all repository-based information. Also, if a service is selected in the Console Navigator window when Oracle Performance Manager is started, Oracle Performance Manager connects to the database. 2. Click OK to start Oracle Performance Manager.

The Oracle Performance Manager starts:

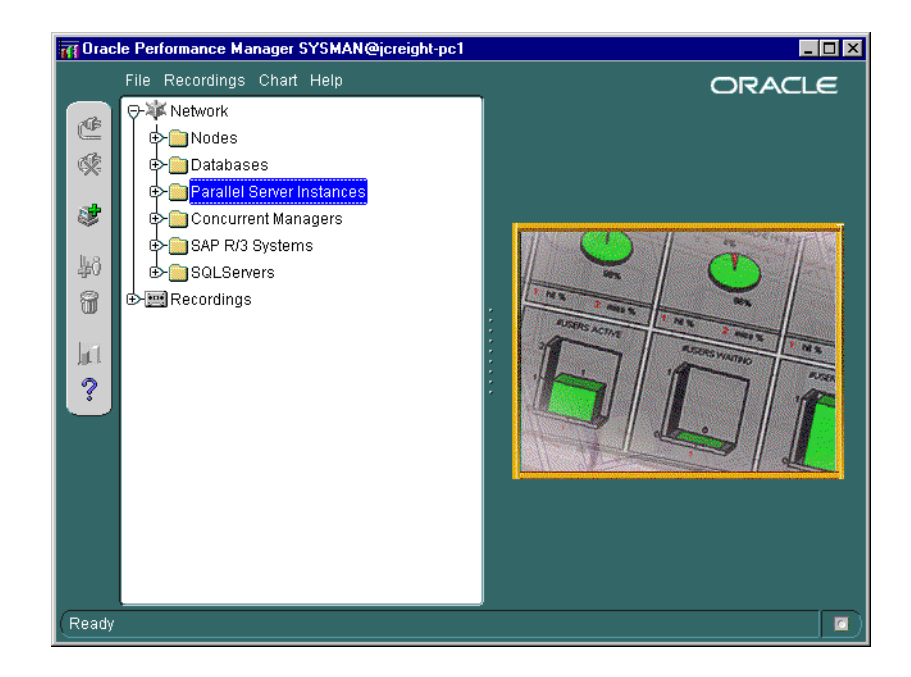

### Task 2: Accessing Oracle Parallel Server Charts

You can access Oracle Parallel Server charts from the Parallel Server Instance folder or from the Databases folder.

### Parallel Server Instances Folder

If the log in occurred from the Console or the "Login to the Oracle Management Server" option was selected in the Performance Manager Login dialog box, you can expand the Parallel Server Instances folder to display the instances from which the list of available charts may be obtained:.

Once you expand the Parallel Server Instances folder, expand User Defined Charts > Parallel Server.

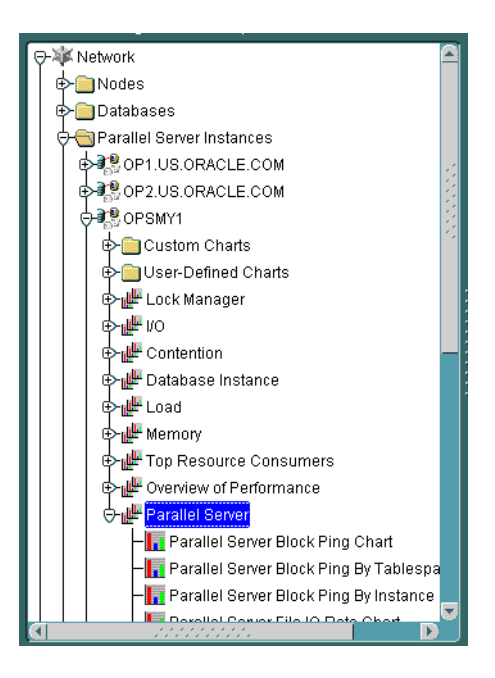

If you did not specify credentials for the instances, as described in "Task 4: Specify Preferred Credentials for Nodes and Oracle Parallel Server Database" on page 6-19, the Parallel Server Instances Logon dialog appears when you attempt to expand an instance:

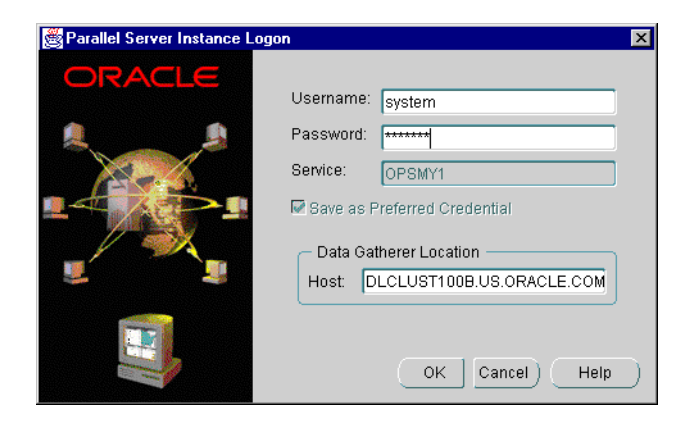

Enter a database user and password. The Oracle Database Gatherer location is automatically specified.

#### **Databases Folder**

If the log in occurred in standalone mode or if you selected the "Standalone, no repository connection" option in the Performance Manager Login dialog box you can access the Oracle Parallel Server charts from the Databases folder:

- 1. Click the Databases folder.
- 2. Choose File > Add New Service.

The Database Logon dialog prompts you for the required Oracle database credentials:

| 👹 Database Logon |                        | ×     |
|------------------|------------------------|-------|
| ORACLE           | Username: system       |       |
|                  | Service: opsmy1        |       |
|                  | Data Gatherer Location | ]     |
|                  | OK Cancel Hel          | _<br> |

**3.** Enter the required information, including a database user name and password, a net service name in the Service field, and the location of the Oracle Data Gatherer. The Oracle Data Gatherer should be installed and running on one of the nodes in the cluster.

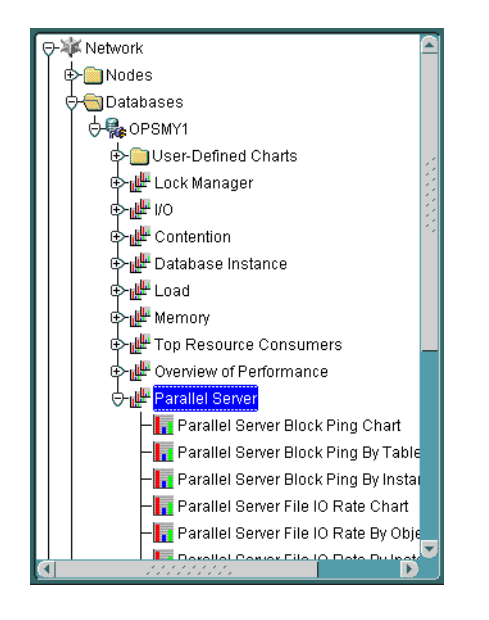

4. Expand Databases > User Defined Charts > Parallel Server.

#### See Also:

- Chapter 8, "Monitoring Performance with Oracle Performance Manager" for more information about viewing Oracle Parallel Server reports
- *Getting Started with the Oracle Standard Management Pack* for general information about the Oracle Performance Manager application

# Additional Notes for DBA Studio

If you plan to run DBA Studio applications in stand-alone mode without a connection to the Management Server, a tnsnames.ora file must be created. It must contain entries for the database and each instance.

**See Also:** "Net Service Names (tnsnames.ora file)" on page 3-16 for an example tnsnames.ora file

When running the DBA Studio application in stand-alone mode, the Startup and Shutdown menu items start and stop an individual instance, not the Oracle Parallel Server database.

7

# Administering Oracle Parallel Server with Oracle Parallel Server Management

This chapter describes how multiple instances are managed through initialization files and Oracle Parallel Server Management.

Specific topics covered in this chapter are:

- Overview
- Starting the Console
- Displaying Oracle Parallel Server Objects in the Navigator Window
- Starting an Oracle Parallel Server Database
- Shutting Down an Oracle Parallel Server Database
- Viewing the Parallel Server Operation Results
- Viewing Oracle Parallel Server Status
- Creating a Job for a Parallel Server or Parallel Server Instance
- Specifying Job Details

# Overview

Oracle Parallel Server Management allows you to perform a variety of management tasks on your Oracle Parallel Servers, distributed systems, and databases. Oracle Enterprise Manager Console provides a central point of control for the Oracle environment through an intuitive graphical user interface (GUI) that provides drag-and-drop system management.

The Console enables you to manage a heterogeneous environment as easily as a homogeneous one. You can schedule jobs on multiple nodes simultaneously or monitor groups of services together.

A database or system administrator can thus control all nodes in an Oracle Parallel Server as a single entity. For example, you can configure Oracle Enterprise Manager to execute a job across all nodes of an Oracle Parallel Server.

This section is meant to only describe Oracle Enterprise Manager administration for Oracle Parallel Server. Use this section as a supplement to general information contained in the *Oracle Enterprise Manager Administrator's Guide*.

**See Also:** Chapter 5, "Configuring High-Availability Features" for configuration information

### **Starting the Console**

To use the Console, start the following components:

- Oracle Intelligent Agents on each of the nodes
- Management Server
- Console

**See Also:** "Task 2: Start Oracle Enterprise Manager Components" on page 6-10 for instructions

### **Displaying Oracle Parallel Server Objects in the Navigator Window**

From the Navigator window, you can view and manage both single- and multiple-instance databases. The information available for Oracle Parallel Servers is the same as for single-instance databases.

The Navigator displays all the network objects and their relationships to other objects including a direct view of objects such as user-defined groups, nodes, listeners, servers, databases, and database objects.

From the Navigator window, Oracle Parallel Servers are located in the Databases folder which contains entries for single-instance and Oracle Parallel Server databases. Each Oracle Parallel Server folder contains the instances and sub-folders for schema, security and file storage.

**Note:** If you did not set preferred credentials for the database, as described in "Task 4: Specify Preferred Credentials for Nodes and Oracle Parallel Server Database" on page 6-19, the Database Connect Information dialog prompts you to enter database connect information.

An Oracle Parallel Server database's subfolders behave just as they do for single-instance databases. By right-clicking the mouse on these objects, property sheets can be accessed to inspect and modify properties of these objects just as for single-instance databases. For example, right-clicking on the Redo Log Groups folder and choosing Create can add a new redo log group.

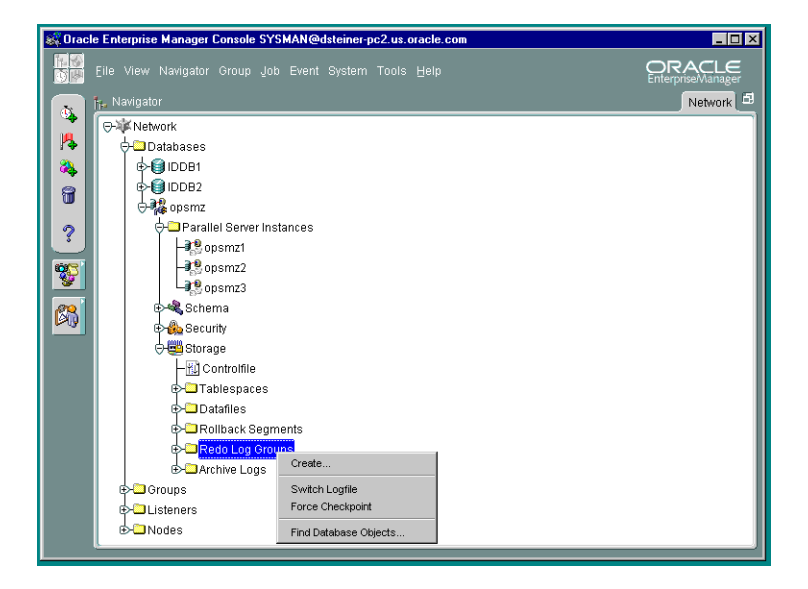

The Oracle Parallel Server database and each discovered Oracle Parallel Server node contains a Parallel Server Instances folder that you can expand to display the instances belonging to the database or node.

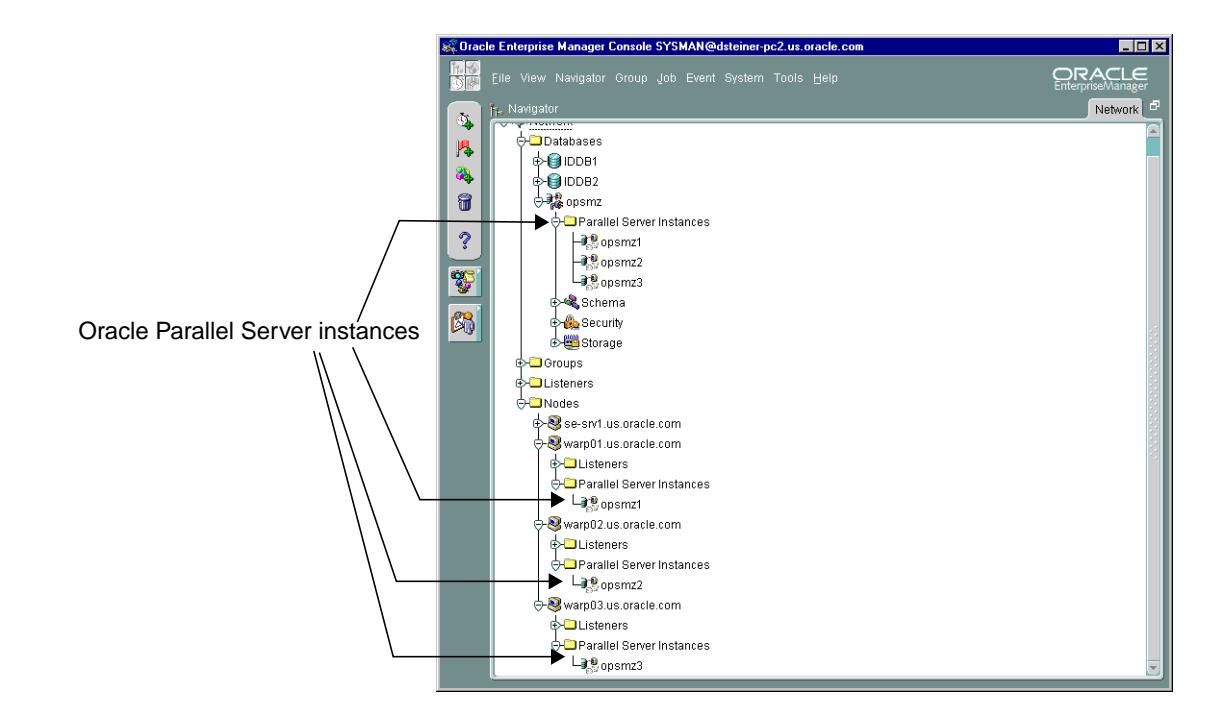

# Using the Right-Mouse Menu

Right-clicking on a Oracle Parallel Server database displays the Oracle Parallel Server right-mouse menu:

| Connect         |
|-----------------|
| Disconnect      |
| Startup         |
| Shutdown        |
| Results         |
| Edit            |
| Remove          |
| Related Tools 🕨 |

| Option        | Description                                                                                                    |  |
|---------------|----------------------------------------------------------------------------------------------------|--|
| Connect       | Connects to the database. In the <i>Database Connect Information</i> dialog box, enter the database user name, password and privileges. If you want to perform a startup or shutdown, you must specify a user with SYSDBA privileges. |  |
| Disconnect    | Terminates a connection to the database                                                                                                    |  |
| Startup       | Starts the database                                                                                                    |  |
|               | See Also: "Starting an Oracle Parallel Server Database"                                                                                                    |  |
| Shutdown      | Shuts down the database                                                                                                    |  |
|               | <b>See Also:</b> "Shutting Down an Oracle Parallel Server Database" on page 7-9                                                                                                    |  |
| Results       | Displays startup and shutdown results                                                                                                    |  |
|               | <b>See Also:</b> "Viewing the Parallel Server Operation Results" on page 7-12.                                                                                                    |  |
| Edit          | Allows inspection of the state of the Oracle Parallel Server, including which instances are active.                                                                                                    |  |
|               | See Also: "Viewing Oracle Parallel Server Status" on page 7-16                                                                                                    |  |
| Remove        | Deletes the database object and its related services. This should<br>only be performed if it is no longer necessary to monitor or<br>manage a database from Oracle Enterprise Manager.                                                |  |
| Related Tools | Contains access to other tools which have been enabled for<br>Oracle Parallel Server                                                                                                    |  |

This menu contains entries for the following functions:

### Starting an Oracle Parallel Server Database

The Console allows you to start an Oracle Parallel Server database or individual instances.

Once all Oracle Parallel Server instances are started, the Oracle Parallel Server database is considered to be up.

To start up an Oracle Parallel Server database:

- 1. In the Navigator window, expand Databases.
- 2. Right-click on an Oracle Parallel Server database.

A menu appears with options for the database.

**3.** Choose Startup from the menu.

The Parallel Server Startup dialog box appears.

| 👹 Parallel Server Startup - | opsmz 🗙                         |
|-----------------------------|---------------------------------|
| - Startup Mode              |                                 |
| O No Mount                  |                                 |
| <ul> <li>Mount</li> </ul>   |                                 |
| Open                        |                                 |
|                             |                                 |
| - Options                   |                                 |
| Force the instance(s)       | to start                        |
| 🗆 Restrict access to data   | abase                           |
|                             |                                 |
| Select Instances            | Entire Parallel Server colorted |
|                             | Entire Faranci Ociver Sciected. |
|                             | (Startun) Cancel Heln           |
|                             |                                 |

#### 4. Select the startup type:

| Option                          | Description                                                                                                    |  |
|---------------------------------|----------------------------------------------------------------------------------------------------|--|
| No Mount                        | Does not mount the database upon instance startup                                                                                                    |  |
| Mount                           | Mounts a database but does not open it                                                                                                    |  |
| Open                            | (default) Opens the database                                                                                                    |  |
| Force the instance(s) to start  | Shuts down the currently running Oracle instances with the<br>SHUTDOWN mode, ABORT, before restarting them. If the<br>instances are running and FORCE is not specified, an error<br>results. |  |
|                                 | <b>Warning:</b> You should <i>not</i> use the FORCE mode under normal circumstances. Use the FORCE mode only while debugging and under abnormal circumstances.                               |  |
| Restrict access to the database | Makes the started instances accessible only to users with the<br>RESTRICTED SESSION system privilege. Users already<br>connected are not affected.                                           |  |

- **5.** If you want to start up all instances, click Startup. If you want to start up only selected instances, follow these steps:
  - a. Select Instances.

The Select Instances to Start dialog box appears:

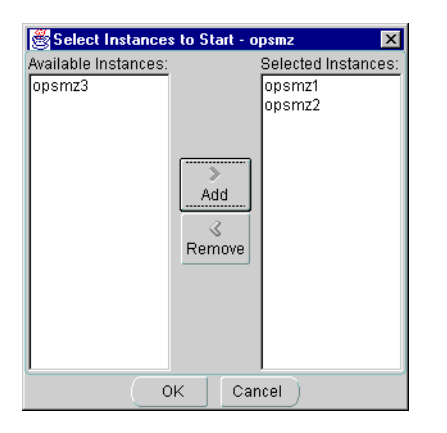

**b.** Select the instances to start up in the Available list, then click Add.

- c. Click OK to close the Select Instances to Start dialog box.
- d. Click Startup from the Parallel Server Startup dialog box.

The Parallel Server Startup Results dialog box displays the progress of the startup operation, as described in "Viewing the Parallel Server Operation Results" on page 7-12.

If the instances were started successfully, the Parallel Server Started message box appears with a successful message:

| 👺 Parallel Server Started - opsmz 🛛 🗙         |  |  |  |  |
|-----------------------------------------------|--|--|--|--|
| The Parallel Server was successfully started. |  |  |  |  |
| OK View Details                               |  |  |  |  |

Click OK in the Parallel Server Started message to acknowledge the message, then click Close in the Parallel Server Startup Results.

If the startup fails, the Parallel Server Started message box appears with a failure message. Click View Details to view more information in the Parallel Server Startup Results dialog box about why the startup failed, then click Close.

### Shutting Down an Oracle Parallel Server Database

The Console allows you to shut down an Oracle Parallel Server database or individual instances.

Once all Oracle Parallel Server instances are shut down, the Oracle Parallel Server is also considered to be shut down.

**Note:** Occasionally, an Oracle Parallel Server database may be completely down, but some of its services, such as the database listener, may remain running.

To shut down an Oracle Parallel Server database:

- 1. In the Navigator window, expand Databases.
- 2. Right-click on an Oracle Parallel Server database.

A menu appears with options for the database.

**3.** Choose Shutdown from the menu.

The Parallel Server Shutdown dialog box appears.

| 👹 Parallel Server Shutdown - opsmz                                                                        | × |
|----------------------------------------------------------------------------------------------------|---|
| - Shutdown Mode                                                                                           |   |
| <ul> <li>Normal<br/>Wait for all currently connected users to disconnect<br/>from the database</li> </ul> |   |
| Immediate<br>Rollback active transactions and disconnect all<br>connected users                           |   |
| <ul> <li>Abort<br/>Instantaneous shutdown by aborting the database<br/>instance</li> </ul>                |   |
| C Transactional<br>Disconnect all connected users after transactions have<br>completed                    |   |
| C Options                                                                                                 |   |
| <ul> <li>Shut Down Database Only</li> <li>Shut Down Database And Other Services</li> </ul>                |   |
| Select Instances) Entire Parallel Server selected.                                                        |   |
| Shutdown Cancel Help                                                                                      | D |

4. Select the shutdown type:

| Option    | Description                                                                                                    |
|-----------|----------------------------------------------------------------------------------------------------|
| Normal    | Waits for the currently connected users to disconnect from the<br>database, prohibits further connects, and closes and<br>dismounts the database before shutting down the instance.<br>Instance recovery is not required on next startup.                                     |
| Immediate | <i>(default)</i> Does not wait for current calls to complete, prohibits further connects, and closes and dismounts the database. The instance is immediately shut down. Connected users are not required to disconnect and instance recovery is not required on next startup. |
| Abort     | Proceeds with the fastest possible shutdown. Connected users<br>are not required to disconnect. The database is not closed or<br>dismounted, but the instances are shut down. Instance<br>recovery is required on next startup.                                               |
|           | <b>Warning:</b> You must use this option if a background process terminates abnormally.                                                                                                    |

| Option                                  | Description                                                                                                    |
|-----------------------------------------|----------------------------------------------------------------------------------------------------|
| Transactional                           | Waits for transaction to complete before shutting down                                                                                 |
| Shutdown Database<br>Only               | ( <i>default</i> ) Shuts down the database only. The services required for an instance, such as the listener, remain up and available. |
| Shutdown Database<br>And Other Services | Shuts down the database and associated services, such as the listener                                                                  |

5. To shut down all instances, click Shutdown.

To shut down only selected instances, follow these additional steps:

a. Select Instances.

The Select Instances to Stop dialog box appears:

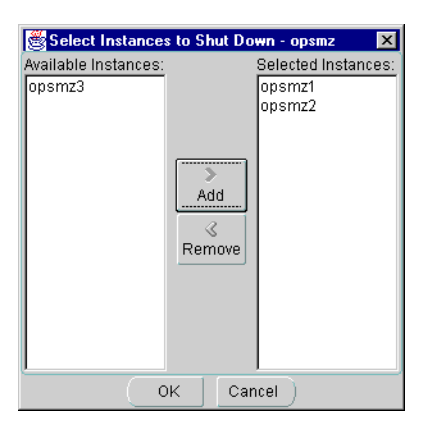

- **b.** Select the instances to stop in the Available list, then click Add.
- c. Click OK to close the Select Instances to Stop dialog box.
- d. Click Shutdown from the Parallel Server Shutdown dialog box.

The Parallel Server Shutdown Progress dialog box displays the progress of the shutdown operation.

**See Also:** "Viewing the Parallel Server Operation Results" on page 7-12

If the instances were shut down successfully, the Parallel Server Stopped message box appears with a successful message.:

| 👹 Parallel Server Shut Down - opsmz 🛛 🗙         |  |  |  |  |
|-------------------------------------------------|--|--|--|--|
| The Parallel Server was successfully shut down. |  |  |  |  |
| OK View Details                                 |  |  |  |  |

Click OK in the Parallel Server Stopped message to acknowledge the message, then click Close in the Parallel Server Shutdown Results.

If the shutdown fails, the Parallel Server Stopped message box appears with a failure message. Click View Details to view more information in the Parallel Server Shutdown Progress dialog box about why the shutdown failed, then click Close.

# **Viewing the Parallel Server Operation Results**

The Parallel Server Startup/Shutdown Results dialog displays information about the progress of the instance startup or shutdown operation you selected:

The operation results are presented in two views:

- Status Details Tab
- Output Tab

The Parallel Server Startup/Shutdown Results dialog box automatically displays during a startup or shutdown operation. You can also initiate it with the following steps:

- 1. In the Navigator window, expand Databases.
- 2. Right-click on an Oracle Parallel Server database.

A menu appears with options for the database.

3. Choose Results from the menu.

### **Status Details Tab**

**Note:** This tab is not available for Windows NT Oracle Parallel Servers, because OPSCTL on Windows NT does not generate status details.

While a startup or shutdown operation is running against an Oracle Parallel Server, the Status Details tab progress display is shown and updated dynamically as the operation progresses.

A successful startup operation for a three-node cluster looks like the following in the Status Details tab:

| Parallel Server Operation Results - opsmz     Details     Status: In Progress |        |        |          |           |      |
|-------------------------------------------------------------------------------|--------|--------|----------|-----------|------|
| Status De                                                                     | etails | Output |          |           |      |
| Node                                                                          | Name   | GMS    | Instance | Listener  |      |
| 1                                                                             | warp01 | P      | P        | P•        |      |
| 2                                                                             | warp02 | P      | P        | P         |      |
| 3                                                                             | warp03 | P•     | P        | P•        |      |
|                                                                               |        |        |          |           | ·    |
|                                                                               |        |        |          |           |      |
|                                                                               |        |        |          |           |      |
|                                                                               |        |        |          |           |      |
|                                                                               |        |        |          |           |      |
|                                                                               |        |        |          |           |      |
|                                                                               |        |        |          |           |      |
|                                                                               |        |        | 0        | ancel) (C | lose |

The services managed by Oracle Parallel Server Management vary by operating system and by version. The Oracle Parallel Server being managed in this example is release 8.0.5, so the GMS (Group Membership Service) is being started. In release 8.1, the GMS is built into the RDBMS kernel, so only the instance and listener columns display.

A successful shutdown operation for a three-node cluster looks like the following in the Status Details tab:

| 🖑 Parall | lel Server S | ihutdown F | Results - opsmz 🔹 🕨 |
|----------|--------------|------------|---------------------|
| Status:  | Succee       | ded        |                     |
|          |              |            |                     |
| Status D | etails       | Output     |                     |
| Node     | Name         | Instance   |                     |
| 1        | warp01       | 2          |                     |
| 2        | warp02       | 23         |                     |
| 3        | warp03       | <b>P</b> a |                     |
|          |              |            | 1                   |
|          |              |            |                     |
|          |              |            |                     |
|          |              |            |                     |
|          |              |            |                     |
|          |              |            |                     |
|          |              |            |                     |
|          |              |            |                     |
|          |              |            |                     |
|          |              |            | Cancel Close        |
|          |              |            | Cancer Close        |

The following are the possible states that each component may experience:

| State                                                    | Description                                                                                                    |
|----------------------------------------------------------|----------------------------------------------------------------------------------------------------|
| Up (green flag)                                          | The component is running.                                                                                                    |
| Down (red flag)                                          | The component is not running.                                                                                                    |
| In Progress (timer)                                      | Oracle Enterprise Manager cannot determine the state of<br>the component. This state occurs typically when the<br>component startup or shutdown operation has not<br>completed. |
| Component does not exist on this node (blank background) | The component was not configured on the node.                                                                                                    |
|                                                          | Not all components (listener, instance) are required on every node.                                                                                                    |
#### **Output Tab**

The Output tab displays the commands executed by the Oracle Parallel Server node and any associated error messages in textual format.

A successful startup for a three-node cluster looks like the following in the Output tab:

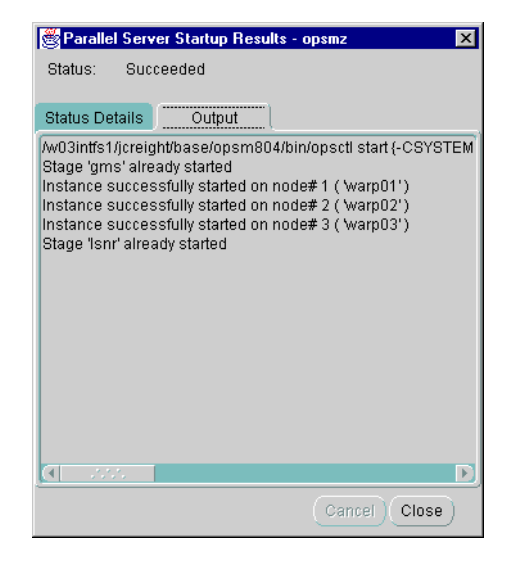

A successful shutdown operation for a three-node cluster looks like the following in the Output tab:

| 🖉 Parallel Server                                              | Shutdown Results - opsmz 🛛 🗙                                                                                         |
|----------------------------------------------------------------|----------------------------------------------------------------------------------------------------|
| Status: Succe                                                  | eded                                                                                                    |
|                                                                |                                                                                                    |
| Status Details                                                 | Output                                                                                                    |
| /w03intfs1/jcreight/<br>Instance successf<br>Instance successf | base/opsm804/bin/opsctl stop {-CSYSTEM<br>ully shutdown on node#1 ( \warp01')<br>ully shutdown on node#2 ( \warp02') |
| Instance successf                                              | ully shutdown on node# 3 ( Warp03')                                                                                  |
|                                                                |                                                                                                    |
|                                                                |                                                                                                    |
|                                                                |                                                                                                    |
|                                                                |                                                                                                    |
|                                                                |                                                                                                    |
|                                                                |                                                                                                    |
| <u>a ssa</u>                                                   | D                                                                                                    |
|                                                                | Cancel                                                                                                    |

# **Viewing Oracle Parallel Server Status**

The Edit Parallel Server dialog box displays status information about the Oracle Parallel Server database, such as instances available in the Oracle Parallel Server and status of Oracle Parallel Server components.

**Note:** Because this dialog box requires a connection to an Oracle Parallel Server, this dialog box will not appear if the Oracle Parallel Server is down.

To view status information about an Oracle Parallel Server database:

- 1. In the Navigator window, expand Databases > *database\_name*.
- **2.** Right-click on an Oracle Parallel Server database under the Databases folder in the Navigator window.

A menu appears with options for the database.

**3.** Choose Edit from the menu.

The Edit Parallel Server dialog box appears.

The operation results are presented in two views:

- General Tab
- Status Details Tab

#### **General Tab**

The Status tab displays information about the currently running instances by querying V\$ACTIVE\_INSTANCES table. Oracle Enterprise Manager makes a connection to the Oracle Parallel Server; therefore, this tab will not appear if the Oracle Parallel Server is down.

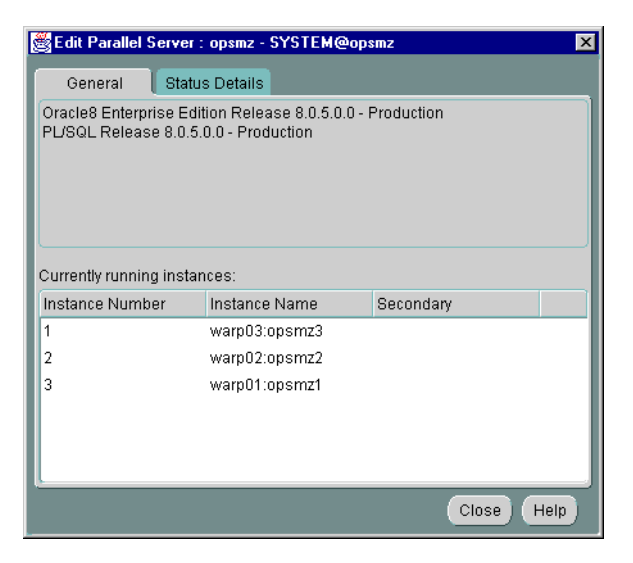

| Column Name     | Description                                                                                                    |
|-----------------|----------------------------------------------------------------------------------------------------|
| Instance Number | Identifies the instance number                                                                                                    |
| Instance Name   | The name specified for the instance and the node it is running on. This name has the following format: <i>node:instance_name</i> . |
| Secondary       | Indicates if the node is an secondary instance in a primary and secondary instance configuration                                   |

#### **Status Details Tab**

**Note:** This tab is not available for a Windows NT Oracle Parallel Server, because OPSCTL on Windows NT does not generate status details.

Displays an overall view of the state of the Oracle Parallel Server and related components. This tab displays the status of the various components, such as listeners and instances, for all nodes.

| * | Edit Para | llel Server | : opsmz -  | SYSTEM@  | popsmz   | ×          |
|---|-----------|-------------|------------|----------|----------|------------|
|   | General   | Stat        | us Details | L        |          |            |
|   | Node      | Name        | GMS        | Instance | Listener |            |
|   | 1         | warp01      | P•         | P•       | P        |            |
|   | 2         | warp02      | P•         | 2        | P        |            |
|   | 3         | warp03      | P•         | P•       | P•       |            |
|   |           |             |            |          |          |            |
|   |           |             |            |          |          |            |
|   |           |             |            |          |          |            |
|   |           |             |            |          |          |            |
|   |           |             |            |          |          |            |
|   |           |             |            |          |          |            |
|   |           |             |            |          |          |            |
|   | L         |             |            |          |          |            |
|   |           |             |            |          |          | Refresh    |
|   | _         | _           | _          | _        | _        |            |
|   |           |             |            |          |          | Close Help |

The following are the possible states that each component may experience:

| State               | Description                                                                                                    |
|---------------------|----------------------------------------------------------------------------------------------------|
| Up (green flag)     | The component is running.                                                                                                    |
| Down (red flag)     | The component is not running.                                                                                                    |
| In Progress (timer) | Oracle Enterprise Manager cannot determine the state of<br>the component. This state occurs typically when the<br>component startup or shutdown operation has not<br>completed. |

| State                                                    | Description                                                                  |
|----------------------------------------------------------|------------------------------------------------------------------------------|
| Component does not exist on this node (blank background) | The component was not configured on the node.                                |
|                                                          | Not all components (listener, instance) are required to exist on every node. |

# Creating a Job for a Parallel Server or Parallel Server Instance

The job scheduling system provides a highly reliable and flexible mechanism for DBAs to schedule and automate repetitive jobs on both the Oracle Parallel Server database and Oracle Parallel Server instances.

The Console contains a full-featured scheduling tool that allows DBAs to develop a customized schedule. This provides DBAs with actual "lights out" management capability so the DBAs can focus on other tasks. A rich selection of jobs is provided for Oracle Parallel Servers.

You can create a job with an Oracle Parallel Server database or an Oracle Parallel Server instance as the destination. To create a new job, follow these steps:

- **1.** Choose Job > Create Job.
- 2. Complete the tabs of the Create Job property sheet.
- **3.** When you are satisfied with your job settings, click the Submit button to submit the job to Oracle Intelligent Agent. The job appears in the Active Jobs window.
- **4.** Click the Save button to save the job. The job appears in the Job Library window. You can modify or submit a saved job at a later time.

**Note:** There is usually a slight delay between submitting the job and notification by Oracle Intelligent Agent.

# **Specifying Job Details**

From the Create Job property sheet, you can specify the details of a new job. The Create Job property sheet contains these tabs:

| Tab         | Description                                                                                                    |
|-------------|----------------------------------------------------------------------------------------------------|
| General     | Specify the job name, description, destination type, and destination.                                                                     |
| Tasks       | Choose the task(s) that you want the job to perform.                                                                                      |
| Parameters  | Set the run-time parameters for the tasks. The parameters that appear on this tab depend on which task(s) you chose on the Task list box. |
| Schedule    | Schedule the time and frequency you want Oracle Enterprise<br>Manager to run the job.                                                     |
| Permissions | Specify the administrator to perform the job.                                                                                             |

The following tabs contain Oracle Parallel Server-specific options:

- General Tab
- Tasks Tab
- Parameters Tab

**See Also:** Oracle Enterprise Manager Administrator's Guide for general job scheduling information

# **General Tab**

From the General tab, specify the:

- Job Name
- Destination Type (either Parallel Server or Parallel Server Instance)
- Description
- Destinations

| 👹 Create Job        |             |                  |          |        | ×                  |
|---------------------|-------------|------------------|----------|--------|--------------------|
| General             | Tasks       | Parameters       | Schedule | Permis | sions              |
| Job Name:           | ops_start   |                  |          |        | Description:       |
| Destination Type    | Parallel S  | erver            |          | Ŧ      | Start database     |
| Fixit Job           | no:         |                  |          | Auni   |                    |
| Celected Destinatio | 115.        |                  |          |        |                    |
|                     |             |                  |          |        | I                  |
|                     |             |                  | ≥<br>Ad  | а      |                    |
|                     |             |                  | >        |        |                    |
|                     |             |                  | Rem      | ove    |                    |
|                     |             |                  |          |        |                    |
|                     |             |                  |          |        |                    |
| © Submit © Add to   | Library 🔍 S | ubmit & Add to L |          |        | Submit Cancel Help |

The General tab contains these options:

| Parameter        | Description                                                                                                    |
|------------------|----------------------------------------------------------------------------------------------------|
| Job Name         | Enter the name of the new job.                                                                                                    |
| Description      | Enter a description of the job.                                                                                                    |
| Destination Type | Select a destination type from the drop-down list box. You can<br>select from the following options: parallel server, parallel server<br>instance, database, listener, or node. |

| Parameter              | Description                                                                                                    |
|------------------------|----------------------------------------------------------------------------------------------------|
| Available Destinations | The destinations are determined by your selection of the<br>Destination Type. The destinations include parallel servers,<br>parallel server instances, databases, listeners, and nodes.                                                                                  |
|                        | Click the destinations of the job in the Available Destinations list,<br>then click Add to move the destination to the Selected<br>Destinations list. To remove a destination from a job, click the<br>destination in the Selected Destinations list, then click Remove. |
| Fixit Job              | Select this check box if you want to use this job as the fixit job for an event occurrence. The job cannot be scheduled.                                                                                                    |

# Tasks Tab

From the Tasks tab, choose the task(s) that you want the job to perform. The list of tasks that appear is different depending on whether you select an Oracle Parallel Server or an Oracle Parallel Server instance as your Destination Type from the General tab.

| Create Job                                             |                                          |                   |           |                          |                                                                                                    | ×   |
|--------------------------------------------------------|------------------------------------------|-------------------|-----------|--------------------------|----------------------------------------------------------------------------------------------------|-----|
| General<br>Job Tasks:                                  | Tasks                                    | Parameters        | Schedule  | Permissions<br>Available | Tasks:                                                                                                    |     |
| <ul> <li>3</li> <li>3</li> <li>4</li> <li>5</li> </ul> | artup Parallel S                         | erver             | Ac<br>Rem |                          | e<br>Broadcast Message<br>Halt Job<br>Run OS Command<br>Run TCL Script<br>IIel Server<br>Shutdown Parallel Server |     |
| Run "Starl<br>Always<br>O Only on si<br>O Only on fa   | up Parallel Ser<br>uccess of<br>ilure of | ver"              |           | (4                       |                                                                                                    |     |
| © Submit © Ac                                          | ld to Library 🗩                          | Submit & Add to L |           |                          | Submit Cancel H                                                                                                   | elp |

Move the tasks between the Available Tasks and Selected Tasks lists with the Add and Remove buttons.

#### **Tasks for Parallel Server Destinations**

If your Destination Type is a Parallel Server, you can select from these tasks:

- Shutdown Parallel Server
- Startup Parallel Server

#### **Tasks for Parallel Server Instance Destinations**

If your Destination Type is a Parallel Server Instance, you can select from these tasks:

- Run DBA Script
- Run SQL\*Plus Script
- Shutdown Database
- Startup Database

**See Also:** Oracle Enterprise Manager Administrator's Guide for a description of these tasks and the parameters to set

#### **Parameters Tab**

From the Parameters tab, you can specify parameter settings for the job tasks you selected on the Tasks tab. The parameters that display vary according to the job task. Parameters for Oracle Parallel Server startup and shutdown tasks are described below.

**See Also:** Oracle Enterprise Manager Administrator's Guide for a description of parameters to set for instance tasks

#### **Parallel Server Startup Task**

When you select the Startup Parallel Server task on the Tasks tab, the following display appears:

| 🗟 Create Job 🛛 🗙                                                                                                    |
|----------------------------------------------------------------------------------------------------|
| General Tasks Parameters Schedule Permissions                                                                                                    |
| Selected Tasks:       Startup Parallel Server         Startup Parallel Server       Startup:         Startup Parallel Server       Connect As:         SYSDBA       Restrict Connections         Force Startup       Override Preferred Credentials:         Username       Password: |
| Submit      Add to Library     Submit & Add to Library     Submit Cancel Help                                                                                                    |

Complete the parameters on the tab and click the Submit button to run the Oracle Parallel Server startup task.

| Parameters | Description                                                                                                    |
|------------|----------------------------------------------------------------------------------------------------|
| Startup    | Select the startup modes for the job from the drop-down list box.                                                                                                    |
| Connect As | Specify the role.                                                                                                    |
|            | Only Normal is allowed for Oracle7. For Oracle8 <i>i</i> , SYSOPER and SYSDBA roles allow you the maximum database administration privileges. You require SYSDBA or SYSOPER privileges to run job tasks such as shutdown or startup on the database. |
|            | See Also: Oracle8i Administrator's Guide for more information about SYSOPER and SYSDBA roles                                                                                                    |
|            | If you attempt to connect as SYSDBA and do not have SYSDBA privileges, an error message states that an invalid user name or password was entered.                                                                                                    |

The Parameters tab for Startup contains these options:

| Parameters                        | Description                                                                                                    |
|-----------------------------------|----------------------------------------------------------------------------------------------------|
| Override Preferred<br>Credentials | You can use the preferred credentials that have been set up for<br>the database, or you can enter another database user name and<br>password. |

#### Parameters for the Parallel Server Shutdown Task

When you select the Shutdown Parallel Server task on the Tasks tab, the following display appears.

| 👹 Create Job  |                                                   |                           |                                                                            |                 | ×                                             |
|---------------|---------------------------------------------------|---------------------------|----------------------------------------------------------------------------|-----------------|-----------------------------------------------|
| General       | Tasks                                             | Parameters                | Schedule                                                                   | Permissions     |                                               |
| Selected Tas  | ks:<br>arallel Server<br><b>i Parallel Server</b> | Shutdov<br>Mo<br>C<br>Use | wn Parallel Ser<br>de:<br>Immediate<br>Abort<br>Dverride Prefer<br>ername: | ver Parameters: | Connect As:<br>SYSDBA<br>SYSOPER<br>Password: |
| © Submit © Ac | id to Library 🔍 ទ                                 | ubmit & Add to l          |                                                                            |                 | Submit Cancel Help                            |

Complete the parameter entries on the tab and click the Submit button to run the Oracle Parallel Server shutdown task.

The Parameters tab for Shutdown contains these options:

| Parameter                         | Description                                                                                                    |
|-----------------------------------|----------------------------------------------------------------------------------------------------|
| Mode                              | Click the Immediate button ( <i>default</i> ) or the Abort button.                                                                          |
| Connect As                        | Click the SYSDBA button ( <i>default</i> ) or the SYSOPER button.                                                                           |
| Override Preferred<br>Credentials | You can use the preferred credentials that have been set up for<br>the database, or you can use another database user name and<br>password. |

8

# Monitoring Performance with Oracle Performance Manager

This chapter presents the Oracle Performance Manager performance and tuning charts specific to Oracle8*i* Parallel Server. You must have Oracle Performance Manager installed and configured to display the charts.

This chapter describes only Oracle Performance Manager features specific to Oracle Parallel Server. Use this chapters as a supplement to general information contained in the *Getting Started with the Oracle Standard Management Pack*.

#### See Also:

- Chapter 5, "Configuring High-Availability Features" for further information about installing Oracle Performance Manager
- Oracle8i Parallel Server Administration, Deployment, and Performance for further information about additional views not available with Oracle Enterprise Manager, and for more detail on monitoring and tuning Oracle Parallel Server
- Oracle8i Designing and Tuning for Performance for information about the statistics these charts display and how to interpret these statistics
- Oracle8i Reference for more information about the fields in these charts and the V\$ views from which they are derived

This chapter covers the following topics:

- Oracle Performance Manager Overview
- Starting Oracle Performance Manager
- Displaying Charts

# **Oracle Performance Manager Overview**

Oracle stores tuning and performance information for the Oracle Parallel Server in a set of dynamic performance tables known as the "V\$ fixed views" Each active instance has its own set of fixed views. In Oracle Parallel Server, you can have Oracle Performance Manager query a global dynamic performance (GV\$) view to retrieve the related V\$ view information from all instances.

Oracle Performance Manager displays the retrieved information in a variety of tabular and graphic performance statistics for Oracle Parallel Server. The statistics represent the aggregate performance of all instances running on an Oracle Parallel Server. The statistics are displayed in individual charts and include information about data block pings, lock activity, file I/O, and session and user information. You can also use the Performance Manager to display an overview of all of these statistics on one chart.

Oracle Parallel Server performance monitoring is crucial for realizing the full potential of the system. There are several key performance metrics that you should constantly monitor to keep the Oracle Parallel Server in peak operating condition. The Oracle Performance Manager, available as an applet within Oracle Enterprise Manager, is an application designed to capture, compute, and present performance data that help database administrators focus on key performance metrics.

Oracle Parallel Server performance metrics are compiled into charts that are viewable with Oracle Performance Manager:

| Chart                                                     | Description                                                                                                    |
|-----------------------------------------------------------|----------------------------------------------------------------------------------------------------|
| Parallel Server Block<br>Ping Chart                       | Displays the total block pings on the Oracle Parallel Server                                                                                                    |
| Parallel Server Data<br>Block Ping by Tablespace<br>Chart | Displays the block pings per tablespace in the Oracle Parallel<br>Server                                                                                                    |
| Parallel Server Data<br>Block Ping by Instance<br>Chart   | Displays the block pings per instance in the Oracle Parallel<br>Server                                                                                                    |
| Parallel Server File I/O<br>Rate Chart                    | Displays the rate of physical reads and writes for all files in the<br>Oracle Parallel Server database. You can drill down to obtain the<br>same information either at the instance level or at the file level |
| Parallel Server File I/O<br>Rate by Object Chart          | Displays the rate of reads and writes per data file in the Oracle<br>Parallel Server database                                                                                                    |

| Chart                                                   | Description                                                                                                    |
|---------------------------------------------------------|----------------------------------------------------------------------------------------------------|
| Parallel Server File I/O<br>Rate by Instance Chart      | Displays the rate of reads and writes per instance in the Oracle<br>Parallel Server database                                                                                                    |
| Parallel Server Lock<br>Activity Chart                  | Displays the statistics on the lock activity rate for all the different<br>lock types across all Oracle Parallel Servers. You can drill down<br>to obtain lock activity information for a particular lock type at<br>the instance level |
| Parallel Server Sessions<br>Chart                       | Displays the sessions attached to the Oracle Parallel Server and<br>related information, such as instance name, session ID, session<br>serial number, process ID, status, and user name                                                 |
| Parallel Server Users<br>Logged On Chart                | Displays the total number of user sessions logged on to the<br>Oracle Parallel Server, regardless of whether activity is<br>generated. This information is also available for each instance.                                            |
| Parallel Server Users<br>Logged On by Instance<br>Chart | Displays the number of users logged in to the Oracle Parallel<br>Server by instance                                                                                                    |
| Parallel Server Active<br>Users Chart                   | Displays the total number of active users on the Oracle Parallel<br>Server                                                                                                    |
| Parallel Server Active<br>Users by Instance Chart       | Displays the number of active user sessions                                                                                                    |
| OPS Overview Chart                                      | Displays a group of charts that display key performance statistics for the selected Oracle Parallel Server                                                                                                    |

# **Starting Oracle Performance Manager**

To use the Oracle Enterprise Manager Console, start the following components:

- Oracle Data Gatherer on one of the nodes
- Oracle Performance Manager

See "Task 1: Start Oracle Performance Manager Components" on page 6-27 for instructions.

# **Displaying Charts**

To display charts:

- 1. Follow the procedures in "Task 1: Start Oracle Performance Manager Components" on page 6-27 and "Task 2: Accessing Oracle Parallel Server Charts" on page 6-30.
- **2.** In the navigator, expand Databases or Parallel Server Instance > Parallel Server to see the list of available charts.

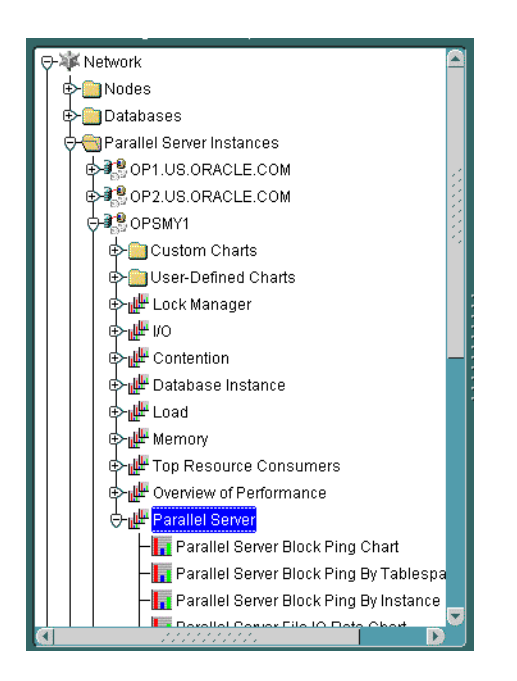

**3.** In the Parallel Server object folder, select a chart, then click Show Chart. The chart displays in a separate window.

#### Parallel Server Block Ping Chart

The Parallel Server Block Ping chart displays statistics from the GV\$PING view on the total number of block pings:

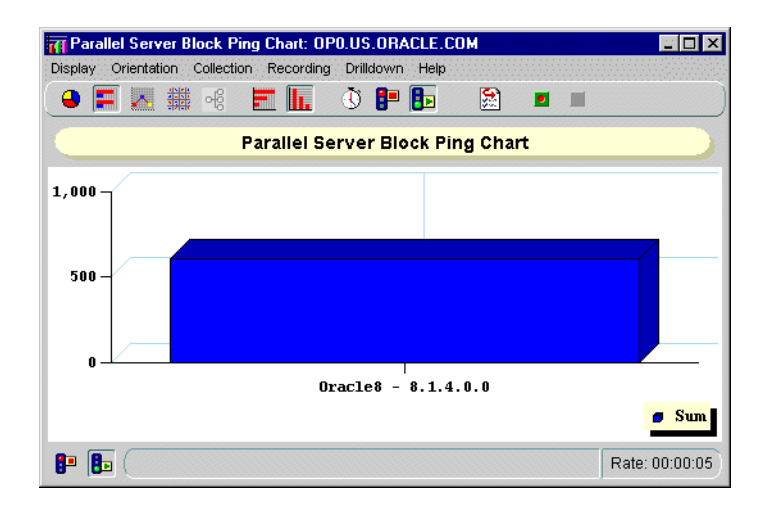

Figure 8–1 Parallel Server Block Ping Chart

To display block pings at the tablespace or instance level:

- 1. Click anywhere on the chart.
- 2. Right-click and select the chart from the Drilldown menu.

| Chart                                                     | Description                              |
|-----------------------------------------------------------|------------------------------------------|
| Parallel Server Data<br>Block Ping by Instance<br>Chart   | Displays pinging on individual instances |
| Parallel Server Data<br>Block Ping by Tablespace<br>Chart | Displays the pinging on the tablespaces  |

## Parallel Server Data Block Ping by Tablespace Chart

The Parallel Server Block Ping by Tablespace chart displays statistics from the GV\$PING view on the number of block pings by tablespace:

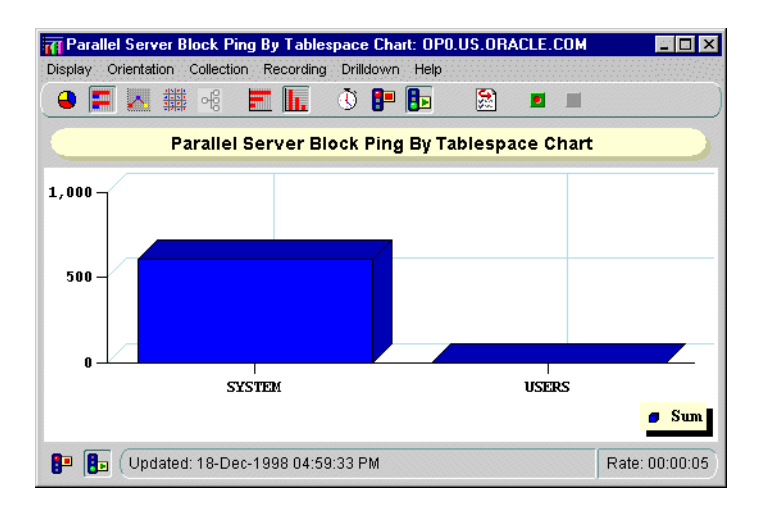

Figure 8–2 Parallel Server Block Ping by Tablespace Chart

To display block pings at the object or instance level:

- 1. Click on an individual tablespace.
- 2. Right-click and select the chart from the Drilldown menu:

| Option                                                     | Description                                                                                                    |
|------------------------------------------------------------|----------------------------------------------------------------------------------------------------|
| Parallel Server Block<br>Ping Tablespace Object<br>Chart   | Displays the objects for the selected tablespace. Objects<br>represent tables, indexes, free extents, clusters of tables,<br>and so on. Listed for each object is the number of pings in<br>the tablespace in which that object resides. |
| Parallel Server Block<br>Ping Tablespace Instance<br>Chart | Displays the instances within the selected tablespace.<br>Listed for each instance is the number of pings in the<br>tablespace in which that instance resides.                                                                           |

| OPS Block Ping Tablespac    | e Object Chart: OPO      | _           |
|-----------------------------|--------------------------|-------------|
| play Orientation Collection | Recording Drilldown Help |             |
| ) F 🗠 🇱 🗟 E                 | E 📙 🕚 🖪 📴                |             |
| OPS B                       | lock Ping Tablespace Of  | oject Chart |
| Oracle Server Instance      | Name                     | Value       |
| SYSTEM                      | VIEWTRCOL\$              | 1198.0      |
| SYSTEM                      | VIEW\$                   | 1198.0      |
| SYSTEM                      | USTATS\$                 | 1198.0      |
| SYSTEM                      | USER\$                   | 1198.0      |
| SYSTEM                      | USER_HISTORY\$           | 1198.0      |
| SYSTEM                      | USER_ASTATUS_MAP         | 1198.0      |
| SYSTEM                      | UNDO\$                   | 1198.0      |
| SYSTEM                      | UGROUP\$                 | 1198.0      |
| SYSTEM                      | UET\$                    | 1198.0      |
| Updated: 20-Dec-1           | 998 07:29:33 PM          | Rate: 00:   |

#### Figure 8–3 OPS Block Ping Tablespace Object Chart

Figure 8–4 OPS Block Ping Tablespace Instance Chart

| OPS Bloc      | k Ping Tablesp    | ace Instan  | e Chart: OPO | US.ORACLE.CO  | м     | - 🗆 ×        |
|---------------|-------------------|-------------|--------------|---------------|-------|--------------|
| Display Orier | ntation Collectio | n Recording | Drilldown H  | elp           |       |              |
| 0 = 2         | · 🗱 48            | E II.       | 🕚 🗗 🖪        | . 🔝 🗖         |       | )            |
|               | OPS E             | Block Ping  | Tablespac    | e Instance Ch | nart  |              |
| Oracle Se     | rver Instance     |             | Name         | Value         |       |              |
| SYSTEM        |                   |             | op1          |               | 25.0  |              |
| SYSTEM        |                   |             | op0          |               | 606.0 |              |
|               |                   |             |              |               |       |              |
|               |                   |             |              |               |       |              |
|               |                   |             |              |               |       |              |
|               |                   |             |              |               |       |              |
|               |                   |             |              |               |       |              |
|               |                   |             |              |               |       |              |
|               |                   |             |              |               |       |              |
| 📭 🖪 (u        | /pdated: 18-De    | c-1998 05:0 | 2:17 PM      |               | Ra    | te: 00:00:05 |

## Parallel Server Data Block Ping by Instance Chart

The Parallel Server Block Ping by Instance chart displays statistics from the GV\$PING view on the number of block pings per instance:

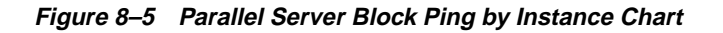

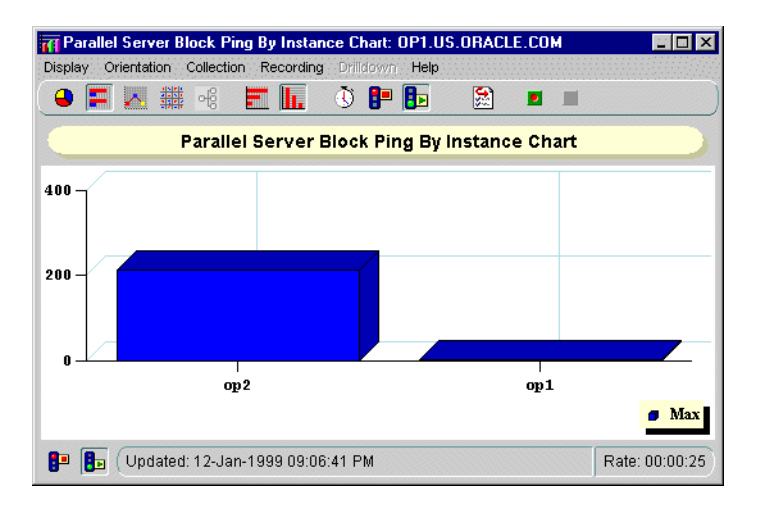

### Parallel Server File I/O Rate Chart

The Parallel Server File I/O Rate chart displays physical files reads and writes for all files from the GV\$FILESTAT view.

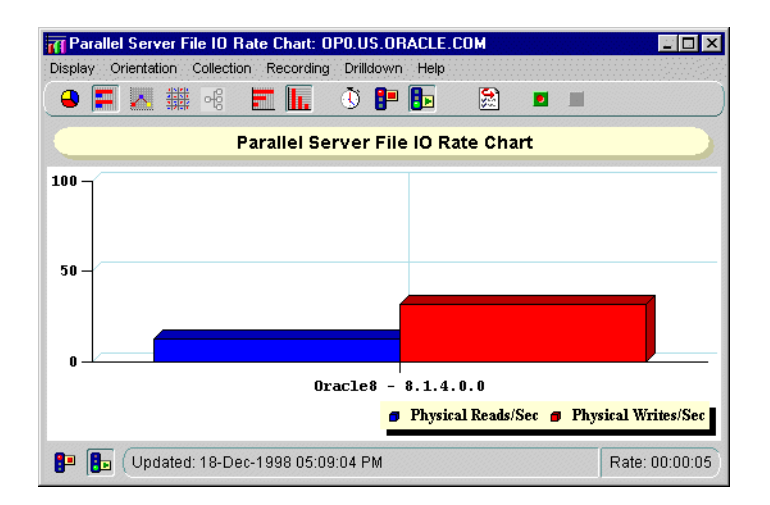

Figure 8–6 Parallel Server File IO Rate Chart

To display the file I/O rate at the instance level or at the file level:

- 1. Click on a column's object.
- 2. Right-click and select the chart from the Drilldown menu.

| Chart                                              | Description                                        |
|----------------------------------------------------|----------------------------------------------------|
| Parallel Server File I/O<br>Rate by Instance Chart | Displays the file I/O rate on individual instances |
| Parallel Server File I/O<br>Rate by Object Chart   | Displays the file I/O rate on the tablespaces      |

## Parallel Server File I/O Rate by Object Chart

The Parallel Server File I/O Rate by Object chart displays physical files reads and writes for individual data files from the GV\$FILESTAT view.

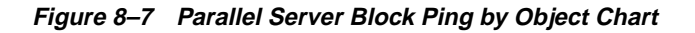

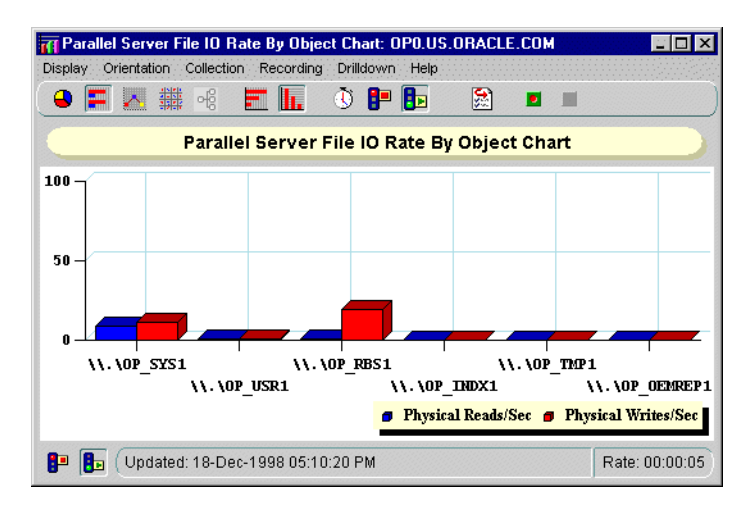

#### Parallel Server File I/O Rate by Instance Chart

The Parallel Server File I/O Rate by Instance chart displays physical files reads and writes for individual instances from the GV\$FILESTAT view.

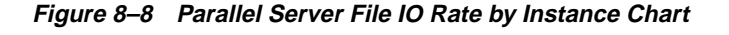

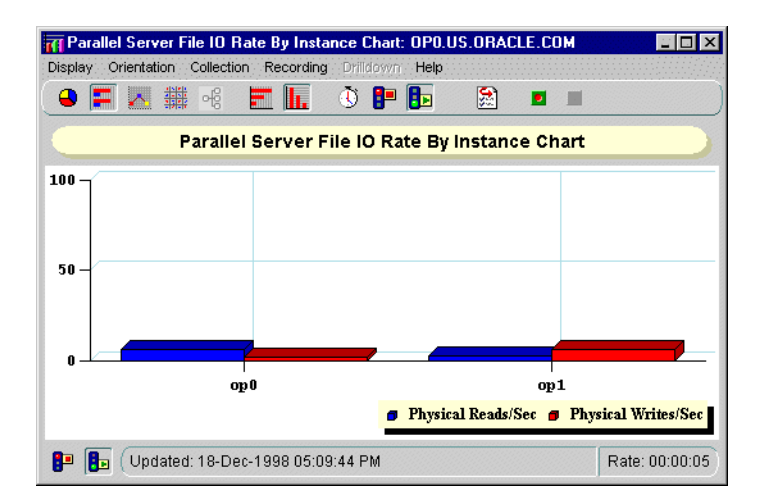

## Parallel Server Lock Activity Chart

The Parallel Server Lock Activity chart shows the number of lock converts of various types (exclusive to null) from the GV\$LOCK\_ACTIVITY view:

| Par                    | allel Server L | ock Activity. | Chart   |
|------------------------|----------------|---------------|---------|
| )racle Server Instance | From           | То            | Sum     |
| :8                     | X              | S             | 2583.0  |
| NULL                   | x              | NULL          | 3368.0  |
| ЭХ                     | s              | X             | 2415.0  |
| SNULL                  | s              | NULL          | 2031.0  |
| IULL:X                 | NULL           | X             | 12547.0 |
| IULL:S                 | NULL           | S             | 6914.0  |

Figure 8–9 Parallel Server Lock Activity Chart

| Column | Description                                              |
|--------|----------------------------------------------------------|
| From   | PCM lock initial state:                                  |
|        | NULL; S; X; SSX                                          |
| То     | PCM lock final state:                                    |
|        | NULL; S; X; SSX                                          |
| Sum    | Displays the number of times the lock operation executed |

# **Parallel Server Sessions Chart**

The Parallel Server Sessions chart displays a table of Session IDs. This chart displays statistics from the GV\$PROCESS and GV\$SESSION and GV\$PROCESS views.

| Parallel Server Session       |                |      |        |        |      |        |           |  |  |  |  |
|-------------------------------|----------------|------|--------|--------|------|--------|-----------|--|--|--|--|
| ● = △ ∰ ≪                     | E II.          | ٩    | 8- 8   |        |      |        |           |  |  |  |  |
| Parallel Server Session Chart |                |      |        |        |      |        |           |  |  |  |  |
| Oracle Server Instance        | Instance       | Sid  | Saddr  | Serial | Pid  | Status | User Nami |  |  |  |  |
| 27                            | op1            | 4.0  | 2626.0 | 1.0    | 5.0  | ACTIVE | <u> </u>  |  |  |  |  |
| 30                            | op1            | 7.0  | 2626.0 | 1.0    | 8.0  | ACTIVE | -         |  |  |  |  |
| 28                            | op1            | 5.0  | 2626.0 | 1.0    | 6.0  | ACTIVE |           |  |  |  |  |
| 29                            | op1            | 6.0  | 2626.0 | 1.0    | 7.0  | ACTIVE |           |  |  |  |  |
| 25                            | op1            | 2.0  | 2626.0 | 1.0    | 3.0  | ACTIVE |           |  |  |  |  |
| 24                            | op1            | 1.0  | 2626.0 | 1.0    | 2.0  | ACTIVE |           |  |  |  |  |
| 26                            | op1            | 3.0  | 2626.0 | 1.0    | 4.0  | ACTIVE |           |  |  |  |  |
| 34                            | op1            | 12.0 | 2626.0 | 1.0    | 12.0 | ACTIVE |           |  |  |  |  |
|                               |                |      |        |        |      |        |           |  |  |  |  |
| 📭 🜗 (Updated: 18-D)           | Rate: 00:00:05 |      |        |        |      |        |           |  |  |  |  |

Figure 8–10 Parallel Server Sessions Chart

| Column    | Description                                                                                                    |  |  |  |  |  |
|-----------|----------------------------------------------------------------------------------------------------|--|--|--|--|--|
| SID       | Displays the session identifier                                                                                                    |  |  |  |  |  |
| Saddr     | Displays the session address                                                                                                    |  |  |  |  |  |
| Serial    | Displays the session serial number. Used to uniquely identify a session's objects. Guarantees that session-level commands are applied to the correct session objects if the session ends and another session begins with the same session ID. |  |  |  |  |  |
| PID       | Displays the operating system client process ID                                                                                                    |  |  |  |  |  |
| Status    | Displays the status of the session: ACTIVE (currently executing SQL), INACTIVE, KILLED (marked to be killed), CACHED (temporarily cached for use by Oracle*XA), SNIPED (session inactive, waiting on the client)                              |  |  |  |  |  |
| User Name | Displays the Oracle user name                                                                                                    |  |  |  |  |  |

## Parallel Server Users Logged On Chart

The Parallel Server Users Logged On chart displays the total number of user sessions currently logged on to the Oracle Parallel Server, whether or not activity is being generated. This chart displays statistics from the GV\$LICENSE view:

Figure 8–11 Parallel Server Users Logged On Chart

| n Pa   | rallel | Serv   | ver U | sers L    | ogged  | On Ch   | art: C | )P0       |       |       |      |   |       | _ 🗆 ×    |
|--------|--------|--------|-------|-----------|--------|---------|--------|-----------|-------|-------|------|---|-------|----------|
| Displa | y Or   | ientat | ion   | Collectio | on Re  | cording | Dril   | down      | Help  |       |      |   |       |          |
|        | =      |        |       | 呛         | -      |         | ٩      | -         |       | 5     |      |   |       |          |
|        |        |        |       | Par       | allei  | Serve   | er Us  | sers      | Logg  | ed On | Char | t |       |          |
| 100 -  |        |        |       |           |        |         |        |           |       |       |      |   |       |          |
|        |        |        |       |           |        |         |        |           |       |       |      |   |       |          |
| 50 -   | ~      |        |       |           |        |         |        |           |       |       |      |   |       |          |
|        |        |        |       |           |        |         |        |           |       |       |      |   |       |          |
|        | -      | _      |       |           |        |         |        |           |       |       |      |   |       | <b> </b> |
| 0 -    |        |        |       |           |        | Ora     | acle   | <br>B - { | 3.1.4 | .0.0  |      |   |       | _        |
|        |        |        |       |           |        |         |        |           |       |       |      |   |       | 🗗 Sum    |
|        |        | Upc    | lated | : 20-De   | ec-199 | 8 07:11 | 1:26 F | PM        |       |       |      |   | Rate: | 00:00:05 |

## Parallel Server Users Logged On by Instance Chart

The Parallel Server Users Logged On by Instance chart displays the number of users logged on to each instance in the Oracle Parallel Server. This chart displays statistics from the GV\$LICENSE view.

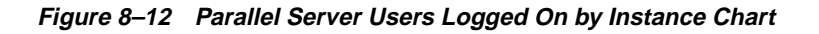

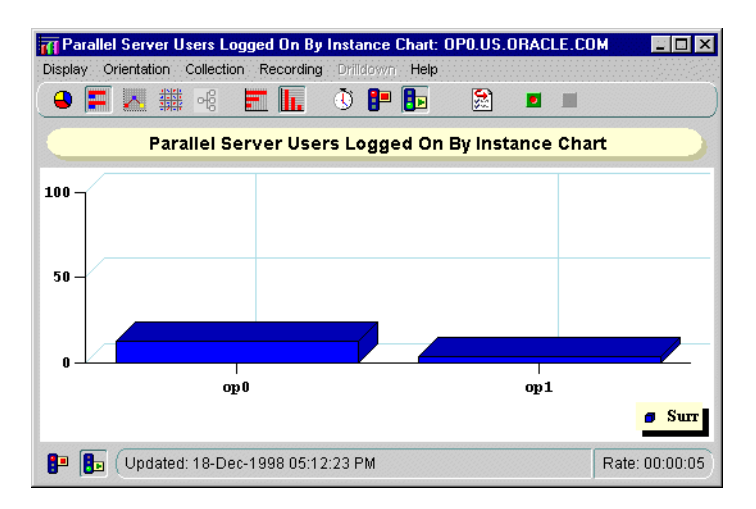

#### **Parallel Server Active Users Chart**

The Parallel Server Active Users chart displays the total number of user active sessions. This chart displays statistics from the GV\$LICENSE view:

Figure 8–13 Parallel Server Active Users Chart

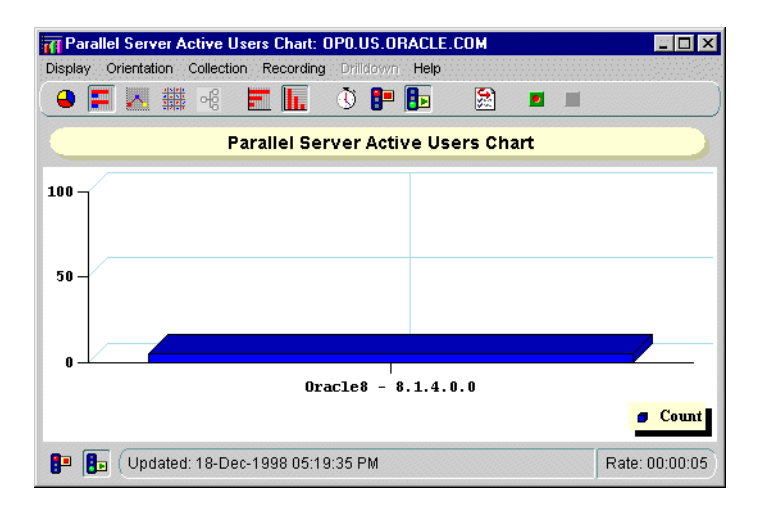

#### Parallel Server Active Users by Instance Chart

The Parallel Server Active Users by Instance chart displays the number of active user sessions logged on to each instance in the Oracle Parallel Server. This chart displays statistics from the GV\$LICENSE view.

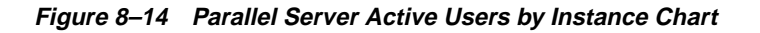

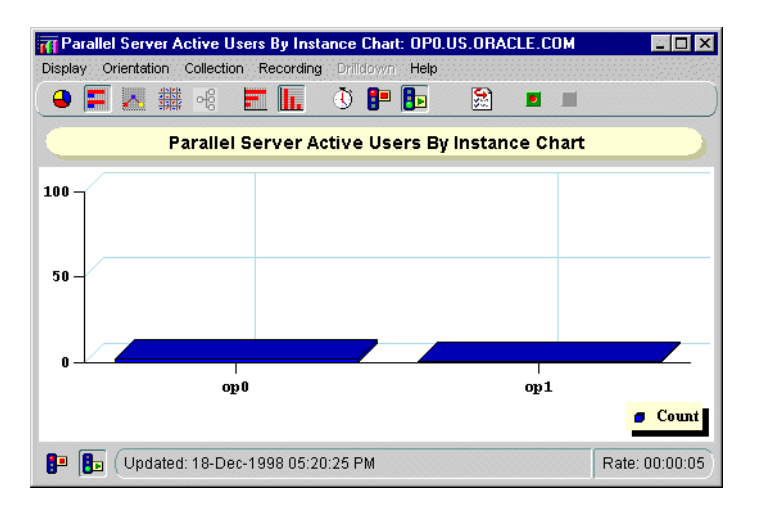

# **OPS Overview Chart**

The OPS Overview chart displays the following charts:

- Parallel Server File I/O Rate Chart
- Parallel Server Block Ping Chart
- Parallel Server Lock Activity Chart
- Parallel Server Users Logged On Chart

Figure 8–15 Overview Chart

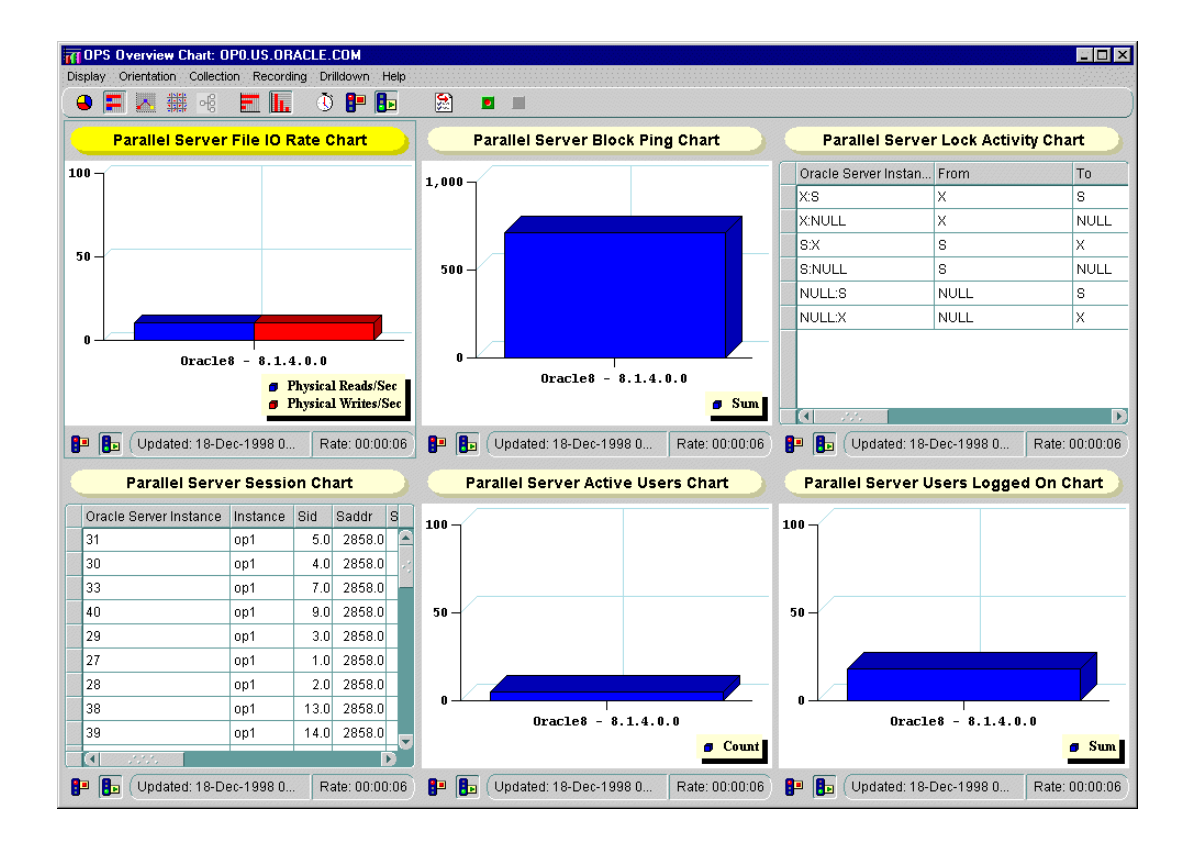

# **PartIV**

# **Adding Instances and Nodes**

Part IV describes how to migrate from a single-instance Oracle environment to an Oracle Parallel Server environment. It also explains how to add instances and nodes to an Oracle Parallel Server environment. The chapter in Part IV is:

Chapter 9, "Adding Instances and Nodes"

# **Adding Instances and Nodes**

This chapter describes how to convert from a single instance Oracle8*i* database to a multi-instance Oracle8*i* database using the Oracle Parallel Server Option, and how to add nodes to an existing configuration.

Specific topics discussed are:

- Moving from a Single Instance to Parallel Server
- Adding Additional Nodes to a Cluster

# Moving from a Single Instance to Parallel Server

This section explains how to enable your database structure to support multiple instances. It also explains how to begin a project with a single instance Oracle database even though you intend to migrate to the multi-instance parallel server. In addition, this chapter can help you extend an existing Oracle Parallel Server configuration to additional nodes. This sections covers the following topics:

- Deciding to Convert
- Preparing to Convert
- Converting the Database from Single- to Multi-instance

#### **Deciding to Convert**

You may decide to convert to a multi-instance database when you have designed your application with Oracle Parallel Server in mind.

Do not convert to Oracle Parallel Server in the following situations:

- You are using a file system that is not shared.
- Your application was not designed for parallel processing; you need to examine your application more.
- You are not using a supported configuration (of shared disks, and so on).

## **Preparing to Convert**

This section contains the following sections:

- Hardware and Software Requirements
- Converting the Application from Single- to Multi-Instance
- Administrative Issues

#### Hardware and Software Requirements

To convert to Oracle Parallel Server you must have:

- A supported hardware and OS software configuration
- A license for the Oracle Parallel Server
- Oracle8*i* Enterprise Edition running on all nodes
- Oracle Parallel Server linked to your system

#### Converting the Application from Single- to Multi-Instance

Making your database run in parallel does not automatically mean you have effectively implemented Oracle Parallel Server. Besides migrating your existing database from single instance Oracle to multi-instance Oracle, you must also migrate existing applications that were designed for single-instance Oracle. Preparing an application for use with a multi-instance database may require application partitioning and physical schema changes.

**See Also:** Oracle8i Parallel Server Administration, Deployment, and Performance for a full discussion of this topic

#### **Administrative Issues**

Note the following administrative issues of conversion:

- Your backup procedures should be in place before converting from single-instance Oracle to the Oracle Parallel Server.
- Additional archiving considerations apply in an Oracle Parallel Server environment. In particular, the archive file format needs the thread number. Furthermore, archived logs from all nodes are needed for media recovery. If you archive to a file, then on systems where file systems cannot be shared, some method of accessing the archive logs is required.

#### Converting the Database from Single- to Multi-instance

The following procedure explains how to migrate an existing database from single-instance Oracle to multi-instance Oracle. Remember that you must also migrate the application from single- to multi-instance.

To migrate from a single instance to an Oracle Parallel Server, perform the following tasks:

Task 1: Configure Hardware

Task 2: Evaluate Tablespaces and Log Files of Single Instance

Task 3: Create Raw Devices

Task 4: Export Data from Old Database

Task 5: Install Operating System Dependent Files

Task 6: Install Oracle8i Enterprise Edition and Oracle8i Parallel Server

Task 7: Create the Database

Task 8: Transfer Data From Old Data to Empty Database

Task 9: Start the Database

#### Task 1: Configure Hardware

See your vendor documentation for information about setting up Oracle Parallel Server hardware.

#### Task 2: Evaluate Tablespaces and Log Files of Single Instance

Because tablespaces must be identical on the Oracle Parallel Server as a single instance database, it is important that you do any consolidation, addition, or renaming of tablespaces on the single instance at this time.

Each additional node in the cluster requires two log files. Typically, a single instance database only has two log files. You must add additional log files for each node using the ALTER DATABASE ADD LOGFILE statement.

#### **Task 3: Create Raw Devices**

Create the raw devices needed for the data files, control files, and log files for Oracle Parallel Server, as explained in "Setting Up Raw Devices" on page 2-5.
## Task 4: Export Data from Old Database

Export the entire database from the single instance database. Use a tool such as the Export utility

To use the Export utility to export all data from an existing database to the new database:

**Note:** To export an entire database, you must use the user name SYSTEM. Do not use INTERNAL or SYS.

Run the Export utility:

exp username/password file=file.dmp full=y log file.log

*file*.dmp represents the data from the full database export of the database, while *file*.log represents the log of the operation.

See Also: Oracle8i Utilities for further information about this tool

## **Task 5: Install Operating System Dependent Files**

For all nodes, see your Operating System Dependent vendor documentation for instructions about installing Operating System Dependent files.

## Task 6: Install Oracle8i Enterprise Edition and Oracle8i Parallel Server

Except on the server already running Oracle8*i* Enterprise Edition, install Oracle8*i* Enterprise Edition along with the Oracle Parallel Server option, as described in Chapter 3. If your current single instance database does not have the supporting hardware, perform a clean install on new cluster hardware.

On the server already running Oracle8*i* Enterprise Edition, install Oracle Parallel Server using the Custom installation type.

## Task 7: Create the Database

Create a new database on the raw partitions. Depending on the install type and subsequent configuration options, a database may be created with the following methods:

- If you selected the Typical installation, the database will be created after installation.
- If you requested that Oracle Database Configuration Assistant run after the Custom installation, Oracle Database Configuration creates a database.
- If you requested that Oracle Database Configuration Assistant not run after during Custom installation, you can still run Oracle Database Configuration to create a database, as described in "Use Oracle Database Configuration Assistant in Stand-Alone Mode" on page 3-23.
- If you requested that Oracle Database Configuration Assistant not run during Custom installation, you can create the database manually, as described in "Use Manual Methods" on page 3-29.

## Task 8: Transfer Data From Old Data to Empty Database

Import the entire database into the empty database. Use a tool such as the Import utility.

To run the Import utility:

imp system/password file=file.dmp full=y log file.log

*file*.dmp represents the data from the full database export of the database, while *file*.log represents the log of the operation.

See Also: Oracle8i Utilities for further information about this tool

ATTENTION: If the original database from which the export file was generated contains tablespaces that are not in the new database, then the Import utility attempts to create those tablespaces with associated data files. The easy solution is to ensure both databases contain the same tablespaces. The data files do not have to be identical. Only the tablespace names need to be the same.

## Task 9: Start the Database

See "Starting the Database in Parallel Mode" on page 3-41 to start the Oracle Parallel Server.

# Adding Additional Nodes to a Cluster

If you have already configured cluster and want to add other nodes, Oracle recommends the follow procedure:

- 1. Install another database into a different Oracle home that includes all the nodes you want to support, as described in Chapter 3.
- **2.** Export the data from the existing database, as described in "Task 4: Export Data from Old Database" on page 9-5.
- **3.** Import the data to the new database, as described in "Task 8: Transfer Data From Old Data to Empty Database" on page 9-6.

# Part V Reference

Part V includes appendices with supplemental information about the Oracle Parallel Server installation process. The contents of Part V are:

- Appendix A, "Directory Structure"
- Appendix B, "Oracle Parallel Server Management on UNIX Reference"
- Appendix C, "Troubleshooting"

# A

# **Directory Structure**

Specific topics covered in this appendix are:

- Understanding the Oracle Parallel Server Directory Structure
- UNIX
- Windows NT

# **Understanding the Oracle Parallel Server Directory Structure**

When you install Oracle8*i* Enterprise Edition and the Oracle Parallel Server Option, all subdirectories are under a top-level ORACLE\_BASE. ORACLE\_HOME and admin directories are also located under ORACLE\_BASE.

The following is the hierarchical directory tree of a sample OFA-compliant database for Oracle Parallel Server on UNIX platforms:

| \$ORACLE_BASE |               |          |         | /u01/app/oracle is the default ORACLE_<br>BASE directory                                                                                                    |
|---------------|---------------|----------|---------|----------------------------------------------------------------------------------------------------|
|               | \$ORACLE_HOME |          |         | /product/8.1.6 is the name of the Oracle home by default                                                                                                    |
|               |               | /bin     |         | Subtree for Oracle binaries                                                                                                    |
|               |               | /network |         | Subtree for Net8                                                                                                    |
|               |               | /ops     |         | Files created by Oracle Database Configuration Assistant                                                                                                    |
|               |               | /opsm    |         | Oracle Parallel Server Management message and TCL files                                                                                                    |
|               |               |          | /admin  | $\operatorname{ops.sql}$ script and initialization parameter files for database creation                                                                                                    |
|               |               | /dbs     |         | This is a legacy directory from previous releases. It contains links to initialization parameter files that point to the new location files, <code>\$ORACLE_BASE/admin/db_name/pfile</code> . |
|               |               |          |         |                                                                                                    |
|               | /admin        |          |         | Subtree for Oracle Parallel Server database administration files                                                                                                    |
|               |               | /db_name |         | Database administration files for this database identified by the database name                                                                                                    |
|               |               |          | /adhoc  | Ad hoc SQL scripts                                                                                                    |
|               |               |          | /adump  | Audit files                                                                                                    |
|               |               |          | /arch   | Archived redo log files                                                                                                    |
|               |               |          | /bdump  | Background process trace files                                                                                                    |
|               |               |          | /cdump  | Core dump files                                                                                                    |
|               |               |          | /create | Programs used to create the database                                                                                                    |
|               |               |          | /exp    | Database export files                                                                                                    |
|               |               |          | /pfile  | Initialization parameter files                                                                                                    |
|               |               |          | /udump  | User SQL trace files                                                                                                    |

**See Also:** Oracle8i Administrator's Reference for your UNIX operating system for further information about \$ORACLE\_HOME and /admin directories

# Windows NT

The following is the hierarchical directory tree of a sample OFA-compliant database for Oracle Parallel Server on Windows NT:

| x:\oracle_<br>base |                 |           |         | c:\oracle is the default ORACLE_BASE directory                                                                                                    |
|--------------------|-----------------|-----------|---------|----------------------------------------------------------------------------------------------------|
|                    | \%ORACLE_HOME % |           |         | $\verb ora81 $ is the name of the Oracle home by default                                                                                                    |
|                    |                 | \bin      |         | Subtree for Oracle binaries                                                                                                    |
|                    |                 | \network  |         | Subtree for Net8 configuration files, including tnsnames.ora, listener.ora and sqlnet.ora                                                                                                    |
|                    |                 | \ops      |         | Files created by Oracle Database Configuration Assistant                                                                                                    |
|                    |                 | \opsm     |         | \admin subdirectory                                                                                                    |
|                    |                 |           | \admin  | Oracle Parallel Server ops.sql script and initialization parameter files for database creation                                                                                                    |
|                    |                 | \database |         | This is a legacy directory from previous releases.<br>It contains initialization files that point to the<br>new directory location for the initialization<br>parameter files, ORACLE_BASE\admin\db_<br>name\pfile. |
|                    | \admin          |           |         | Subtree for Oracle Parallel Server database                                                                                                    |
|                    | (444            |           |         | administration files                                                                                                    |
|                    |                 | \db_name  |         | <i>db_name</i> database administration files for the instance identified by <i>SID</i> .                                                                                                    |
|                    |                 |           | \adhoc  | Ad hoc SQL scripts                                                                                                    |
|                    |                 |           | \adump  | Audit files                                                                                                    |
|                    |                 |           | \arch   | Archived redo log files                                                                                                    |
|                    |                 |           | \bdump  | Background process trace files                                                                                                    |
|                    |                 |           | \cdump  | Core dump files                                                                                                    |
|                    |                 |           | \create | Programs used to create the database                                                                                                    |
|                    |                 |           | \exp    | Database export files                                                                                                    |
|                    |                 |           | \pfile  | Initialization parameter files                                                                                                    |
|                    |                 |           | \udump  | User SQL trace files                                                                                                    |

**See Also:** Oracle8i Installation Guide for Windows NT for further information about the contents of the ORACLE\_HOME and \admin directories

# Β

# Oracle Parallel Server Management on UNIX Reference

This appendix describes Oracle Parallel Server Management on UNIX. Specific topics covered in this appendix are:

- OPSCTL Utility
- Creating the db\_name.conf File
- Oracle Intelligent Agent Configuration

# **OPSCTL Utility**

The OPSCTL utility on UNIX uses a file named *db\_name.conf* to define Oracle Parallel Server instances and related services. The Oracle Database Configuration Assistant create this file during database creation.

**Important:** The *db\_name*.conf file must reside in the Oracle Parallel Server's shared or non-shared Oracle home location, even if this file is empty. OPSCTL requires this file to run properly.

Consider the following points when configuring your *db\_name*.conf:

- The Oracle home location can be set up to be shared or non-shared. If the location is non-shared, you must manually create and remote copy (rcp) the *db\_name.conf* file to each node of the cluster.
- The managed system maps the names of the nodes to correspond with non-negative numbers (positive numbers) called "node numbers" based on the thread ID.

# Creating the *db\_name*.conf File

This section covers the following topics:

- Parameter Syntax
- Parameter Expansion
- Parameter Descriptions
- Parameter Node Overrides
- Oracle Parallel Server Instances

## **Parameter Syntax**

The parameter values are specified in the configuration file using the following syntax:

```
parameter_name = value
parameter_name = (value1, value2, ...)
```

Consider these points when configuring parameter values:

- Enter each parameter on a separate line in the *db\_name.conf* file.
- Separate lists of values with commas and enclose them in parentheses.
- You must surround parameter values containing commas or spaces with double quotation marks ("*xxx*").

## **Parameter Expansion**

Parameter values with the percent sign (%) in the configuration file have different meanings depending on the character that follows the % sign:

| Value | Description                                                                                                    |
|-------|----------------------------------------------------------------------------------------------------|
| %p    | Expands to the name of the Oracle Parallel Server that is set by the value of ORACLE_PSRV parameter or the environment variable ORACLE_PSRV |
| %h    | Expands to the value of the ORACLE_HOME parameter or<br>expands to the value of the ORACLE_HOME environment<br>variable                     |
| %n    | Expands to the node number for the appropriate node. The %n is replaced by a different value on each node                                   |
| %m    | Expands to the node name for the appropriate node. The %m is replaced by a different value on each node                                     |

| Example                                    | Description                                                                                                    |
|--------------------------------------------|----------------------------------------------------------------------------------------------------|
| inst_init_ora=/ora/dbs/initop.ora          | The name of the instance-specific parameter<br>file is initop.ora. This parameter file<br>applies to all nodes of the Oracle Parallel<br>Server; there is no parameter expansion.                                                                                                    |
| inst_init_ora=/ora/dbs/initop_ \<br>%m.ora | This example, containing initop_%m.ora,<br>illustrates parameter expansion which is<br>replaced by a different value on each node.<br>For example, if there are three nodes with the<br>names spdev01, spdev02, and spdev03,<br>the parameter expansion values for these<br>nodes with node_list = "1-3" are as<br>follows: |
|                                            | initop_spdev01.ora<br>initop_spdev02.ora<br>initop_spdev03.ora                                                                                                    |

Parameter expansion examples are shown in the following table:

# **Parameter Descriptions**

The following table lists the configuration parameters that you can set in the *db\_name.conf* file. Each parameter is listed in the order that it would typically appear in the configuration file. You must enter parameters in lowercase.

| Parameter       | Description                                                                                                    |  |
|-----------------|----------------------------------------------------------------------------------------------------|--|
| node_list       | The list of node numbers for all nodes on which<br>Oracle Parallel Server instances are run. This<br>parameter is required on some operating systems,<br>such as IBM RS/6000 SP2, and Sequent. |  |
|                 | On some operating systems, such as Sun Solaris, the<br>entire cluster is used by default. For these operating<br>systems, this parameter does not need to be<br>explicitly set.                |  |
|                 | Example:                                                                                                    |  |
|                 | node_list = "1-8"                                                                                                    |  |
| inst_oracle_sid | (optional) The instance identifier. Each Oracle<br>Parallel Server requires a unique Oracle System<br>Identifier (SID). The default is %p%n.                                                   |  |

| Parameter           | Description                                                                                                    |
|---------------------|----------------------------------------------------------------------------------------------------|
| inst_init_ora       | (optional) A parameter file that is shared by all the instances of the Oracle Parallel Server. If the parameter contains %n or %m, a different initsid.ora on each node is used.                                                            |
| node#:inst_init_ora | (optional) A parameter file for the Oracle Parallel<br>Server instance on a specific node, as denoted by the<br>node#. This overrides any value specified in the<br>inst_init_ora parameter.                                                |
| oracle_home         | <i>(optional)</i> Specifies either the single, shared Oracle<br>home or each non-shared Oracle home location for<br>each node. Defaults to the Oracle home specified in<br>oratab (platform-specific location).                             |
| lsnr_listener_name  | <i>(optional)</i> The names of the listeners for each specific node.                                                                                                    |
| tns_admin           | <i>(optional)</i> The value of the TNS_ADMIN<br>environment variable that is used to start or stop all<br>listeners.                                                                                                    |
| node#:tns_admin     | <i>(optional)</i> The value of TNS_ADMIN environment variable that is used to start or stop the listener on the specific node, as denoted by <i>node#</i> .                                                                                 |
| environ             | <i>(optional)</i> The double-quoted list of semi-colon<br>separated " <i>name</i> = <i>value</i> " pairs of environment<br>variables that are required for the startup or<br>shutdown operations.                                           |
|                     | For example:                                                                                                    |
|                     | environ="ENV1=value1;ENV2=value2"                                                                                                    |
|                     | The environment variables included in this<br>parameter are in addition to ORACLE_PSRV,<br>ORACLE_HOME, and TNS_ADMIN, each of which<br>are represented either by a separate environment<br>variable or a separate configuration parameter. |

The following examples show how the configuration parameters are applied. The parameter settings for different services are illustrated with reference to an example Oracle Parallel Server system named, mypsrv, that consists of an eight-node system. The following table shows how node numbers, node names, and instance identifiers are mapped to each other for mypsrv.

| Node Number | Node Name | SID   |
|-------------|-----------|-------|
| 1           | spdev01   | SID_A |
| 2           | spdev02   | SID_B |
| 3           | spdev03   | SID_C |
| 6           | spdev06   | SID_D |
| 7           | spdev07   | SID_E |
| 8           | spdev08   | SID_F |

## Parameter Node Overrides

You can set the parameters to apply to a specified set of nodes by prefixing the parameter definition with a node number as follows:

node\_number:parameter\_name =value

## **Oracle Parallel Server Instances**

Instances are defined by the following parameters:

- inst\_oracle\_sid
- inst\_init\_ora

### inst\_oracle\_sid

If the inst\_oracle\_sid parameter is not specified, then OPSCTL generates a default list of Oracle System Identifiers (SID) in which each SID is set to the following format:

db\_name node#

where *db\_name* corresponds to the name of the Oracle Parallel Server and where *node#* corresponds to the node number of the corresponding node in the node\_list. This is as if %p%n were specified.

For example, if the parameters are set as follows:

```
oracle_psrv = mypsrv
node_list = "1-3,6"
```

and you do not specify the inst\_oracle\_sid parameter, then the SIDs generated for the instances will be mypsrv1, mypsrv2, mypsrv3, and mypsrv6 for the spdev01, spdev02, spdev03, and spdev06 nodes, respectively.

The inst\_oracle\_sid parameter is used to specify the ORACLE\_SIDs (instance identifiers) for the instances. It may be a comma-separated list of SID names where each SID maps to the corresponding node mentioned in the same order in the node\_list parameter. Or, it may be that %n or %m is used to generate a distinct SID on each node.

For example, if the parameters are set as follows:

```
node_list = "1-3,6"
inst_oracle_sid = (sid_a, sid_b, sid_c, sid_d)
```

then the sid\_a value will be used for the instance on node spdev01 and the sid\_ d value will be used for the instance on the spdev06 node.

The parameter substitution facility can be used to customize ORACLE\_SID values. For example, if you set the parameters as follows:

```
node_list = "1-3,6"
inst_oracle_sid = "%p_SID_%n"
```

then the mypsrv\_sid\_1, mypsrv\_sid\_2, mypsrv\_sid\_3, and mypsrv\_sid\_6 values are used for SIDs of instances on nodes spdev01, spdev02, spdev03, and spdev06, respectively.

## inst\_init\_ora

The absolute path names for the parameter files are specified by the inst\_init\_ ora and/or node#:inst\_init\_ora parameters. If this parameter is not specified, then \$ORACLE\_HOME/dbs/initsid.ora is used.

For each instance, OPSCTL first searches for the *node*#:inst\_init\_ora parameter, where *node*# is the number of the node on which the instance runs. If this parameter is set, OPSCTL uses its value as the instance's parameter file. If it is not specified, then OPSCTL uses the inst\_init\_ora parameter.

## Listeners

Listeners are defined by the following parameters:

- tns\_admin
- lsnr\_listener\_name

## tns\_admin

The value for tns\_admin for all listeners to be started or stopped can be set with the tns\_admin parameter.

If the tns\_admin parameter is not set and the TNS\_ADMIN environment variable is set, the listeners are given the value of the TNS\_ADMIN environment variable.

If neither the tns\_admin parameter nor the TNS\_ADMIN environment variable are set, the listeners are not given any value, and will use the default search order to locate the listener.ora file.

The listener.ora file contains the listening addresses of the listener on the system as well as the name and Oracle home of any database the listener serves.

To use a different TNS\_ADMIN variable for a specific node, specify the node using the *node*#:tns\_admin parameter, where *node*# refers to the number of the corresponding node.

For example, if the TNS\_ADMIN environment variable is set to /home/myname/misc and the tns\_admin and none of the node#:tns\_admin parameters are specified in the configuration file, then OPSCTL uses the value /home/myname/misc for all nodes.

In another example, if the following parameters are set as follows:

node\_list = "1-3,6"
tns\_admin = /dve/myname/815/ops
3:tns\_admin = /dve/myname/others

then for the listener on spdev03 (node number 3), tns\_admin is set to /dve/myname/others, whereas nodes spdev01, spdev02 and spdev06, tns\_ admin is set to /dve/myname/816/ops.

## lsnr\_listener\_name

The lsnr\_listener\_name parameter is used to specify the listener names. It is a comma-separated list of listener names, where each listener name maps to the corresponding node mentioned in the same order listed for the node\_list parameter.

If you do not specify the lsnr\_listener\_name parameter, then OPSCTL generates a default list of listener names in which each listener name follows the format *node\_name\_listener*, where *node\_name* corresponds to the name of the node. This is as if <code>%m\_listener</code> was specified.

For example, if the node\_list parameter is set as follows:

```
node_list = "1-3,6"
```

and you do not specify the lsnr\_listener\_name parameter, the names generated for the listeners would be spdev01\_listener, spdev02\_listener, spdev03\_ listener, and spdev06\_listener for the spdev01, spdev02, spdev03, and spdev06 nodes respectively.

For example, if the parameters are set as follows:

```
node_list = "1-3,6"
lsnr_listener_name = (listener_A, listener_B, listener_C, listener_D)
```

then the listener\_A name would be used for the listener on node spdev01 and the listener\_D name would be used for the listener on node spdev06.

If only one entry is specified for the <code>lsnr\_listener\_name</code> parameter, then the same name is used for listeners on all nodes specified in the <code>node\_list</code>. Also, you can use parameter expansion to specify different listener names for all nodes.

For example, if the parameters are set as follows:

```
node_list = "1-3,6"
lsnr_listener_name = "listener_mypsrv"
```

then the listener\_mypsrv name would be used for all the listeners on all nodes.

In another example, if you set the following parameters as follows:

```
node_list = "1-3,6"
lsnr_listener_name = "lsnr_%n"
```

then the names lsnr\_1, lsnr\_2, lsnr\_3, and lsnr\_6 will be used for the listeners on the nodes spdev01, spdev02, spdev03, and spdev06, respectively.

## Sample of db\_name.conf File

The following is an example *db\_name*.conf file:

```
node_list = "1-4"
inst_init_ora = /ora/dbs/init_%m.ora
inst_oracle_sid = (SID_A, SID_B, SID_C, SID_D)
lsnr_listener_name = listener_myhost%n
```

# **Oracle Intelligent Agent Configuration**

Oracle Intelligent Agents are shipped with the database and must be installed on each remote, managed Oracle Parallel Server node. The Oracle Intelligent Agents are responsible for discovering the available services (databases, listeners, parallel servers) on each node.

The configuration is different for shared and non-shared Oracle home locations. In a typical setup, Oracle Intelligent Agents are installed in non-shared Oracle home locations.

The following directories should *not* be shared because they contain files that are specific to each Oracle Intelligent Agent's node:

- \$ORACLE\_HOME/network/admin
- \$ORACLE\_HOME/network/log
- \$ORACLE\_HOME/network/trace
- \$ORACLE\_HOME/network/agent

**CAUTION:** An Oracle Intelligent Agent cannot be installed in a shared Oracle home location. You must ensure that each node's Oracle Intelligent Agent is installed in a separate Oracle home location, distinct from other Oracle home locations.

Also ensure that your server files, tnsnames.ora and listener.ora, contain the correct entries for all instances to perform service discovery, as described in "Oracle Parallel Server Management Requirements" on page 6-6.

## **Non-shared Oracle Home**

You must ensure that you configure and start Oracle Intelligent Agent on every node running an instance.

To start the agent, at an operating system prompt, enter the command:

lsnrctl dbsnmp\_start

## **Shared Oracle Home**

If the Oracle home location is shared (through NFS or any other equivalent facility) by all nodes, you must set up Oracle Intelligent Agent as follows:

1. Install Oracle Intelligent Agent for each node in its own Oracle home location, distinct from the shared Oracle home location.

**Note:** You cannot install the Intelligent Agent in the same shared Oracle home location where your Oracle database is located.

- 2. Copy or link tnsnames.ora and listener.ora to each Oracle Intelligent Agent's Oracle home location from the shared Oracle home.
- **3.** Before starting Oracle Intelligent Agent on each node, set the Oracle home location to Oracle Intelligent Agent's Oracle home.
- 4. Issue the lsnrctl dbsnmp\_start command.
- 5. Ensure that the DBSNMP utility is set up to run at system startup time.

# **C** Troubleshooting

Specific topics covered in this appendix are:

- Resolving Service Discovery Failures
- Using Trace Files
- Contacting Oracle Worldwide Customer Support

# **Resolving Service Discovery Failures**

Discovery of nodes and objects by Oracle Enterprise Manager typically fails because the Oracle Intelligent Agent was not starting on the node or the configuration is incorrect. If starting the Oracle Intelligent Agent does not resolve the problem, the discovery failure may be due to a more serious configuration issue.

This section covers the following topics:

- Understanding Discovery
- Discovery Results
- Troubleshooting Discovery

## **Understanding Discovery**

To understand proper configuration, it is important to understand how discovery works. During discovery, a services.ora file on the managed nodes is created in the <code>\$ORACLE\_HOME/network/agent</code> directory on UNIX operating systems and <code>ORACLE\_HOME/network/admin</code> directory on Windows NT. This file contains information about the nodes and their services (databases, instances and listeners) discovered.

This file is created from the following sources, all on the managed nodes:

- oratab on UNIX and Registry on Windows NT
- listener.ora
- tnsnames.ora

You must accurately configure each of these components in order for discovery to work correctly.

## oratab on UNIX and Registry on Windows NT

Discovery first discovers the Oracle Parallel Server database name and the nodes associated with the database. How it accomplishes this depends on whether the managed system is running on:

- UNIX
- Windows NT

UNIX On UNIX operating systems, discovery uses information in the oratab entry for the name of the Oracle Parallel Server. oratab is found in /etc/oratab or /var/opt/oracle/oratab. It contains entries of the form:

db\_name:\$ORACLE\_HOME:N

where *db\_name* is the database name and *\$ORACLE\_HOME* is the Oracle home given to your Oracle Parallel Server database. From this entry, the database name is acquired.

Next, discovery looks for the node\_list parameter in *db\_name*.conf file, located in \$ORACLE\_HOME/ops, to determine which nodes run instances of the Oracle Parallel Server:

node\_list="1,2,3"

On some operating systems, such as Sun Solaris, node\_list defaults to the entire cluster, and this parameter does not need to be explicitly set.

The configuration file must exist even if it has no entries.

Windows NT The registry lists all Oracle Parallel Servers that run on a node under the subkey HKEY\_LOCAL\_MACHINE\SOFTWARE\ORACLE\OSD\PM. Under this subkey, each Oracle Parallel Server cluster has its own registry subkey, as described in "Registry Values for Oracle Parallel Server Database on Windows NT" on page 3-10.

Oracle Enterprise Manager uses information to discover the Oracle Parallel Server database name, its instances and nodes. Once the instances and nodes are discovered, the listener.ora and tnsnames.ora files are inspected.

### listener.ora

Discovery locates the listener and instance names for a node with the listener.ora file, located in \$ORACLE\_HOME/network/admin on UNIX
operating systems and ORACLE\_HOME\network\admin on Windows NT on the
discovered nodes.

Discovery requires the following entries:

 The listener address must contain a TCP/IP address that specifies the HOST value as the host name of the discovered node. This ensures that the listener actually resides on the node.

```
(description=
  (address=(protocol=tcp)(host=opshpl-pc)(port=1521)))
```

 For each listener that runs on the node, the SID\_LIST\_listener\_name entry is searched for a description (SID\_DESC) that contains the instance name (SID\_ NAME):

```
sid_list_listener=
  (sid_list=
      (sid_desc=
      (sid_name=op1)))
```

The listener.ora file created after installation typically contains the configuration for discovery.

See Also: "Listener (listener.ora file)" on page 3-14

**Note:** On UNIX operating systems, listeners and instances may also be specified in the *db\_name.conf* file with the inst\_sid\_list and lsnr\_listener\_name parameters, as described in "Parameter Descriptions" on page B-4.

```
inst_sid_list=(op1, op2)
lsnr_listener_name="listener_%m"
```

where %m expands to the node name.

#### tnsnames.ora

The tnsnames.ora file, located in <code>\$ORACLE\_HOME/network/admin</code> on UNIX operating systems and <code>ORACLE\_HOME\network\admin</code> on Windows NT on the discovered nodes, is read by the discovery process to determine names and address information for the Oracle Parallel Server and instances on a node.

Discovery requires the following entries:

• Each instance must have an entry in tnsnames.ora file For example:

```
op1.us.acme.com=
```

```
(description=
(address=(protocol=tcp)(host=opl-server)(port=1521))
(connect_data=
  (service_name=op.us.acme.com)
  (instance_name=op1)))
```

• The Oracle Parallel Server should have an entry. For example:

#### op.us.acme.com=

```
(description=
 (load_balance=on)
 (failover=on)
 (address_list=
  (address=(protocol=tcp)(host=op1-server)(port=1521))
  (address=(protocol=tcp)(host=op2-server)(port=1521))
  (connect_data=
    (service name=op.us.acme.com)))
```

 On Windows NT, each instance must have a startup entry named sid\_ startup that uses SID and requests a dedicated server connection in its CONNECT\_DATA connection. For example:

```
opl_startup.us.acme.com=
 (description=
  (address=(protocol=tcp)(host=opl-server)(port= 1521))
  (connect_data=
   (sid=opl)
   (server=dedicated)))
```

See Also: "Net Service Names (tnsnames.ora file)" on page 3-16

# **Discovery Results**

Discovery results in the creation of:

 Discovered nodes and services listed in services.ora file in the \$ORACLE\_ HOME/network/agent directory on UNIX operating systems and ORACLE\_ HOME\network\admin directory on Windows NT.

The services.ora file should contain an ops\_database entry for the Oracle Parallel Server, that lists the node, database address, and name of the database. The example below shows a database named op.us.acme.com running on node op1-server. The database address comes from the op.us.acme.com net service name in the tnsnames.ora file.

```
op.us.acme.com=(ops_database, opl-server, (description=(load_
balance=on)(failover=on)(address_
list=(address=(protocol=tcp)(host=opl-server)
(port=1521))(address=(protocol=tcp)(host=op2-server)(port=1521)))(connect_
data=(service_name=op.us.acme.com)))), op.us.acme.com)
```

The services.ora file should also contain an OPS\_INSTANCE entry for the instance that runs on the node. This entry identifies the:

- Name of the node
- Address of instance obtained from tnsnames.ora file
- Oracle Parallel Server name to which the instance belongs
- Listener name

The example below shows the instance OP1 runs on node OPSHP1, and is listened for by LISTENER\_OPSHP1:

```
opl.us.acme.com=(ops_instance, opl-server,
(description=(address=(protocol=tcp)(host=opl-server)(port=1521))(connect_
data= (service_name=op.us.acme.com)(instance_name=opl))), op.us.acme.com,
listener_opl-server)
```

 Errors logged in nmiconf.log in ORACLE\_HOME/network/log directory on UNIX operating systems and ORACLE\_HOME\network\log directory on Windows NT.

The following message should be ignored:

```
Warning: No Listener found for sid_db_name, db_name will be skipped.
```

## **Troubleshooting Discovery**

If the services.ora file contains an ORACLE\_DATABASE entry instead of ops\_database and ops\_instance entries, discovery has failed. To resolve this:

 Check nmiconf.lst in ORACLE\_HOME/network/agent/config directory on UNIX operating systems and ORACLE\_HOME\network\agent\config directory on Windows NT. This file contains a list third-party discovery scripts to run. It must contain at least the following entry:

confops.tcl

This entry is created during installation of the Oracle Parallel Server.

2. Check that the Oracle Parallel Server is defined correctly:

On UNIX:

- a. Verify that oratab and the *db\_name*.conf file are configured correctly.
- **b.** Run the following command to verify proper setup:

```
SETENV ORACLE_PSRV db_name
OPSCTL config -C
```

On Windows NT:

- a. Check the registry entries associated with the Oracle Parallel Server.
- **b.** Run the following command to verify proper setup:

OPSCTL config -ndb\_name

On UNIX, OPSCTL displays the name of the node, instance, and listener for the node. The following example shows a node named NODE1 running an instance named OP1 with a listener named LISTENER\_NODE1.

nodel op1 listener\_node1

On Windows NT, OPSCTL displays a list of all nodes and their corresponding instances. For example:

nodel opl nodel opl nodel opl

3. Inspect the listener.ora and tnsnames.ora file entries to ensure that the required entries are present.

# **Using Trace Files**

This section discusses the following trace file subjects:

- Background Thread Trace Files
- User Thread Trace Files
- Alert File
- Error Call Trace Stack

# **Background Thread Trace Files**

Oracle Parallel Server background threads use trace files to record occurrences and exceptions of database operations as well as errors. These detailed trace logs are helpful to Oracle support to debug problems in your cluster configuration. Background thread trace files are created regardless of whether the BACKGROUND\_DUMP\_DEST parameter is set in the initdb\_name.ora initialization parameter file. If you set BACKGROUND\_DUMP\_DEST, the trace files are stored in the directory specified. If you do not set the parameter, the trace files are stored in:

- \$ORACLE\_BASE/admin/db\_name/bdump on UNIX operating systems
- ORACLE\_BASE\admin\db\_name\bdump on Windows NT

The Oracle8*i* database creates a different trace file for each background thread. The name of the trace file contains the name of the background thread followed by the extension .trc, such as:

- siddbwr.trc
- sidsmon.trc

Oracle Parallel Server trace information is reported in the following trace files:

| Trace File          | Description                                                                                                   |
|---------------------|----------------------------------------------------------------------------------------------------|
| <i>sid</i> bsp0.trc | Trace file for Cache Fusion BSP (Block Server Process).<br>This trace files shows errors associated with BSP. |
| <i>sid</i> lckn.trc | Trace file for the LCK <i>n</i> process. This trace file shows lock requests for other background processes.  |
| <i>sid</i> lmdn.trc | Trace file for the LMD <i>n</i> process. This trace file shows lock requests.                                 |
| <i>sid</i> lmon.trc | Trace file for the LMON process. This trace file shows the status of the cluster.                             |
| <i>sid</i> p00n.trc | Trace file for the parallel execution processes.                                                              |

## **User Thread Trace Files**

Trace files are also created for user threads if the USER\_DUMP\_DEST parameter is set in the initialization parameter file. The trace files for the user threads have the form oraxxxx.trc, where xxxx is a 5-digit number indicating the process ID on UNIX or the Windows NT thread ID.

# Alert File

The alert file, *sidalrt.log*, contains important information about error messages and exceptions that occur during database operations. Each instance has one alert file; information is appended to the file each time you start the instance. All threads can write to the alert file.

sidalrt.log is found in the directory specified by the BACKGROUND\_DUMP\_ DEST parameter in the initdb\_name.ora initialization parameter file. If you do not set the BACKGROUND\_DUMP\_DEST parameter, the sidalrt.log file is generated in:

- \$ORACLE\_BASE/admin/db\_name/bdump on UNIX operating systems
- ORACLE\_BASE\admin\db\_name\bdump on Windows NT

## **Error Call Trace Stack**

Oracle Worldwide Support may ask you to create an error call trace stack for a particular trace file. An error call trace stack provides a program trace of specific background or user threads in the database.

To create an error call trace:

1. Obtain the Oracle process ID for the background processes:

The output displayed should resemble the following:

Oracle Pro NAME
2 PMON
3 LMON
4 LMDO
5 DBWO
6 LGWR
7 CKPT
8 SMON
9 RECO
10 SNP0
11 SNP1
13 LCK0

- **2.** Dump the trace stack to the trace file. For example, to dump the trace stack of LMON, enter:
  - **a.** Set the Oracle process ID to LMON, which is 3 in this example:

ORADEBUG setorapid 3

**b.** Dump the error stack to *sid*lmon.trc:

ORADEBUG dump errorstack 3

# **Contacting Oracle Worldwide Customer Support**

If after reading this appendix, you still cannot resolve your problems, call Oracle Worldwide Customer Support to report the error. Please have the following information available:

- Your cluster hardware specifications, for example, a two-node cluster of Dell PowerEdge 6100 servers
- Your operating system version
- All five digits of the release number of your Oracle RDBMS (for example, 8.1.6.0.0)
- All five digits in the release number of your Oracle Parallel Server
- On Windows NT, the contents of HKEY\_LOCAL\_ MACHINE\SOFTWARE\ORACLE\OSD key
- Cluster OSD upgrades from vendor
- Information about the particular operation that failed, for example, database startup or query
- A list of steps that reproduce the problem.

## **Severe Errors**

If an ORA-600 error occurred, it will be printed to *sidalrt.log* file. If an ORA-600 error or any other severe errors appear in the *sidalrt.log* file, then provide all files in:

- \$ORACLE\_BASE/admin/db\_name/bdump on UNIX operating systems
- ORACLE\_BASE\admin\db\_name\bdump on Windows NT

# Glossary

#### administrative context

A directory entry under which an **Oracle Context** (cn=OracleContext) resides. During directory access configuration, clients are configured with an administrative context in the directory configuration file,ldap.ora. The administrative context specifies the location of the Oracle Context in the directory whose entries a client expects to access

#### alert file

A file that contains important information about error messages and exceptions that occur during database operations.

### **BSP0** process

A process that manages out-going messages to requesting nodes for Cache Fusion.

### cluster

A set of instances, each typically running on different nodes, that coordinate with one another when accessing the shared database residing on disk.

## **Cluster Manager (CM)**

An Operating System Dependent component that discovers and tracks the membership state of nodes by providing a common view of cluster membership across the cluster.

CM monitors process health, specifically the health of the Oracle8*i* release 8.1 database instance. The **LMON process**, a background process that monitors the health of the **Distributed Lock Manager (DLM)**, registers and de-registers from CM.

#### connect descriptor

A specially formatted description of the destination for a network connection. A connect descriptor contains destination service and network route information.

The destination service is indicated by using its **service name** for Oracle release 8.1 database or its **Oracle System Identifier (SID)** for Oracle release 8.0 or version 7 databases. The network route provides, at a minimum, the location of the listener through use of a network address.

#### connect identifier

A **net service name** or **service name**, that resolves to a **connect descriptor**. Users initiate a connect request by passing a user name and password along with a connect identifier in a connect string for the service to which they wish to connect, for example:

CONNECT username/password@connect\_identifier

### connection load balancing

A feature that balances the number of active connections among various instances and **MTS** dispatchers for the same service. Because of service registration's ability to register with remote listeners, a listener is always aware of all instances and dispatchers regardless. This way, a listener can sends an incoming client request for a specific service to the least loaded instance and least loaded dispatcher regardless of its location.

### connect-time failover

A client connect request is forwarded to a another listener if first listener is not responding. Connect-time failover is enabled by **service registration**, because the listener knows if an instance is up prior to attempting a connection.

### Console

The **Oracle Enterprise Manager** Console gives you a central point of control for the Oracle environment through an intuitive graphical user interface (GUI) that provides powerful and robust system management.

### control file

A file that records the physical structure of a database and contains the database name, the names and locations of associated databases and online redo log files, the timestamp of the database creation, the current log sequence number, and checkpoint information.
#### data file

File that contain the contents of logical database structures, such as tables and indexes. One or more data files form a logical unit of storage called a tablespace. A data file can be associated with only one tablespace, and only one database.

#### dedicated server

A server that requires a dedicated server process for each user process. There is one server process for each client. Net8 sends the address of an existing server process back to the client. The client then resends its connect request to the server address provided. Contrast with **multi-threaded server (MTS)**.

#### dispatcher

A process that enables many clients to connect to the same server without the need for a dedicated server process for each client. A dispatcher handles and directs multiple incoming network session requests to shared server processes. See also **multi-threaded server (MTS)**.

#### **Distributed Lock Manager (DLM)**

Oracle Parallel Server software that provides locking mechanisms to control allocation and modification of Oracle resources.

#### extended partition

A type of partition on Windows NT that points to raw space on the disk. An extended partition can be assigned multiple logical drives to accommodate data files, control files, and redo log files.

#### external procedures

Functions or procedures written in a third-generation language (3GL) that can be called from PL/SQL code. Only C is supported for external procedures.

#### global cache

Initialization parameters used to determine the size of the collection of global locks that protect the database buffers on all instances. These parameters should be set in the initdb\_name.ora file.

#### global database name

The full name of the database which uniquely identifies it from any other database. The global database name is of the form "*database\_name.database\_domain*", for example, sales.us.acme.com.

The database name portion, sales, is a simple name you wish to call your database. The database domain portion, us.acme.com, specifies the database domain in which the database is located, making the global database name unique. When possible, Oracle recommends that your database domain mirror the network domain.

The global database name is the default service name of database, as specified by the SERVICE\_NAMES parameter in the common database initialization file, initdb\_name.ora.

#### HOME\_NAME

The name of an Oracle home in an Oracle services on Windows NT.

#### initialization parameter file

Files that contains information to initialize the database (init*db\_name.ora*) and instances (init*sid.*ora).

#### init*sid*.ora

An instance initialization file that contains parameters unique for an instance and points to initdb\_name.ora for database parameters.

#### initdb\_name.ora

A common database initialization file shared among the instance that contains database parameters.

#### Input/Output (IO)

Input/Output is an Operating System Dependent component that provides I/O to access shared disks.

#### instance

For an Oracle Parallel Server database, each node within the cluster has an instance of the running Oracle8*i* software referencing the database.

When a database is started on a database server (regardless of the type of computer), Oracle allocates a memory area called the **System Global Area (SGA)** and starts one or more Oracle processes. This combination of the SGA and the Oracle processes is called an instance. The memory and processes of an instance efficiently manage the associated database's data and serve the database users. You can connect to any instance to access information within a parallel server database.

Each instance has unique Oracle System Identifier (SID), instance name, instance number, rollback segments, and thread ID.

#### instance name

Represents the name of the instance and is used to uniquely identify a specific instance when multiple instances share common services names. The instance name is identified by the INSTANCE\_NAME parameter in the instance initialization file, initsid.ora.

The instance name is the same as the **Oracle System Identifier (SID)**.

#### instance number

A number that associates extents of data blocks with particular instances. The instance number allows you to start up an instance and ensure that it uses the extents allocated to it for inserts and updates. This will ensure that it does not use space allocated for other instances. The instance cannot use data blocks in another free list unless the instance is restarted with that instance number.

You can use various SQL options with the INSTANCE\_NUMBER initialization parameter to associate extents of data blocks with instances.

The instance number is depicted by the INSTANCE\_NUMBER parameter in the instance initialization file, initsid.ora.

#### Inter-Process Communication (IPC)

An Operating System Dependent component that transfers of messages and consistent-read versions of data blocks between instances on different nodes.

#### LCKN process

A process that manages the locks used by an instance and coordinates requests for those locks by other instances. Additional lock processes, LCK1 through LCK9, are available for systems requiring exceptionally high throughput of instance lock requests. The single lock process per instance, LCK0, is usually sufficient for most systems.

#### listener

A separate process that resides on the server whose responsibility is to listen for incoming client connection requests and manage the traffic to the server.

The listener brokers the client request, handing off the request to the server. Every time a client (or server acting as a client) requests a network session with a server, a listener receives the actual request. If the client's information matches the listener's information, the listener grants a connection to the server.

#### listener.ora

A configuration file for the **listener** that identifies the:

- Listener name
- Protocol addresses that it is accepting connection requests on
- Services it is listening for

The listener.ora file typically resides in <code>\$ORACLE\_HOME/network/admin</code> on UNIX platforms and <code>ORACLE\_HOME</code>\network\admin on Windows NT.

An Oracle release 8.1 databases does not require identification of the database service because of **service registration**. However, static service configuration is required for an Oracle release 8.1 databases if you plan to use Oracle Enterprise Manager.

#### LMDN process

A process that handles remote lock requests (those which originate from another instance).

#### LMON process

A process that manages instance and process deaths and associated recovery for the **Distributed Lock Manager (DLM)**.

#### **Management Server**

The **Oracle Enterprise Manager** Management Server provides centralized intelligence and distributed control between the **Console** and the managed nodes. It also processes system management tasks sent by the Console and administers the distribution of these tasks across the enterprise. The Management Server stores all system data, application data, and information about the state of managed nodes in a repository, which is a set of tables stored in a database. High performance and scalability is ensured because the workload is automatically shared and balanced when there are multiple Management Servers.

#### multi-threaded server (MTS)

A server that is configured to allow many user processes to share very few server processes, so the number of users that can be supported is increased. With MTS configuration, many user processes connect to a **dispatcher**. The dispatcher directs multiple incoming network session requests to a common queue. An idle shared server process from a shared pool of server processes picks up a request from the queue. This means a small pool of server processes can server a large amount of clients. Contrast with **dedicated server**.

#### MTS

#### See multi-threaded server (MTS).

#### multiple Oracle homes

The capability of having more than one Oracle home directory on a machine.

#### naming method

The method used by a client application to resolve a **net service name** to a **connect descriptor**.

#### net service name

A simple name for a service that resolves to a **connect descriptor**. Users initiate a connect request by passing a user name and password along with a net service name in a connect string for the service to which they wish to connect:

CONNECT username/password@net\_service\_name

Depending on your needs, net service names can be stored in a variety of places, including:

- Local configuration file, tnsnames.ora, on each client
- Directory server
- Oracle Names server
- External naming service, such as Novell Directory Services (NDS), Network Information Service, or Cell Directory Service (CDS)

#### Net8

The foundation of Oracle's family of networking products. It allows services and their applications to reside on different computers so they can communicate as peer applications. The main function of Net8 is to establish network sessions and transfer data between a client machine and a server or between two servers. Once a network session is established, Net8 acts as a data courier for the client and the server.

#### **Net8 Assistant**

Net8 Assistant is a graphical user interface tool that combines configuration abilities with component control to provide an integrated environment for configuring and managing Net8. It can be used on either the client or server.

You can use Net8 Assistant to configure the following network components:

- Naming: Define connect identifiers and map them to connect descriptors to identify the network location and identification of a service. The Net8 Assistant supports configuration of connect descriptors in local tnsnames.ora files, centralized LDAP-compliant directory service, or an Oracle Names server.
- Naming Methods: Configure the different ways in which connect identifiers are resolved into connect descriptors.
- Listeners: Create and configure listeners to receive client connections.

#### **Net8 Configuration Assistant**

A post-installation tool that configure basic network components after installation, including:

- Listener names and protocol addresses
- Naming methods the client will use to resolve connect identifiers
- Net service names in a tnsnames.ora file
- Directory server access

#### node

A machine where an instance resides.

#### **Operating System Dependent layer**

A software layer that consists of several software components developed by vendors. The OSD layer maps the key operating system/cluster-ware services required for proper operation of Oracle Parallel Server.

#### **OPSCTL** utility

A utility that manage instances. OPSCTL gathers information about all the instances for **Oracle Enterprise Manager**. OPSCTL serves as a single point of control between the **Oracle Intelligent Agent** and the nodes. Only one node's Oracle Intelligent Agent is used to communicate to OPSCTL. OPSCTL on that node then communicates to the other nodes through **Net8**.

#### **OPS Communication Daemon (OPSD)**

A process that receives requests from the **OPSCTL utility** to execute administrative job tasks, such as startup or shutdown. The command is executed locally on each node and the results are returned to OPSCTL. OPSD is installed on the nodes. OPSD is only implemented on UNIX platforms.

#### **Optimal Flexible Architecture (OFA)**

A set of file naming and placement guidelines for Oracle software and databases.

#### **Oracle Context**

An entry in a LDAP-compliant directory of cn=OracleContext, under which all Oracle software relevant information is kept.

#### **Oracle Database Configuration Assistant**

A tool that enables you to create, delete, and modify a database.

#### **Oracle Data Gatherer**

The Oracle Data Gatherer collects performance statistics for the **Oracle Performance Manager**. The Oracle Data Gatherer must be installed on a node somewhere on the network.

#### **Oracle Enterprise Manager**

A system management tool that provides an integrated solution for centrally managing your heterogeneous environment. Oracle Enterprise Manager combines a graphical **Console**, **Management Server**, **Oracle Intelligent Agent**, **repository database**, and tools to provide an integrated, comprehensive systems management platform for managing Oracle products.

A product family consists of system management tools designed to efficiently manage the complete Oracle environment.

#### **Oracle Intelligent Agent**

A process that runs on each of the nodes. It functions as the executor of jobs and events sent by the console via the **Management Server**. High availability is ensured since the agent can function regardless of the status of the **Console** or network connections.

#### **Oracle Parallel Execution**

Divides the work of processing certain types of SQL statements among multiple parallel execution server processes.

#### **Oracle Parallel Server**

An architecture that allows multiple instances to access a shared database of data files. Oracle Parallel Server is also a software component that provides the necessary Oracle Parallel Server scripts, initialization files, and data files to make the Oracle8*i* Enterprise Edition an Oracle Parallel Server database.

#### **Oracle Parallel Server Management**

A comprehensive and integrated system management solution for the Oracle Parallel Server. Oracle Parallel Server Management allows you to manage multi-instance databases running in heterogeneous environments through an open client-server architecture through **Oracle Enterprise Manager**.

In addition to managing parallel databases, Oracle Parallel Server Management allows you to schedule jobs, perform event management, monitor performance, and obtain statistics to tune parallel databases.

#### **Oracle Performance Manager**

An add-on application for **Oracle Enterprise Manager** that offers a variety of tabular and graphic performance statistics for parallel servers. The statistics represent the aggregate performance for all instances running on an Oracle Parallel Server.

#### **Oracle services**

Oracle services are created and associated with Oracle products, such as the database or listener.

#### **Oracle System Identifier (SID)**

A name that identifies a specific instance of a running pre-release 8.1 Oracle database. For an Oracle Parallel Server database, each node within the cluster has an instance referencing the database. The database name, specified by the DB\_ NAME parameter in the initdb\_name.ora file, and unique **thread ID** make up each node's SID. The thread ID starts at 1 for the first instance in the cluster, and is incremented by 1 for the next instance, and so on.

For pre-release 8.1 databases, SID was used to identify the database. The SID was included in the part of the connect descriptor in a tnsnames.ora file, and in the definition of the network listener in the listener.ora file.

#### Oracle8i Enterprise Edition

Oracle8*i* Enterprise Edition is an Object-Relational Database Management System (ORDBMS). It provides the applications and files to manage a database. All other Oracle Parallel Server components are layered on top of Oracle8*i* Enterprise Edition.

#### **PMON process**

A process monitor database process that performs process recovery when a user process fails. PMON is responsible for cleaning up the cache and freeing resources that the process was using. PMON also checks on dispatcher and server processes and restarts them if they have failed. As a part of **service registration**, PMON registers instance information with the listener.

#### preferred credentials

Each **Oracle Enterprise Manager** administrator can set up specific user names, passwords, and roles for nodes, listeners, databases, and other services that you administer in the network.

After these credentials are set up, you log in once to start the **Console** and are then automatically logged in as needed to the nodes. All login credentials are encrypted in the **repository database**.

#### redo log file

A file that contains a record of all changes made to data in the database buffer cache. If an instance failure occurs, the redo log files are used to recover the modified data that was in memory.

#### repository database

A repository database is a set of tables in an Oracle database that stores data required by **Oracle Enterprise Manager**. This database is separate from the database on the nodes.

#### rollback segment

Contains transactions to undo changes to data blocks for uncommitted transactions. Rollback segments also provide read consistency to roll back transactions and to recover the database. Each node typically has two rollback segments that are identified with a naming convention of RBS*thread\_id\_rollback\_number* by the ROLLBACK\_SEGMENTS parameter in the instance initialization file, init*sid*.ora.

#### seed database

A preconfigured, ready-to-use database that requires minimal user input to create.

#### service discovery

When you execute the Discover Node command from the **Console**, the **Management Server** contacts the **Oracle Intelligent Agent** installed on that node to discover the Oracle services installed on the node. The Management Server then places the new information in the repository and updates the hierarchical tree in the Navigator window of the Console, displaying a big-picture view of all nodes and their respective services.

#### service name

A logical representation of a database, which is the way a database is presented to clients. A database can be presented as multiple services and a service can be implemented as multiple database instances. The service name is a string that is the **global database name**, a name comprised of the database name (DB\_NAME) and domain name (DB\_DOMAIN), entered during installation or database creation.

If you are not sure what the global database name is, you can obtain it from the combined values of the SERVICE\_NAMES parameter in the common database initialization file, initdbname.ora.

The service name is included in the CONNECT\_DATA part of the **connect descriptor**.

#### service registration

A feature by which the **PMON process** automatically registers information with a listener. Because this information is registered with the listener, the <code>listener.ora</code> file does not need to be configured with this static information.

Service registration provides the listener with the following information:

- Service name(s) for each running instance of the database
- Instance name(s) of the database
- Service handlers (dispatchers and dedicated servers) available for each instance

This allows the listener to direct a client's request appropriately.

Dispatcher, instance, and node load information

This load information allows the listener to determine which dispatcher can best handle a client connection's request. If all dispatchers are blocked, the listener can spawn a dedicated server for the connection.

#### SID

SID is an abbreviation for Oracle System Identifier (SID).

#### sqlnet.ora file

A configuration file for the client or server that specifies:

- Client domain to append to unqualified service names or net service names
- Order of naming methods the client should use when resolving a name
- Logging and tracing features to use

- Route of connections
- Preferred Oracle Names servers
- External naming parameters
- Oracle Advanced Security parameters

The sqlnet.ora file typically resides in <code>\$ORACLE\_HOME/network/admin</code> on UNIX platforms and <code>ORACLE\_HOME</code>\network\admin on Windows platforms.

#### starter database

A preconfigured, ready-to-use database that requires minimal user input to create.

#### Startup (START)

Startup is an Operating System Dependent component that provides one-time configuration to startup functionality.

#### symbolic link name

A name for a Windows NT logical partition.

#### SYSDBA

A database administration role that contains all system privileges with the ADMIN OPTION and the **SYSOPER** system privileges. SYSDBA also permits CREATE DATABASE and time-based recovery.

#### SYSOPER

A database administration role that enables a database administrator to perform STARTUP, SHUTDOWN, ALTER DATABASE OPEN/MOUNT, ALTER DATABASE BACKUP, ARCHIVE LOG, and RECOVER, and includes the RESTRICTED SESSION privilege.

#### System Global Area (SGA)

A group of shared memory structures that contain data and control information for an Oracle **instance**.

#### tablespace

A logical portion of an Oracle database used to allocate storage for table and index data. Each tablespace corresponds to one or more physical data files. Every Oracle database has a tablespace called SYSTEM and may have additional tablespaces. A tablespace is used to group related logical structures. For example, tablespaces commonly group all of an application's objects to simplify administrative operations.

#### thread ID

The number of the redo thread to be used by an instance. Any available redo thread number can be used, but an instance cannot use the same thread number as another instance. Also, an instance cannot start when its redo thread is disabled. An instance cannot mount a database if the thread is used by another instance or if the thread is disabled.

The thread starts at 1 node for the first instance in the cluster, and is incremented by 1 for the next instance, and so on.

Threads are depicted by the THREAD parameter in the instance initialization file, init*sid*.ora.

When redo log files are generated, they include the thread ID, allowing you to easily identify a particular node's log files.

#### tnsnames.ora file

A configuration file that contains net service names mapped to connect descriptors. The tnsnames.ora file typically resides in <code>\$ORACLE\_</code> HOME/network/admin on UNIX platforms and <code>ORACLE\_HOME</code>\network\admin.

This file is needed on clients, nodes, the **Console**, and on the **Oracle Performance Manager** machine.

#### **Transparent Application Failover (TAF)**

A runtime failover for high-availability environments, such as Oracle Parallel Server and Oracle Fail Safe, that refers to the failover and re-establishment of application-to-service connections. It allows client applications to automatically reconnect to the database if the connection fails, and optionally resume a SELECT statement that was in progress. This reconnect happens automatically from within the Oracle Call Interface (OCI) library.

#### trace file

Each server and background process can write to an associated trace file. When a process detects an internal error, the process dumps information about the error to its trace file. Some of the information written to the trace file is intended for the database administrator, while other information is intended for Oracle Support Services. Trace file information is also used to tune applications and instances.

# Index

# Symbols

\database directory, A-4 \network directory, A-4 \ops directory, A-4 \opsm\admin directory, A-4

# Α

abort mode, warning notice, 7-10 ACTIVE\_INSTANCE\_COUNT parameter, 5-6 adding nodes to a cluster, 9-7 administering instances with initialization parameter files, 4-4 with Oracle Parallel Server Management, 7-2 alert logs, C-10 ALTER DATABASE ADD LOGFILE statement, 9-4 applications converting to multi-instance, 9-3 architecture OPSCTL utility on UNIX, 6-4 OPSCTL utility on Windows NT, 6-5 Optimal Flexible Architecture (OFA), 1-8, 1-9 Oracle Enterprise Manager, 6-7 Oracle Parallel Server. 1-2 Oracle Parallel Server Management, 6-2 archive log destinations conversion to multi-instance. 9-3 multiple on UNIX, 4-15 on Windows NT, 4-16 shared on UNIX, 4-10 on Windows NT, 4-12

# В

BACKGROUND\_DUMP\_DEST parameter, 4-7, C-9, C-10
BACKUP parameter, 5-3
backups

after creating new databases, 3-39
Backup Wizard, 4-16
before database creation, 3-32
consistent, 4-16
conversion to multi-instance, 9-3
Recovery Manager, 4-9
boldface, defined, xvii
brackets, defined, xvii

# С

client load balancing configuring, 4-2 described, 4-2 with TAF, 5-4 with Transparent Application Failover, 5-4 Cluster Manager (CM) described, 1-5 DefinedNodes registry value, 3-26 cluster, defined, 1-2 CM described, 1-5 DefinedNodes registry value, 3-26 components, 4-3 Configuration Assistant, 6-10 configuring archive logs for backup and recovery, 4-9 to 4-16 clients client load balancing, 4-2 connect-time failover, 4-2 primary and secondary instances, 5-8 global database name, 3-4 high availability, 5-1 to 5-16 primary and secondary instances, 5-6 TAF, 5-2 Transparent Application Failover, 5-2 listeners primary and secondary instances, 5-9 Oracle Enterprise Manager, 6-10 to 6-27 Oracle Intelligent Agents on UNIX, B-10 to B-11 Oracle Parallel Server Management, 6-1 to 6-34 Oracle Performance Manager, 6-27 to 6-34 primary and secondary instances, 5-6 Recovery Manager, 4-9 to 4-16 SID Prefix, 3-4 TAF, 5-2 Transparent Application Failover, 5-2 connecting Oracle Enterprise Manager repository database, 6-28 Oracle Parallel Server database, 4-3 connection load balancing, 3-13 connect-time failover configuring, 4-2 described, 4-2 GLOBAL\_DBNAME parameter in listener.ora file, 3-15 with TAF. 5-4 with Transparent Application Failover, 5-4 Console described. 2-3. 6-2 Event Management window, 6-2 Group window, 6-2 Job window, 6-2 Navigator window, 6-2 Navigator window with Oracle Parallel Server objects, 7-3

right-mouse menu, 7-5 Connect, 7-6 Disconnect, 7-6 Edit. 7-6.7-16 Related Tools, 7-6 Remove. 7-6 Results, 7-6, 7-12 Shutdown, 7-6, 7-9 Startup, 7-6, 7-7 scheduling jobs, 7-19 setup, 6-7 starting, 6-12 starting Oracle Parallel Server database, 7-7 stopping Oracle Parallel Server database, 7-9 viewing Oracle Parallel Server status, 7-16 viewing shutdown results, 7-12 viewing startup results, 7-12 control files described. 1-14 raw devices, 2-6 CONTROL FILES parameter, 4-7 CREATE DATABASE OPS script, 3-38 Create Job property sheet, 7-20 to 7-25 General tab, 7-21 Parameters tab, 7-23 Tasks tab, 7-22 creating *db\_name*.conf file, B-2 initdb\_name.ora file, 3-36 initialization parameter files, 3-12, 3-36 initsid.ora file, 3-12, 3-36 Oracle Enterprise Manager repository, 6-10 Oracle Parallel Server database backing up the new database, 3-39 CREATE DATABASE OPS script, 3-38 db name.conf file, 3-9, 3-33 during installation, 3-7 initdb name.ora file, 3-36 initsid.ora file, 3-12, 3-36 ORACLE\_SID environment variable, 3-35 OracleServicesid. service, 3-11, 3-35 oratab file, 3-9, 3-32 password files, 3-37 registry entries, 3-10, 3-33 with manual methods, 3-29 with Oracle Database Configuration Assistant, 3-7, 3-24

password files, 3-37 preferred credentials, 6-19 raw devices on UNIX, 2-7 raw devices on Windows NT, 2-9 crtsrv batch file, 3-35 curly brackets, defined, xvii Custom database creation type, 1-11 Custom installation type, 3-2

# D

data files, 1-3 described. 1-12 raw devices. 2-6 Data Warehousing database, 1-10 database creation during installation, 3-7 database, defined, 1-2 DB DOMAIN parameter, 4-8 DB\_NAME parameter, 1-15, 4-4, 4-7 *db\_name*.conf file creating, B-2 environ parameter, B-5 inst\_init\_ora parameter, B-5, B-7 inst\_oracle\_sid parameter, B-4, B-6 inst\_sid\_list parameter, C-4 instance parameters, B-6 listener configuration, B-8 lsnr\_listener\_name parameter, B-5, B-9, C-4 node#inst\_init\_ora parameter, B-5 node#tns\_admin parameter, B-5 node\_list parameter, B-4, C-3 oracle home parameter, B-5 overview, B-2, B-10 parameter expansion, B-3 parameter syntax, B-3 parameters, B-4 parameters node overrides, B-6 sample, B-10 service discovery, C-3 tns\_admin parameter, B-5, B-8 **DBA Studio** described, 2-3 limitations, 6-34 DBCA\_RAW\_CONFIG environment variable, 2-9 /dbs directory, A-3 DBSNMP START command, 6-10 DefinedNodes registry value, 3-26

DELAY parameter, 5-3 directory structure, A-1 to A-4 UNIX, A-3 Windows NT, A-4 discovering nodes, 6-15 discovery *See* service discovery Discovery Wizard, 6-15 DRSYS tablespace raw device, 2-6 DRSYS tablespace, description, 1-12

## Ε

Edit Parallel Server dialog box, 7-16 Edit User Preferences dialog box, 6-25 ellipsis, defined, xvii errors call trace stack, C-11 ORA-600, C-12 ORA-9291, 4-16 Oracle Enterprise Manager discovery, C-2 exp utility, 9-5 export data from old database, 9-5 Export utility, 9-5

# F

FAILOVER parameter, 4-2 FAILOVER\_MODE parameter, 5-3 FORCE mode, warning notice, 7-8

# G

General tab, from Create Job property sheet, 7-21 global database name, 1-2, 3-4, 3-27 global V\$ view tables, 6-1, 8-2 GLOBAL\_DBNAME parameter, 3-15 GUI, 6-12 GV\$FILESTAT view, 8-9, 8-10, 8-11 GV\$LICENSE view, 8-14, 8-15, 8-16, 8-17 GV\$LOCK\_ACTIVITY view, 8-12 GV\$PING view, 8-5, 8-6, 8-8 GV\$PROCESS view, 8-13 GV\$SESSION view, 8-13

## Н

hardware requirements, 2-2 high availability configuring, 5-1 to 5-16 primary and secondary instances, 5-6 TAF, 5-2 Transparent Application Failover, 5-2 host.equiv file, 2-11

#### I

IFILE parameter, 4-5 imp utility, 9-6 import data, 9-6 Import utility, 9-6 **INDX** tablespace described, 1-12 raw device. 2-6 init*db name*.ora file ACTIVE INSTANCE COUNT parameter, 5-6 BACKGROUND\_DUMP\_DEST parameter, 4-7, C-9, C-10 CONTROL\_FILES parameter, 4-7 creating, 3-36 DB\_DOMAIN parameter, 4-8 DB\_NAME parameter, 1-15, 4-4, 4-7 described, 1-14, 4-6 LOCAL\_LISTENER parameter, 3-6 MTS\_DISPATCHER parameter, 4-8 SERVICE\_NAMES parameter, 4-9 USER\_DUMP\_DEST parameter, 4-9, C-10 initialization parameter files creating for database creation, 3-12, 3-36 definition, 4-4 editing before database creation, 3-36 for instances. 4-4 to 4-9 init*db name*.ora, 4-6 initsid.ora, 4-4 initsid.ora file creating, 3-12, 3-36 described, 1-14, 4-4 IFILE parameter, 4-5 INSTANCE\_NAME parameter, 1-15, 1-16, 4-5 LOG ARCHIVE DEST parameter, 4-11

REMOTE\_LOGIN\_PASSWORDFILE parameter, 4-5 ROLLBACK\_SEGMENTS parameter, 1-16, 4-5 THREAD parameter, 1-16, 4-5 inst\_init\_ora parameter, B-5, B-7 inst\_oracle\_sid parameter, B-4, B-6 inst\_sid\_list parameter, C-4 installation directory structure, A-1 to A-4 ldap.ora file, 3-16 listener.ora file, 3-14 Net8 Configuration Assistant, 3-6 Oracle Database Configuration Assistant, 3-7 Oracle Parallel Server database creation, 3-7 pre-installation, 2-1 to 2-12 repository database, 6-9 software requirements, 2-2 tnsnames.ora file, 3-16 verifying raw devices, 3-5, 3-7, 3-23 installation requirements, 2-2 to 2-5 disk space, 2-5 hardware. 2-2 hardware requirements, 2-2 Oracle Enterprise Manager, 2-3 shared disk partitions, 2-5 software, 2-2 installation type Custom. 3-2 Minimal, 3-2 Typical, 3-2 installing Operating System Dependent layer, 2-11, 9-5 Oracle Enterprise Manager, 6-9 Oracle Parallel Server. 3-3 with Custom installation type, 3-5 with Typical installation type, 3-5 Oracle8i Enterprise Edition, 3-3 with Oracle Universal Installer, 3-3 instance name, 1-15, 1-16 INSTANCE\_NAME parameter, 1-15, 1-16, 3-18, 4-5 instances adding to cluster, 9-7 control files, 1-3 data files. 1-3 db name.conf file, B-6 described, 1-2 Destination Type tasks for, 7-23 initialization parameter files, 4-4 to 4-9 initsid.ora file, 1-14 instance name. 1-15. 1-16 INSTANCE\_NAME parameter, 1-15, 1-16 Oracle Parallel Server Management, 7-2 Oracle System Identifier (SID), 1-15 ORACLE SID environment variable, 1-15 ORACLE SID registry entry, 1-15 rollback segments, 1-16 ROLLBACK\_SEGMENTS parameter, 1-16 SID, 1-15, 4-4 SID Prefix, 3-4, 3-27 startup and shutdown results, 7-12, 7-17 thread ID, 1-16 THREAD parameter, 1-16 verifying, 3-42 Inter-Process Communication (IPC) described. 1-5 Introduction, 1-1 italic, defined, xvii

# J

jobs choosing tasks for, 7-22 creating for Oracle Parallel Server, 7-19 setting up rights for running, 7-24 specifying information for, 7-21 specifying parameters for OPSM tasks, 7-23

## L

Idap.ora file, 3-16
creating, 3-16
default configuration, 3-16
LISTENER (LIS or LIST) attribute, 4-8

listener.ora file, 3-14, 3-40 default configuration, 3-14 Oracle Enterprise Manager service discovery. C-4 **Oracle Parallel Server Management** requirements, 6-6 SID\_DESC parameter, C-4 SID LIST listener name parameter, 3-40, 6-6, C-4 listeners GLOBAL\_DBNAME parameter, 3-15 listener.ora file, 3-14 lsnr\_listener\_name parameter in *db\_name*.conf file, B-9 tns admin parameter in db name.conf file, B-8 LOAD\_BALANCE parameter, 4-2 LOCAL\_LISTENER parameter, 3-6, 4-8 Lock Manager, 3-24, 3-44 LOG\_ARCHIVE\_DEST parameter, 4-11 lowercase courier, defined, xvii lsnodes -l -n command, 3-30 lsnr\_listener\_name parameter, B-5, B-9, C-4 LSNRCTL utility DBSNMP STARTommand, 6-10, B-11 START command, 3-41

## Μ

managed targets, described, 2-3
Management Server

described, 2-3, 6-3
OMSCONFIG.PROPERTIES file, 6-11
starting, 6-11

METHOD parameter, 5-3
migrating

Oracle Parallel Server issues, 3-21
single instance to Oracle Parallel
Server, 9-2 to 9-7

Minimal installation type, 3-2
MTS\_DISPATCHERS parameter, 4-8

LISTENER attribute, 4-8
PROTOCOL attribute, 4-8

multi-instance database converting application, 9-3 reasons not to convert to, 9-2 reasons to convert to, 9-2 requirements, 9-3 multiple Oracle homes UNIX, 3-22 Windows NT, 3-22 Multi-Purpose database, 1-10 multi-threaded server configuring, 3-13 connection load balancing, 3-13 dispatchers, 3-13 MTS\_DISPATCHERS parameter, 4-8

# Ν

Navigator window Oracle Parallel Server folder, 7-3 Oracle Parallel Server objects, 7-3 Parallel Server Instances folder, 7-5 right-mouse menu, 7-5, 7-12 Connect, 7-6 Disconnect, 7-6 Edit. 7-6. 7-16 Related Tools, 7-6 Remove, 7-6 Results. 7-6 Shutdown, 7-6, 7-9 Startup, 7-6, 7-7 starting Oracle Parallel Server database, 7-7 stopping Oracle Parallel Server database, 7-9 viewing Oracle Parallel Server status, 7-16 viewing shutdown results, 7-12 viewing startup results, 7-12 **Net8** Configuration Assistant Custom installation, 3-6 Typical installation, 3-5 using during installation, 3-6

network configuration files ldap.ora.ora, 3-16 listener.ora, 3-14, 3-40, 6-6 Oracle Enterprise Manager service discovery, C-4 sqlnet.ora, 3-21, 3-40 testing, 4-3 tnsnames.ora, 3-16, 3-40 **Oracle Enterprise Manager service** discovery, C-5 /network directory, A-3 nmiconf.log file, C-7 nmiconf.lst file, C-7 node#:environ parameter, B-5 *node*#:inst init ora parameter , B-5 node#:tns admin parameter, B-5 node list parameter, B-4, C-3 nodes adding to cluster, 9-7 described, 1-2 non-shared locations, B-10

# 0

oemapp console command, 6-12 oemapp pm command, 6-28 oemctrl start oms command. 6-11 OLTP database, 1-10 OMSCONFIG.PROPERTIES file, 6-11 Online Transaction Processing database, 1-10 **Operating System Dependent layer** described, 1-5 installing, 2-11, 9-5 OPS Communication Daemon, defined, 6-4 /ops directory, A-3 OPS Overview chart, 8-18 OPS DATABASE entry, C-6 OPS DATABASE entry in services.ora file, C-6 OPS\_INSTANCE entry, C-7 OPS\_INSTANCE entry in services.ora file, C-7

OPSCTL utility, 6-4 architecture on UNIX, 6-4 architecture on Windows NT, 6-5 configuring on UNIX, B-1 to B-11 *db\_name*.conf file, B-2 OPSD, defined, 6-4 /opsm/admin directory, A-3 ops.sql script, 3-38 Optimal Flexible Architecture (OFA), 1-8, 1-9 ORA-600, C-12 ORA-9291 message, 4-16 Oracle Data Gatherer described. 6-3 starting, 6-27 Oracle Database Configuration Assistant control files. 1-14 creating Oracle Parallel Server database after installation, 3-24 during installation, 3-7 Custom database creation type, 1-11 data files, 1-12 database types Data Warehousing, 1-10 Multi-Purpose, 1-10 OLTP, 1-10 deleting Oracle Parallel Server database, 3-43 error message, 3-26 initialization parameter files, 1-14 multi-threaded server configuration, 3-13 redo log files, 1-13 rollback segments, 1-14 running during installation, 3-7 stand-alone mode. 3-23 tablespaces, 1-12 troubleshooting, 3-24, 3-44 Typical database creation type, 1-11 Oracle Diagnostics Pack described, 2-4 Oracle Performance Manager, 2-4

**Oracle Enterprise Manager** architecture, 6-7 Backup Wizard, 4-9, 4-16 components of. 2-3 Configuration Assistant, 6-10 configuring, 6-10 to 6-27 repository, 6-10 Console, 2-3, 6-2, 6-12 db\_name.conf file requirements, 3-9, 3-33 DBA Studio. 2-3 described, 6-2 discovering nodes, 6-15 Discovery Wizard, 6-15 hardware requirements, 2-3 installation requirements, 2-3 installing repository database, 6-9 managed targets, 2-3 Management Server, 2-3, 6-3, 6-11 nmiconf.log file, C-7 nmiconf.lst file, C-7 **OPS Communication Daemon**, 6-4 OPSCTL utility, 6-4 OPSD, 6-4 Oracle Data Gatherer, 6-3 Oracle Diagnostics Pack, 2-4 Oracle Intelligent Agents, 6-3 Oracle Parallel Server Management, 1-5 Oracle Performance Manager, 6-3 oratab file requirements, 3-32 preferred credentials, 6-19 Recovery Wizard, 4-9 registry requirements, 3-10, 3-33 repository database, 6-3 configuring, 6-10 described, 2-3 scheduling jobs, 7-19 service discovery, 6-15, C-2 services.ora file, C-6 setup scenarios, 6-7 SID\_LIST\_listener\_name parameter in listener.ora file, 3-40, 6-6, C-4 software requirements, 2-3 solving service discovery failures, C-2 specifying preferred credentials, 6-19

starting components, 6-10 Console, 6-12 Management Server. 6-11 Oracle Data Gatherer, 6-27 Oracle Intelligent Agents, 6-10 Oracle Parallel Server database, 7-7 Oracle Performance Manager, 8-4 stopping Oracle Parallel Server database, 7-9 super administrator account, 6-12 SYSDBA privilege, 6-26 SYSOPER privilege, 6-26 TOOLS tablespace, 2-6 understanding discovery failures, C-2 User Manager, 6-20 version 2 changes, 6-10 viewing Oracle Parallel Server status, 7-16 shutdown results. 7-12 startup results, 7-12 Oracle home defined, xvii non-shared on UNIX, B-11 shared on UNIX, B-11 Oracle Intelligent Agents described, 6-3 setup and location on UNIX, B-10 to B-11 starting, 6-10 Oracle Parallel Server architecture. 1-2 data files. 1-3 database files, 1-17 Destination Type tasks, 7-23 folder in Console Navigator window, 7-3 hardware requirements, 2-2 initialization parameter files, 1-14 installation requirements, 2-2 installing, 3-3 instances, 1-2 Operating System Dependent layer, 1-5 Oracle Parallel Server Management, 1-5 overview, 1-1 to 1-4 pre-installation, 2-1 to 2-12 raw device setup, 2-5 to 2-10

software components Oracle Parallel Server, 1-5 Oracle Parallel Server Management, 1-5 Oracle8i Enterprise Edition, 1-5 software requirements, 2-2 Oracle Parallel Server databases, 3-38 backing up, 3-39 creating with manual methods, 3-29 with Oracle Database Configuration Assistant after installation, 3-24 with Oracle Database Configuration Assistant during installation, 3-7 creating a job on, 7-19 deleting, 3-43 disconnecting from, 7-10 displaying objects in Console, 7-3 mounting, 7-8 password files, 3-37 shutdown, 7-12 starting, 3-41 **Oracle Parallel Server Management** administration of instances, 7-2 architecture. 6-2 configuring, 6-1 to 6-34 described, 1-5 node requirements, 6-6 OPS Communication Daemon, 6-4 OPSCTL utility, 6-4 OPSD process, 6-4 Oracle Enterprise Manager, 1-5, 6-2 requirements, 6-6 SIDs, 6-6 Oracle Performance Manager, 8-18 accessing Oracle Parallel Server charts, 6-30 charts, 8-1 to 8-18 OPS Overview. 8-18 Parallel Server Active Users, 8-16 Parallel Server Active Users by Instance, 8-17 Parallel Server Block Ping, 8-5 Parallel Server Block Ping Tablespace Instance, 8-6 Parallel Server Block Ping Tablespace Object, 8-6 Parallel Server Data Block Ping, 8-6

Parallel Server Data Block Ping by Instance, 8-8 Parallel Server File I/O Rate, 8-9 Parallel Server File I/O Rate by Instance, 8-11 Parallel Server File I/O Rate by Object, 8-10 Parallel Server Lock Activity. 8-12 Parallel Server Sessions. 8-13 Parallel Server Users Logged On, 8-14 Parallel Server Users Logged On by Instance, 8-15 configuring, 6-27 to 6-34 Databases folder, 6-32 described, 2-4, 6-3 displaying charts, 8-4 Oracle Diagnostics Pack, 2-4 overview, 8-2 Parallel Server Instance folder, 6-30 starting, 6-28, 8-4 Oracle System Identifier (SID), defined, 1-15 Oracle Universal Installer, 3-3 ORACLE\_HOME environment variable, B-5 oracle\_home parameter, B-5 ORACLE HOME, defined, xvii ORACLE\_PSRV environment variable, B-3, B-5, C-7 ORACLE\_SID environment variable, 1-15, 3-35 ORACLE\_SID registry entry, 1-15 Oracle8i Enterprise Edition described, 1-5 installing, 3-3 OracleHOME\_NAMEAgent service, 6-10 OracleHOME NAMEDataGatherer service, 6-27 OracleHOME\_NAMEManagementServer service, 6-11 OraclePGMSService service, 3-21 OracleServicesid service. 3-11. 3-35 ORAPWD utility, 3-37 orapwsid file, 3-37 oraxxxxx.trc file, C-10 Output tab from Parallel Server Operation Results dialog box. 7-15

## Ρ

PARALLEL option, 3-41, 3-42 Parallel Server Active Users by Instance chart, 8-17 Parallel Server Active Users chart, 8-16 Parallel Server Block Ping chart, 8-5 Parallel Server Block Ping Tablespace Instance chart, 8-6 Parallel Server Block Ping Tablespace Object chart. 8-6 Parallel Server Data Block Ping by Instance chart, 8-8 Parallel Server Data Block Ping chart, 8-6 Parallel Server File I/O Rate by Instance chart, 8-11 Parallel Server File I/O Rate by Object chart, 8-10 Parallel Server File I/O Rate chart, 8-9 Parallel Server Instances folder in Console Navigator window, 7-5 Parallel Server Instances Logon dialog box, 6-31 Parallel Server Lock Activity chart, 8-12 Parallel Server Operation Results dialog box, 7-12 Parallel Server Sessions chart, 8-13 Parallel Server Shutdown dialog box, 7-10 Parallel Server Shutdown Progress dialog box, 7-11 Parallel Server Started message box, 7-9 Parallel Server Startup dialog box, 7-7 Parallel Server Startup Results dialog box, 7-9 Parallel Server Startup/Shutdown Results dialog box. 7-12 Parallel Server Stopped message box, 7-12 Parallel Server Users Logged On by Instance chart, 8-15 Parallel Server Users Logged On chart, 8-14 Parameters tab from Create Job property sheet, 7-23 password files, 3-37 Performance Manager Login dialog box, 6-28 preferred credentials. 6-19 creating an operating system account, 6-20 database, 6-19 nodes. 6-19 SYSDBA or SYSOPER for database, 6-19 preferred user credentials, described, 6-19

pre-installation, 2-1 to 2-12 DBCA\_RAW\_CONFIG, 2-9 oracle account activities, 2-11 raw device creation, 2-5 to 2-10 root user activities, 2-11 primary and secondary instances client configuration, 5-8 connecting to secondary instances, 5-9 init*db\_name*.ora file configuration, 5-7 listener configuration, 5-9 overview, 5-6 PROTOCOL (PRO or PROT) attribute, 4-8 pwd*sid*.ora file, 3-37

# R

raw devices control files, 2-6 creating, 2-7 on UNIX, 2-7 on Windows NT, 2-9 creating as root user. 2-7 data files, 2-6 DRSYS tablespace, 2-6 identifying on UNIX control1 database object, 2-8 control2 database object, 2-8 drysys1 database object, 2-8 indx1 database object, 2-8 rbs1 database object, 2-8 redothread\_number database object, 2-8 system1 database object, 2-8 temp1 database object, 2-8 tools1 database object, 2-8 users1 database object, 2-8 identifying on Windows NT db\_name\_control1 symbolic link, 1-14, 2-10 db\_name\_control2 symbolic link, 1-14, 2-10 db name drsys1 symbolic link, 1-13, 2-10 *db\_name\_*indx1 symbolic link, 1-13, 2-10 db\_name\_rbs1 symbolic link, 1-13, 2-10 db name redothread number symbolic link, 1-13, 2-10 db\_name\_system1 symbolic link, 1-13, 2-10 db name temp1 symbolic link, 1-13, 2-10

db\_name\_tools1 symbolic link, 1-13, 2-10 db\_name\_users1 symbolic link, 1-13, 2-10 INDX tablespace, 2-6 RBS tablespace. 2-6 redo log files, 2-6 setting DBCA\_RAW\_CONFIG environment variable. 2-9 setting up, 2-5 to 2-10 SYSTEM tablespace, 2-6 TEMP tablespace, 2-6 TOOLS tablespace, 2-6 USERS tablespace, 2-6 verification, 3-5, 3-7, 3-23 **RBS** tablespace description, 1-12 raw device, 2-6 Recovery Manager configure archive logs, 4-9 to 4-16 recovery with Recovery Manager, 4-9 redo log files described, 1-13 raw devices, 2-6 registry DefinedNodes value, 3-26 PM\db\_name key, 3-11, 3-34, C-3 remote connections to secondary instances, 5-10 REMOTE LOGIN PASSWORDFILE parameter, 4-5 repository database described, 2-3, 6-3 installing, 6-9 **RETRIES** parameter, 5-3 .rhosts file, 2-11 RMAN See Recovery Manager rollback segments, 1-16 described. 1-14 ROLLBACK\_SEGMENTS parameter, 1-16, 4-5 root, 2-11

S

security login, 6-13 Select Instances to Start dialog box, 7-8 Select Instances to Stop dialog box, 7-11 service discovery db\_name.conf file, C-3 errors, C-2 listener.ora file, C-4 nmiconf.log file, C-7 nmiconf.lst file, C-7 on UNIX, C-3 on Windows NT, 3-11, 3-34, C-3 performing, 6-15 PM\db\_name registry key, 3-11, 3-34, C-3 See auto-discovery services.ora file, C-6 SID\_LIST\_listener\_name parameter, C-4 tnsnames.ora file, C-5 troubleshooting, C-7 understanding, C-2 SERVICE\_NAME parameter in tnsnames.ora file, 3-18 SERVICE NAMES parameter in init*db* name.ora file. 4-9 services OracleHOME NAMEAgent, 6-10 OracleHOME\_NAMEDataGatherer, 6-27 OracleHOME\_NAMEManagementServer, 6-11 OraclePGMSService, 3-21 services.ora file, C-6, C-7 SGA, defined, 1-2 shared disk storage subsystem, 2-5 shared Oracle home, B-11 shutdown types, 7-10 abort, 7-10 immediate, 7-10 normal, 7-10 shutdown database and other services, 7-11 shutdown database only, 7-11

shutting down an Oracle Parallel Server database, 7-12 setting parameters, 7-25 viewing results, 7-12 with SYSDBA privilege, 6-26 with SYSOPER privilege, 6-26 SID described, 1-15 SID Prefix, 3-4, 3-27 SID\_DESC parameter, C-4 SID\_LIST\_listener\_name parameter, 3-40, 6-6, C-4 SID\_startup net service name, C-5 sidalrt.log file, C-10 *sid*bsp0.trc file, C-9 siddbwr.trc file, C-9 sidlckn.trc file. C-9. C-11 sidlmdn.trc file, C-9 sidlmon.trc file, C-9 *sid*p00*n*.trc file, C-9 sidsmon.trc file, C-9 single-instance database migrating to multi-instance, 9-3 software requirements, 2-2, 2-3 sqlnet.ora file, 3-21, 3-40 default configuration, 3-21 square brackets, defined, xvii starting Console, 6-12 listener, 3-41 Management Server, 6-11 Oracle Data Gatherer, 6-27 Oracle Enterprise Manager, 6-10 Oracle Intelligent Agents, 6-10 Oracle Parallel Server database, 3-41, 7-7 Oracle Performance Manager, 8-4 from Console, 6-28 standalone. 6-28 startup results, 7-12 setting Parallel Server parameters for, 7-24 SYSDBA privilege, 6-26 SYSOPER privilege, 6-26

startup types, 7-8 force, 7-8 mount, 7-8 no mount. 7-8 open, 7-8 restrict, 7-8 Status Details tab. 7-13 from Edit Parallel Server dialog box, 7-18 from Parallel Server Operation Results dialog box. 7-13 Status tab from Edit Parallel Server dialog box, 7-17 stopping Oracle Parallel Server database, 7-9 switchlog.sql script, 4-15 SYSDBA privilege, 6-19, 6-26, 7-24 SYSDBA privilege, granting, 6-24 SYSOPER privilege, 6-19, 6-26, 7-24 SYSOPER privilege, granting, 6-24 System Global Area (SGA), defined, 1-2 SYSTEM tablespace raw device, 2-6 SYSTEM tablespace, description, 1-12

# Т

tablespaces DRSYS. 1-12 expanding for large sorts, 1-12 INDX, 1-12 RBS. 1-12 SYSTEM, 1-12 TEMP, 1-12 TOOLS. 1-12 USERS, 1-12 TAF configuring, 5-2 GLOBAL\_DBNAME parameter in listener.ora file, 3-15 overview, 5-2 pre-establishing a connection, 5-5 retrying a connection, 5-5 with client load balancing, 5-4 with connect-time failover, 5-4 Tasks tab from Create Job property sheet, 7-22

**TEMP** tablespace described, 1-12 raw device, 2-6 testing the network. 4-3 thread ID, 1-16 THREAD parameter, 1-16, 4-5 TNS\_ADMIN environment variable, B-5 tns\_admin parameter, B-5, B-8 tnsnames.ora file, 3-16, 3-40 BACKUP parameter, 5-3 default configuration, 3-16 DELAY parameter, 5-3 FAILOVER parameter, 4-2 FAILOVER MODE, 5-3 **INSTANCE NAME parameter**, 3-18 LOAD\_BALANCE parameter, 4-2 METHOD parameter, 5-3 **RETRIES** parameter, 5-3 service discovery, C-5 SERVICE\_NAME parameter, 3-18 TYPE parameter, 5-3 **TOOLS** tablespace described, 1-12 raw device, 2-6 trace files, C-8 background thread trace files, C-9 error call trace stack, C-11 oraxxxxx.trc, C-10 sidalrt.log, C-10 sidbsp0.trc, C-9 siddbwr.trc file, C-9 sidlckn.trc, C-9, C-11 sidlmdn.trc, C-9 sidlmon.trc. C-9 sidp00n.trc, C-9 sidsmon.trc file, C-9 **Transparent Application Failover** configuring, 5-2 GLOBAL\_DBNAME parameter in listener.ora file. 3-15 overview, 5-2 pre-establishing a connection, 5-5 retrying a connection, 5-5 with client load balancing, 5-4 with connect-time failover, 5-4

troubleshooting, C-1 to C-12
Oracle Database Configuration Assistant, 3-24, 3-44
service discovery, C-2
trace files, C-8
TYPE parameter, 5-3
Typical database creation type, 1-11
Typical installation type, 3-2

# U

upgrading Oracle Parallel Server issues, 3-21 uppercase, defined, xvii User Manager, for Oracle Enterprise Manager, 6-20 user trace files, C-10 USER\_DUMP\_DEST parameter, 4-9, C-10 USERS tablespace described, 1-12 raw device, 2-6

# V

V\$ACTIVE\_INSTANCES, 3-42 V\$ACTIVE\_INSTANCES table, 7-17 V\$SESSION table, 5-6 vppcntl -start command, 6-27